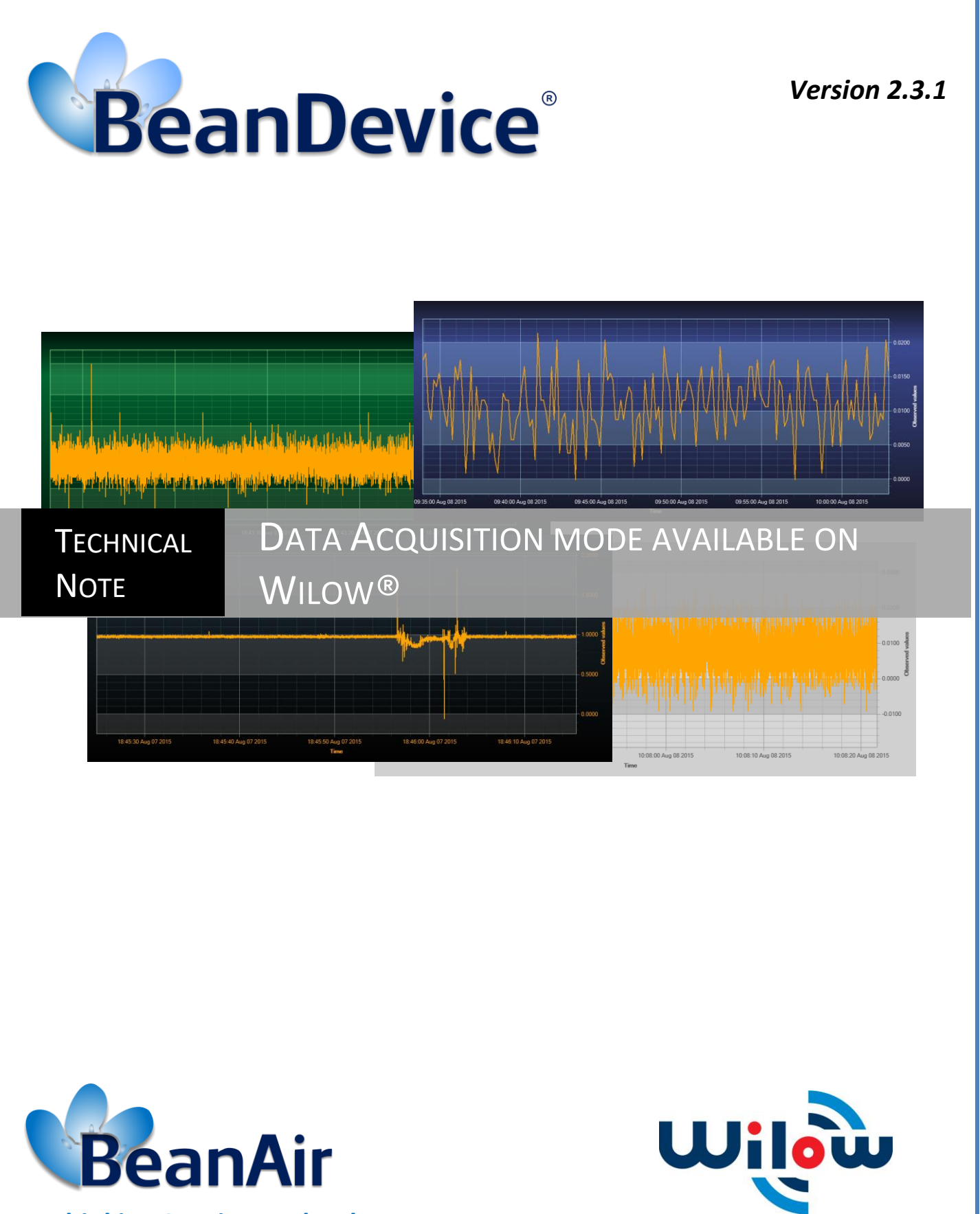

**Rethinking Sensing Technology** 

Beanair GmbH

DAQ modes on Wilow<sup>®</sup> devices

| DOCUMENT                            |                                   |                 |            |  |  |
|-------------------------------------|-----------------------------------|-----------------|------------|--|--|
| Document ID TN-RF-18 Version V2.3.1 |                                   |                 |            |  |  |
| External reference                  | N.A.                              | Date            | 12/11/2021 |  |  |
| Author                              | Fahd ESSID, Application/Support E | ingineer        |            |  |  |
|                                     |                                   | Project Code    |            |  |  |
| Document's name                     | Wilow WIFI sensor data acquisitio | n modes updated |            |  |  |

| VALIDATION |                       |                   |             |  |
|------------|-----------------------|-------------------|-------------|--|
| Function   | Destination           | For<br>validation | For<br>info |  |
| Writer     | Aymen Jegham          | ✓                 |             |  |
| Reader     | Mohamed-Yosri Jaouadi | ✓                 |             |  |
| Validation | Antje Jacob           |                   | ✓           |  |

| DIFFUSION  |                                                       |               |             |
|------------|-------------------------------------------------------|---------------|-------------|
| Function   | Destination                                           | For<br>action | For<br>info |
| Reader n°1 | Antje Jacob, Production Manager                       | ✓             |             |
| Reader n°2 | Mohamed-Yosri Jaouadi., Embedded<br>software engineer | ~             |             |

| UPDATES |                                       |              |                                                                                                    |  |
|---------|---------------------------------------|--------------|----------------------------------------------------------------------------------------------------|--|
| Version | ersion Date Auteur Evolution & Status |              |                                                                                                    |  |
| V1.0    | 28/09/2017                            | Aymen Jegham | Creation of the document                                                                                                    |  |
| V1.1    | 12/02/2018                            | Aymen Jegham | • S.E.T mode added                                                                                                    |  |
| V1.2    | 12/07/2018                            | Aymen Jegham | <ul> <li>BeanDevice<sup>®</sup> Wilow<sup>®</sup> X-INC added: available data acquisition mode,</li> <li>Max Sampling rate table updated</li> <li>Data acquisition field description updated</li> <li>Alarms thresholds for SET mode added</li> </ul> |  |
| V1.3    | 26/07/2018                            | Aymen Jegham | Screenshots updated                                                                                                    |  |
| V1.4    | 03/07/2019                            | Fahd ESSID   | <ul> <li>Vocabulary Update</li> <li>Commissioning mode deleted</li> <li>Shock Sensor Config added</li> <li>Online Data Analysis added</li> </ul>                                                                                                    |  |

DAQ modes on Wilow<sup>®</sup> devices

|        |            |              | Offline Data Analysis added                                                                                                    |
|--------|------------|--------------|----------------------------------------------------------------------------------------------------|
| V1.4.1 | 02/10/2019 | YAHYA Bassem | <ul> <li>Alarm threshold management (Alarm mode) update</li> </ul>                                                                |
| V1.5   | 03/04/2020 | Seddik ATTIG | <ul> <li>Screen shots update</li> <li>Online/offline data analysis for AX-3D</li> <li>Online data analysis for Hi-Inc</li> </ul>  |
| V1.6   | 20/04/2020 | Seddik ATTIG | Videos links update                                                                                                    |
| V1.7   | 29/06/2020 | Seddik ATTIG | PPV Restrictions                                                                                                    |
| V1.8   | 17/07/2020 | Seddik ATTIG | <ul> <li>Streaming burst with saver battery mode</li> <li>Triple A Alarm thresholds with alarm mode and SET mode</li> </ul>       |
| V1.9   | 30/09/2020 | Seddik ATTIG | Updates on the Firmware version 4.1                                                                                               |
| V2.0   | 27/10/2020 | Seddik ATTIG | <ul> <li>Acceleration filter</li> <li>Restrictions using the online data analysis features.</li> <li>Acceleration unit</li> </ul> |
| V2.1   | 27/11/2020 | Seddik ATTIG | Soft SET DAQ mode                                                                                                    |
| V2.2   | 26/03/2021 | Seddik ATTIG | Update Shock detection section                                                                                                    |
| V2.3   | 08/04/2021 | Seddik ATTIG | <ul><li>Update the offline velocity section</li><li>Update the video links.</li></ul>                                             |
| V2.3.1 | 12/11/2021 | Seddik ATTIG | Links updated                                                                                                    |

## Disclaimer

The contents are confidential and any disclosure to persons other than the officers, employees, agents or subcontractors of the owner or licensee of this document, without the prior written consent of Beanair GmbH, is strictly prohibited.

Beanair makes every effort to ensure the quality of the information it makes available. Notwithstanding the foregoing, Beanair does not make any warranty as to the information contained herein, and does not accept any liability for any injury, loss or damage of any kind incurred by use of or reliance upon the information.

Beanair disclaims any and all responsibility for the application of the devices characterized in this document, and notes that the application of the device must comply with the safety standards of the applicable country, and where applicable, with the relevant wiring rules.

Beanair reserves the right to make modifications, additions and deletions to this document due to typographical errors, inaccurate information, or improvements to programs and/or equipment at any time and without notice.

Such changes will, nevertheless be incorporated into new editions of this document.

Copyright: Transmittal, reproduction, dissemination and/or editing of this document as well as utilization of its contents and communication thereof to others without express authorization are prohibited. Offenders will be held liable for payment of damages. All rights are reserved.

Copyright © Beanair GmbH 2018

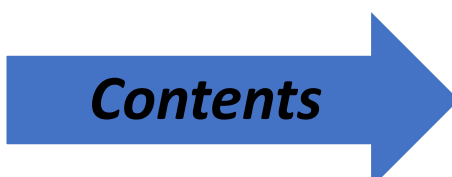

| 1. | TECHNICAL SUPPORT                                                                                                  | 11 |
|----|----------------------------------------------------------------------------------------------------|----|
| 2. | VISUAL SYMBOLS DEFINITION                                                                                          | 12 |
| 3. | ACRONYMS AND ABBREVIATIONS                                                                                         | 13 |
| 4. | DOCUMENT ORGANIZATION                                                                                              | 14 |
| 1. | ADVANTAGES & LIMITS OF EACH DATA ACQUISITION MODE                                                                  | 15 |
| 2. | AVAILABLE DATA ACQUISITION MODE                                                                                    | 16 |
| 3. | SYSTEM OVERVIEW                                                                                                    | 17 |
|    | 3.1 Captions                                                                                                    | 17 |
|    | 3.2 Low duty cycle data Acquisition (LDCDA)                                                                        | 17 |
|    | 3.2.1 Operation Mode                                                                                               | 17 |
|    | 3.2.2 Data acquisition cycle                                                                                       | 19 |
|    | 3.3 « Alarm»                                                                                                    | 19 |
|    | 3.3.1 Operation mode                                                                                               | 19 |
|    | 4.1.1 Alarm threshold management (Alarm mode)                                                                      | 21 |
|    | 3.4 Streaming                                                                                                    | 24 |
|    | 3.4.1 Operation mode                                                                                               | 24 |
|    | 3.4.2 Maximum sampling rate                                                                                        | 27 |
|    | 3.5 Smart Shock detection (available only on the BeanDevice <sup>®</sup> Wilow <sup>®</sup> AX-3DS, AX-3D & X-INC) | 28 |
|    | 3.5.1 Operation mode                                                                                               | 28 |
|    | 3.5.2 During a shock detection                                                                                     | 28 |
|    | 3.6 Streaming with event trigger (S.E.T)                                                                           | 30 |
|    | 3.6.1 Operation mode                                                                                               | 30 |
|    | 3.7 Software Streaming with event trigger (Soft S.E.T) (Available Only On The AX-3D)                               | 31 |
|    | 3.7.1 Operation mode                                                                                               | 31 |
| 4. | DATA ACQUSITION MODE CONFIGURATION FROM THE BEANSCAPE® WILOW®                                                      | 32 |
|    | 4.1 Tab: Data Acquisition configuration                                                                            | 33 |
|    | 4.1.1 Overview                                                                                                    | 33 |
|    | 4.1.2 Parameters related to "Low duty cycle Data acquisition mode"                                                 | 34 |
|    | 4.1.3 Parameters related to "Alarm" Data acquisition mode                                                          | 39 |

|    |     | 4.1.4        | Parameters related to "Streaming "mode                                                        | 41      |
|----|-----|--------------|-----------------------------------------------------------------------------------------------|---------|
|    |     | 4.1.6        | Parameters related to S.E.T mode (Streaming with Event Trigger)                               | 45      |
|    |     | 4.1.7        | Parameters related to Soft S.E.T mode (Software Streaming with Event Trigger)                 | 47      |
|    | 4.2 | Alarn        | n thresholds configuration from the BeanScape <sup>®</sup> Wilow <sup>®</sup>                 | 49      |
|    |     | 4.2.1        | How to set an alarm threshold based on 4 alarm levels                                         | 49      |
|    |     | 4.2.2        | How to set an alarm threshold based on 3 alarm levels                                         | 50      |
|    |     | 4.2.3        | How to set an alarm threshold based on 3 alarm levels for Soft SET mode                       | 50      |
|    |     | 4.2.4        | Sensor alarms window                                                                          | 51      |
| 5. | SE\ | /ERAL E      | XAMPLES OF DATA ACQUISITION                                                                   | 53      |
|    | 5.1 | Low          | duty cycle acquisition mode                                                                   | 53      |
|    |     | 5.1.1        | Configuration                                                                                 | 53      |
|    |     | 5.1.2        | Graph visualization                                                                           | 56      |
|    | 5.2 | Alarn        | n Mode                                                                                        | 56      |
|    |     | 5.2.1        | Graph visualization                                                                           | 58      |
|    | 5.3 | Strea        | ming Mode                                                                                     | 59      |
|    |     | 5.3.1        | Streaming mode configuration (with "continuous monitoring" option)                            | 59      |
|    |     | 5.3.2        | Streaming Mode configuration (with "one shot" option)                                         | 60      |
|    |     | 5.3.3        | Streaming Mode configuration (with "burst" option)                                            | 62      |
|    |     | 5.3.4        | Graph visualization                                                                           | 64      |
|    | 5.4 | SSD (        | Smart Shock Detection)                                                                        | 65      |
|    |     | 5.4.1        | Step 1: configure the shock detection sensor                                                  | 66      |
|    |     | 5.4.2        | Graph display                                                                                 | 68      |
|    | 5.5 | Strea        | ming with event trigger (S.E.T)                                                               | 69      |
|    |     | 5.5.1        | Configuration                                                                                 | 69      |
|    | 5.6 | Strea        | ming with event trigger (S.E.T)                                                               | 71      |
|    |     | 5.6.1        | Configuration                                                                                 | 71      |
|    |     | 5.6.2        | Graph display                                                                                 | 72      |
| 6. | ON  | ILINE AI     | ND OFFLINE DATA ANALYSIS TOOL (AVAILABLE ONLY ON BEANDEVICE® WILOW® AX-3D)                    | 73      |
|    | 6.1 | Offlir       | ne data analysis tool                                                                         | 73      |
|    |     | 6.1.1<br>3D) | FFT (Fast Fourier Transform) waveform analysis module (available only on BeanDevice® Wil 73   | ow® AX- |
|    | 6.2 | Parti        | cle Velocity (available only on BeanDevice <sup>®</sup> WiLow <sup>®</sup> AX-3D ±2g version) | 81      |
|    | 6.3 | Onlin        | e data analysis tool (available only on BeanDevice® WiLow® AX-3D)                             | 91      |
|    |     | 6.3.1        | Online FFT and FFT report                                                                     | 91      |
|    |     | 6.3.2        | Online Velocity and Velocity report (available only on BeanDevice® WiLow® AX-3D ±2g ver       | sion)96 |
|    |     | 6.3.3        | Software Filters                                                                              | 108     |
|    |     | 6.3.4        | Number of Points (Streaming)                                                                  | 108     |
|    |     | 6.3.5        | Unit of acceleration                                                                          | 110     |
|    | 6.4 | Onlin        | e Data analysis (available only for Beandevice® Hi-inc)                                       | 111     |

|    | 6.5 | Date Conversion                                                                             | 115 |
|----|-----|---------------------------------------------------------------------------------------------|-----|
|    | 6.6 | Offline Graph                                                                               | 118 |
|    |     |                                                                                             |     |
| 7. | APP | ENDIX 1: FLOWCHART DIAGRAM (FOR ADVANCED USERS)                                             | 122 |
|    | 7.1 | "LDCDA" Data acquisition mode with Sleep with network LISTENNING POWER mode configuration   | 122 |
|    | 7.2 | « Alarm » Data acquisition mode with Sleep with network LISTENNING POWER mode configuration | 123 |
|    | 7.3 | S.e.T moDe (streaming with event trigger)                                                   | 124 |
|    | 7.4 | SSD (Smart Shock Detection)                                                                 | 125 |
|    |     | 7.4.1 Shock Detection Flowchart                                                             | 125 |
|    |     | 7.4.2 Self-test Flowchart                                                                   | 126 |

# **List of Tables**

| Table 1: Maximum sampling rate | 27 |
|--------------------------------|----|
|--------------------------------|----|

# **List of Figures**

| Figure 1: LDCDA Mode                                                    | 18 |
|-------------------------------------------------------------------------|----|
| Figure 2: Alarm mode operation                                          | 20 |
| Figure 3: Streaming with one shot option                                | 25 |
| Figure 4: Smart Shock Detection                                         | 28 |
| Figure 5 : Streaming with Event Trigger                                 | 30 |
| Figure 6: Data Acquisition frame                                        | 32 |
| Figure 7: Data Acquisition configuration Tab                            | 33 |
| Figure 8: Current DAQ mode                                              | 33 |
| Figure 9: LowDutyCycle configuration tab                                | 34 |
| Figure 10: Low Duty cycle status window                                 | 35 |
| Figure 11: LowDutyCycle Configuration                                   | 36 |
| Figure 12:LowDutyCycle Configurations Exp 2                             | 37 |
| Figure 13:Math Result display                                           |    |
| Figure 14: Math Result repository                                       |    |
| Figure 15: Math Result Log file                                         | 39 |
| Figure 16: Alarm Data acquisition configuration tab                     | 39 |
| Figure 17: Alarm status window                                          | 40 |
| Figure 18: Streaming Mode Data acquisition configuration tab            | 41 |
| Figure 19: Streaming status window                                      | 41 |
| Figure 20 : S.E.T Mode Data acquisition configuration tab               | 45 |
| Figure 21 :S.E.T mode status window                                     | 45 |
| Figure 22:Soft S.E.T Mode Data acquisition configuration tab            | 47 |
| Figure 23 :S.E.T mode status window                                     | 47 |
| Figure 24: Soft SET alarm thresholds                                    | 51 |
| Figure 25: sensors alarm alert window                                   | 52 |
| Figure 26:DAQ Configuration                                             | 53 |
| Figure 27: TX ratio                                                     | 55 |
| Figure 28: Minimum DAQ cycle on LDC                                     | 55 |
| Figure 29: Tx Ratio on the X-Inc                                        | 55 |
| Figure 30: Low Duty Cycle Measurement graph                             | 56 |
| Figure 31: alarm mode configuration                                     | 57 |
| Figure 32:Alarm Mode Graph                                              | 58 |
| Figure 33: Streaming mode configuration                                 | 59 |
| Figure 34: Streaming mode configuration (one option)                    | 60 |
| Figure 35: streaming mode with burst option configuration               | 62 |
| Figure 36: Current DAQ mode                                             | 62 |
| Figure 37: Graph Measurement                                            | 64 |
| Figure 38: Graph display corresponding to a shock detection             | 68 |
| Figure 39: SET mode Configuration                                       | 69 |
| Figure 40: Soft SET DAQ mode                                            | 71 |
| Figure 41: Soft SET graph display                                       | 72 |
| Figure 42: FFT offline data analysis on BeanScape <sup>®</sup> top menu | 73 |
| Figure 43: FFT tool window                                              | 74 |
| Figure 44: FFT window options                                           | 74 |
| Figure 45: Browsing TX files on FFT window                              | 75 |
| Figure 46: Overview: FFT window                                         | 75 |

| Figure 47: FFT features generation                                | 76  |
|-------------------------------------------------------------------|-----|
| Figure 48: FFT genrated view                                      | 76  |
| Figure 49: Generated FFT Log files                                | 77  |
| Figure 50: Graph display (Offline Data analysis)                  | 77  |
| Figure 51: Selecting a graph to display                           | 78  |
| Figure 52: Selected graph display                                 | 78  |
| Figure 53: FFT invalid files                                      | 79  |
| Figure 54: Offline FFT shift activation                           | 79  |
| Figure 55: FFT shift spectrum                                     | 80  |
| Figure 56: Particle Velocity on BeanScape® top menu               | 81  |
| Figure 57: Particle Velocity window                               | 81  |
| Figure 58: Available Standards                                    | 82  |
| Figure 59:Log file management                                     |     |
| Figure 60: Velocity Advanced Configuration                        |     |
| Figure 61: Browsing TX files into Particle Velocity tool          |     |
| Figure 62: Generation of the Particle Velocity Calculation Result |     |
| Figure 63: Particle Velocity Display Window                       |     |
| Figure 64: VPPV & DIN buttons                                     |     |
| Figure 65: VPPV Report                                            |     |
| Figure 66: DIN Report                                             |     |
| Figure 67: Online FFT configuration frame                         |     |
| Figure 68: FFT spectrum                                           |     |
| Figure 69: FFT log files folder                                   |     |
| Figure 70: FFT log files folder                                   |     |
| Figure 71: FFT report sent by email                               |     |
| Figure 72: FFT Shift Spectrum                                     | 96  |
| Figure 73: Online Velocity configuration tab                      | 97  |
| Figure 74: Velocity Graph                                         | 98  |
| Figure 75: Velocity and FFT Graph, PPV and PVS                    | 99  |
| Figure 76: DIN 4150 Real Time Graph, PPV & PVS                    | 99  |
| Figure 77: DIN 4150-3 Report email                                | 100 |
| Figure 78: Velocity Log Folder/Files                              | 102 |
| Figure 79: PPV Log Folder/Files                                   | 102 |
| Figure 80: Velocity Advanced Configuration                        | 103 |
| Figure 81: DAQ duration restriction                               | 108 |
| Figure 82: DAQ duration with manual buffer seize settings         | 109 |
| Figure 83: The Average filter                                     | 111 |
| Figure 84: Graph Measurement using Average filter                 | 112 |
| Figure 85: Empirical Rule filter                                  | 112 |
| Figure 86: Graph Measurement using the Empirical Rule filter      | 113 |
| Figure 87: Chebyshev filter                                       | 113 |
| Figure 88: Graph Measurement using Chebyshev filter               | 114 |
| Figure 89: Date Conversion                                        | 115 |
| Figure 90: Date conversion option on BeanScape <sup>®</sup>       | 116 |
| Figure 91: Date conversion window                                 | 116 |
| Figure 92: Importing files into data conversion window            | 117 |
| Figure 93: Overview of a selected file on Data conversion window  | 117 |
| Figure 94: Converted file folder                                  | 118 |
| Figure 95: Offline graph option on BeanScape <sup>®</sup>         | 118 |
| Figure 96: Offline graph window                                   | 119 |
|                                                                   |     |

| Figure 97: Offline graph window's options |     |
|-------------------------------------------|-----|
| Figure 98: Offline displayed graph        | 120 |
| Figure 99: Gird display of graphs         | 121 |

#### 1. TECHNICAL SUPPORT

For general contact, technical support, to report documentation errors and to order manuals, contact *Beanair Technical Support Center* (BTSC) at:

#### tech-support@Beanair.com

For detailed information about where you can buy the Beanair equipment/software or for recommendations on accessories and components visit:

#### www.Beanair.com

To register for product news and announcements or for product questions contact Beanair's Technical Support Center (BTSC).

Our aim is to make this user manual as helpful as possible. Keep us informed of your comments and suggestions for improvements.

Beanair appreciates feedback from the users of our information.

DAQ modes on Wilow<sup>®</sup> devices

## 2. VISUAL SYMBOLS DEFINITION

| Symbols | Definition                                                                                                    |
|---------|----------------------------------------------------------------------------------------------------|
|         | <u>Caution or Warning</u> – Alerts the user with important information about<br>Beanair wireless sensor networks (WSN), if this information is not<br>followed, the equipment /software may fail or malfunction. |
|         | <u>Danger</u> – This information MUST be followed if not you may damage the equipment permanently or bodily injury may occur.                                                                                    |
| 1       | <u>Tip or Information</u> – Provides advice and suggestions that may be useful when installing Beanair Wireless Sensor Networks.                                                                                 |

## 3. ACRONYMS AND ABBREVIATIONS

| AES     | Advanced Encryption Standard                      |
|---------|---------------------------------------------------|
| ССА     | Clear Channel Assessment                          |
| CSMA/CA | Carrier Sense Multiple Access/Collision Avoidance |
| GTS     | Guaranteed Time-Slot                              |
| Ksps    | Kilo samples per second                           |
| LLC     | Logical Link Control                              |
| LQI     | Link quality indicator                            |
| LDCDA   | Low duty cycle data acquisition                   |
| МАС     | Media Access Control                              |
| PAN     | Personal Area Network                             |
| PER     | Packet error rate                                 |
| RF      | Radio Frequency                                   |
| SD      | Secure Digital                                    |
| WSN     | Wireless sensor Network                           |

### 4. DOCUMENT ORGANIZATION

| Systen Overview                                                               | <ul> <li>Describes all the data acquisition<br/>available on the Beandevice<sup>®</sup> Wilow<sup>®</sup></li> </ul> |
|-------------------------------------------------------------------------------|----------------------------------------------------------------------------------------------------|
| Data acquisition<br>configuration from the<br>BeanScape <sup>®</sup> software | <ul> <li>DAQ configuration is detailed on that field</li> </ul>                                                      |
| Examples of Data<br>Acquisition                                               | <ul> <li>Configuration examples from the<br/>BeanScape<sup>®</sup> Wilow software</li> </ul>                         |
| Appendix 1                                                                    | <ul> <li>Flowchart diagrams for different<br/>acquisition mode</li> </ul>                                            |

DAQ modes on Wilow<sup>®</sup> devices

## 1. ADVANTAGES & LIMITS OF EACH DATA ACQUISITION MODE

The following table presents the advantages & limits of the different Data acquisition mode:

|                                 | Low Duty<br>Cycle                              | Alarm                                                               | Streaming                                                              | S.E.T                                                                                                    | Smart Shock<br>Detection                             |  |
|---------------------------------|------------------------------------------------|---------------------------------------------------------------------|------------------------------------------------------------------------|----------------------------------------------------------------------------------------------------|------------------------------------------------------|--|
| Wireless Stack<br>compatibility |                                                | ULP (Ultra Lo                                                       | -<br>ow power) Wi-Fi – IEL                                             | E 802.11 b/g/n                                                                                                    |                                                      |  |
| Low<br>consumption              |                                                |                                                                     | Ĩ                                                                      |                                                                                                    |                                                      |  |
| Low Duty Cycle                  | 1s to 1day                                     |                                                                     |                                                                        |                                                                                                    |                                                      |  |
| Data sampling                   | N.A.                                           |                                                                     | 1 Sps to 2 Ksps<br>maximum (per<br>channel)                            | 1 Sps to 200 Sps<br>maximum(per<br>channel)                                                                         | 1 Sps to 2 Ksps<br>maximum(per<br>channel)           |  |
| Data<br>acquisition<br>type     | Static                                         | Static                                                              | Dynamic                                                                | Dynamic                                                                                                    | Dynamic                                              |  |
| Class of<br>application         | Static<br>measurement<br>with sleeping<br>mode | Monitoring on<br>remote sites<br>(lack of external<br>power supply) | Dynamic<br>measurement:<br>Vibration,<br>acceleration,<br>strain gauge | Monitoring on<br>remote sites ( lack<br>of external power<br>supply) with a<br>better robustness<br>of the solution | Shock detection<br>(BeanDevice Wilow<br>AX-3DS only) |  |
| Network Size                    |                                                |                                                                     | <b>Ø</b>                                                               | <b>I</b>                                                                                                    | <b>I</b>                                             |  |

## 2. AVAILABLE DATA ACQUISITION MODE

The following table presents the different Data acquisition mode available on the BeanDevice<sup>®</sup> Wilow<sup>®</sup>:

| Data acquisition<br>Mode                  | BeanDevice®<br>Wilow® AX3D | BeanDevice®<br>Wilow® AX3DS | BeanDevice <sup>®</sup><br>Wilow <sup>®</sup> <i>HI-INC</i> | BeanDevice <sup>®</sup><br>Wilow <sup>®</sup> X-INC |
|-------------------------------------------|----------------------------|-----------------------------|-------------------------------------------------------------|-----------------------------------------------------|
| Low Duty Cycle Data<br>Acquisition(LDCDA) | Ø                          |                             | Ø                                                           | Ø                                                   |
| Alarm                                     | Ø                          | Ø                           | Ø                                                           | Ø                                                   |
| Streaming                                 |                            |                             |                                                             |                                                     |
| Shock detection                           | Ø                          |                             |                                                             |                                                     |
| Streaming with<br>event-trigger (SET)     | Ø                          | Ø                           |                                                             |                                                     |

#### 3. SYSTEM OVERVIEW

#### 3.1 CAPTIONS

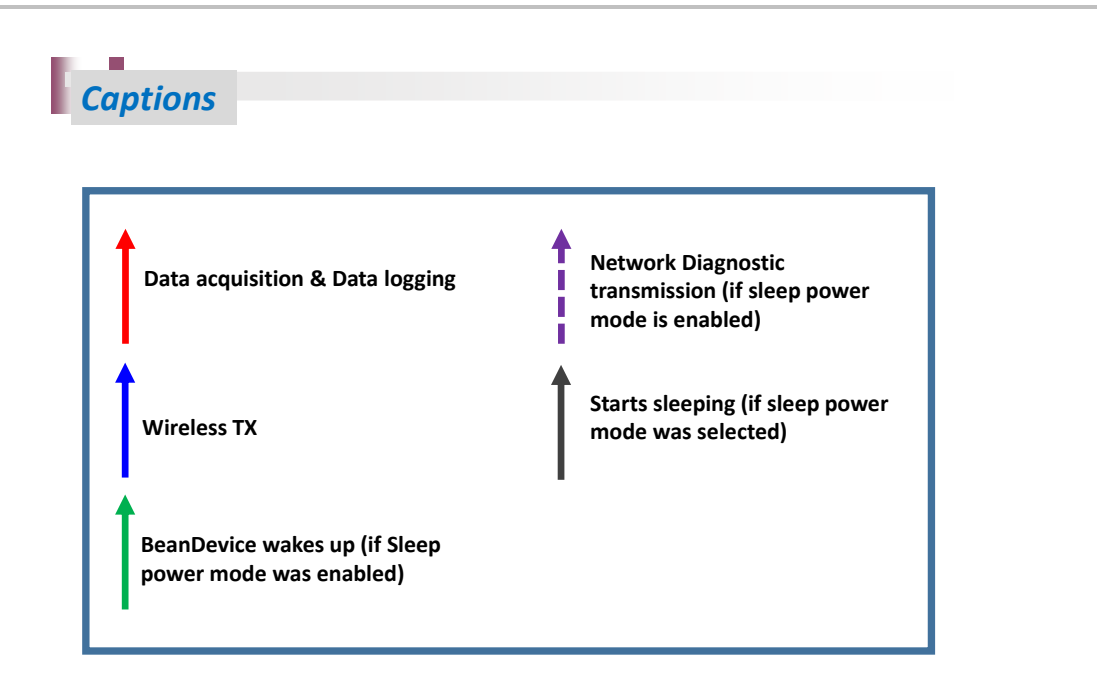

#### 3.2 LOW DUTY CYCLE DATA ACQUISITION (LDCDA)

#### 3.2.1 Operation Mode

LDCDA is suitable for static measurement (tilt, pressure, temperature....) requiring a low power operation on your BeanDevice<sup>®</sup> Wilow<sup>®</sup>.

Measurement duty cycle can be configured between one Data acquisition & transmission per second to one Data acquisition & transmission per day.

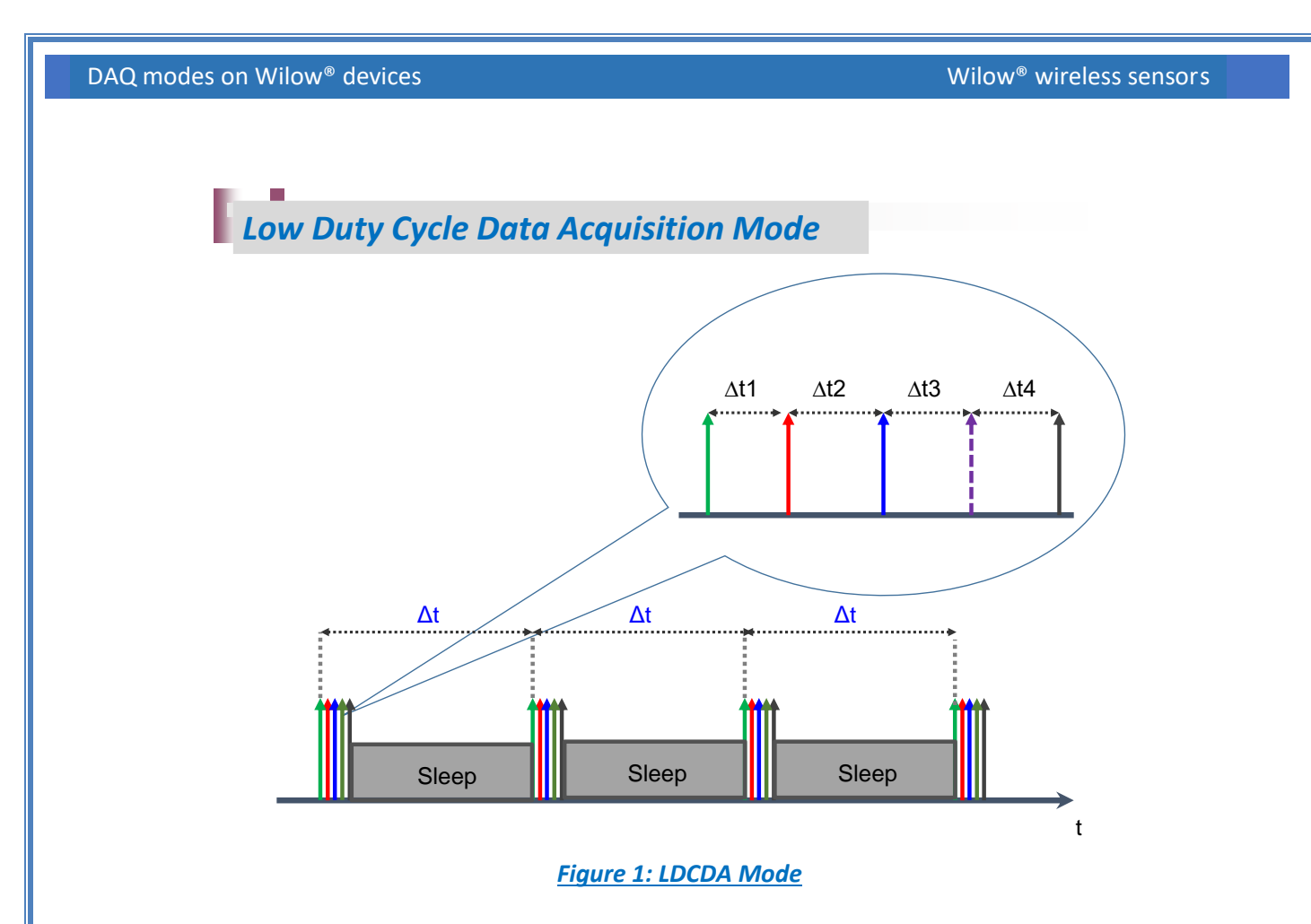

In Low Duty Cycle Data acquisition (LDCDA), the **BeanDevice®** Wilow® operates as follows:

- ✓ <u>Step 1</u>: A Data acquisition is performed;
- ✓ <u>Step 2</u>: If Datalogger feature is enabled: Data acquisition is backed up on the BeanDevice<sup>®</sup> Wilow<sup>®</sup> Datalogger;
- ✓ <u>Step 3:</u> If "Wireless transmission" option is enabled: The Data acquisition is transmitted;
- ✓ <u>Step 4</u>: A Network diagnostic is performed and transmitted (depending on the diagnostic cycle defined by the user)
- ✓ <u>Step 5:</u> The BeanDevice<sup>®</sup> Wilow<sup>®</sup> goes to sleep (if "sleep" or "sleep with network listening" power mode is enabled)

Go to the <u>LDCDA Flowchart diagram section</u> for a flowchart representation of the LDCDA Data acquisition mode.

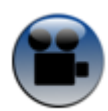

See "Low duty cycle data acquisition mode on BeanDevice® Wilow" YouTube video

#### 3.2.2 Data acquisition cycle

Data acquisition cycle is user-definable from the **BeanScape**<sup>®</sup> supervision software; it includes a series of protection mechanisms against unauthorized configurations:

| Data Acquisition cycle (depending on the power mode status) |                                                                               | Data acquisition duty cycle (in seconds) |
|-------------------------------------------------------------|-------------------------------------------------------------------------------|------------------------------------------|
| Minimum values                                              | BeanDevice® Wilow® is<br>operating with "Sleep<br>power mode"                 | <b>1</b> 5                               |
|                                                             | The BeanDevice Wilow <sup>®</sup><br>is operating with<br>"Active" power mode | <i>1s</i>                                |
| Maximum value                                               |                                                                               | 1day (86400 seconds)                     |

# If a short Data acquisition cycle is configured, the battery life will decrease rapidly. For a better battery life, make sure that its power mode is configured in "sleep mode".

#### 3.3 « ALARM»

#### 3.3.1 Operation mode

The alarm mode allows user to receive notification via email when the measurement reaches the preconfigured thresholds

- ✓ Data acquisition is done with a duty cycle of *Cm* (configurable with the BeanScape<sup>®</sup>)
- ✓ Data transmission is done with a duty cycle of *Ct* = *N*\**Cm*, N is configurable from the BeanScape<sup>®</sup> supervision software, N is the TX Ratio.
- ✓ During the data acquisition period, whenever an alarm threshold (user-configurable) is reached (4 alarm threshold levels High/Low), an alarm notification is transmitted to the *BeanScape*<sup>®</sup>;
- $\checkmark$  Alarm Notif delay represents the measurement in seconds duration for every cycle .

DAQ modes on Wilow<sup>®</sup> devices

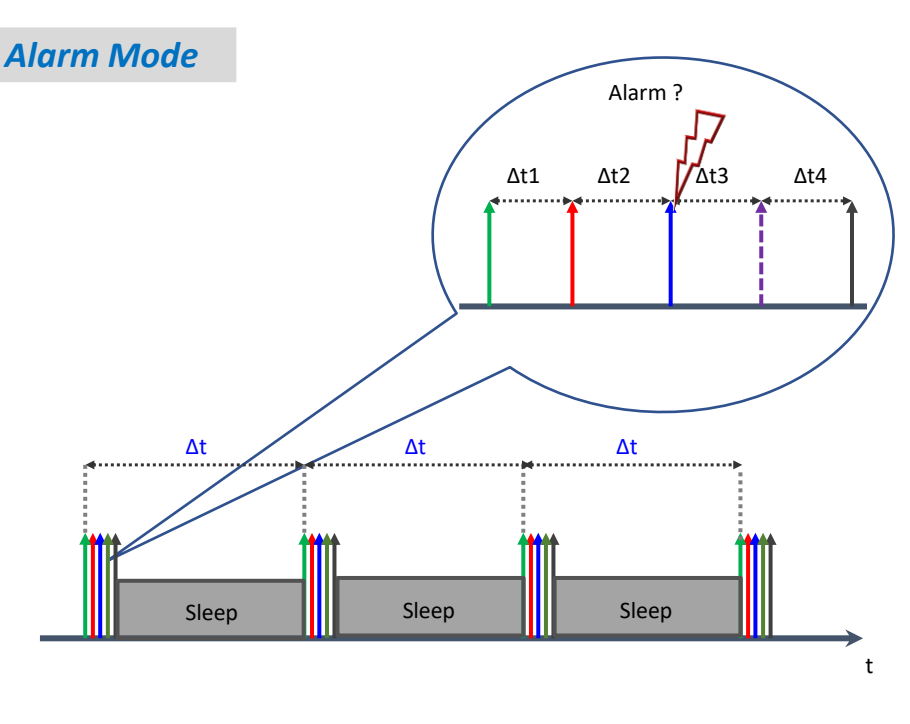

Figure 2: Alarm mode operation

In alarm mode, the BeanDevice® Wilow® operates as follows:

- ✓ <u>Step 1:</u> The BeanDevice<sup>®</sup> Wilow<sup>®</sup> wakes up (if sleep mode/ sleep mode with network listening is selected), all the sensors connected to the BeanDevice<sup>®</sup> are also activated
- ✓ **Step 2:** A Data acquisition is performed
- ✓ <u>Step3</u>: If the Data logger function is enabled: the Data acquisition is registered on the BeanDevice<sup>®</sup> Wilow<sup>®</sup> data logger if a measurement cycle is reached
- ✓ <u>Step 4:</u> If "Wireless transmission" option is enabled: The Data acquisition is transmitted to the BeanScape <sup>®</sup> if a transmission cycle is reached;
- ✓ <u>Step 5:</u> A Network diagnostic is performed and transmitted to <u>BeanDevice<sup>®</sup> Wilow<sup>®</sup></u> (depending on diagnostic cycle defined by the user);
- ✓ <u>Step 6:</u> The BeanDevice<sup>®</sup> Wilow<sup>®</sup> goes to sleep period (if sleep mode is selected);

If the alarms thresholds (High level alarm >=High level alert > Low level alert>= Low level alarm) are not well defined, you can end up with spurious and untimely alarms. Do not forget to properly configure the alarms thresholds before starting the alarm mode. Read the section "Alarm threshold configuration from the BeanScape®".

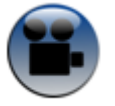

See "Alarm mode on BeanDevice Wilow" YouTube video

#### 4.1.1 Alarm threshold management (Alarm mode)

This section is related to the alarm thresholds management on the BeanDevice<sup>®</sup> Wilow<sup>®</sup>. Four alarms thresholds are available. The user can remotely configure the threshold values from the BeanScape<sup>®</sup>:

- 2 Alarm levels (High level alarm & Low-level alarm)
- 2 Alert levels (High level alert & Low-level alert)

Alarms threshold are organized as follows:

High level alarm >=High level alert > Low level alert>= Low level alarm

#### Several configurations are possible:

If (High level alarm >=High level alert > Low level alert>= Low level alarm)

**↑** measure

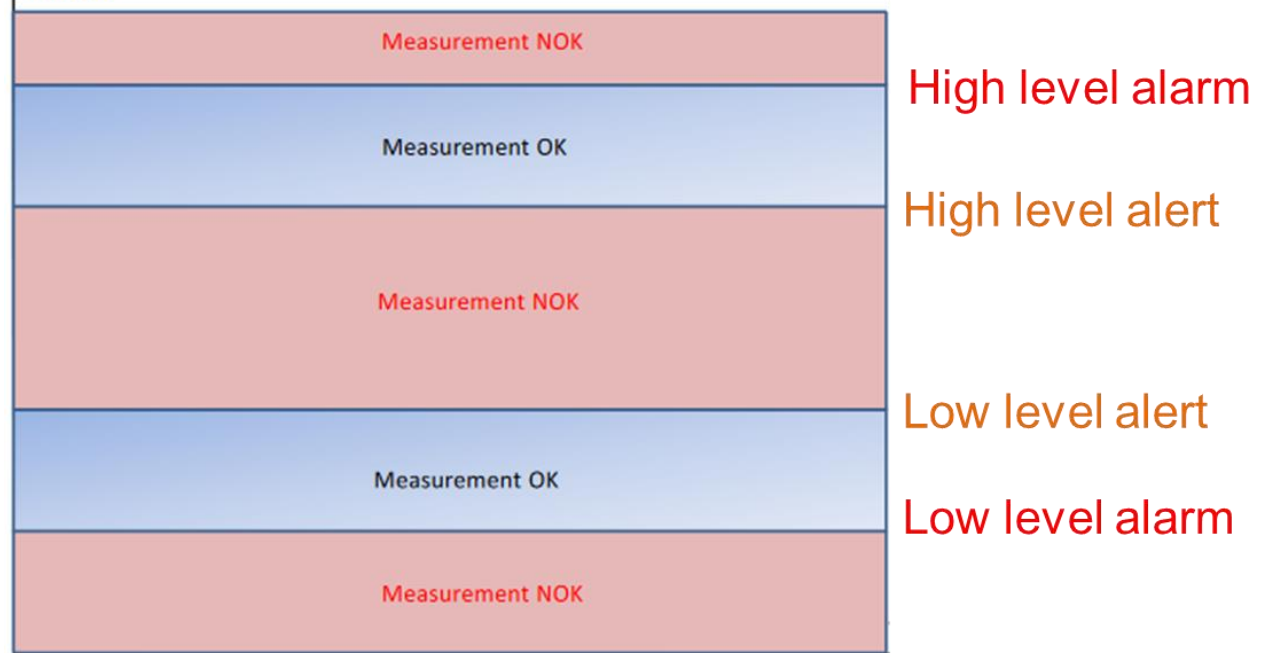

#### If (High level alarm = High level alert) & (Low level alert= Low level alarm)

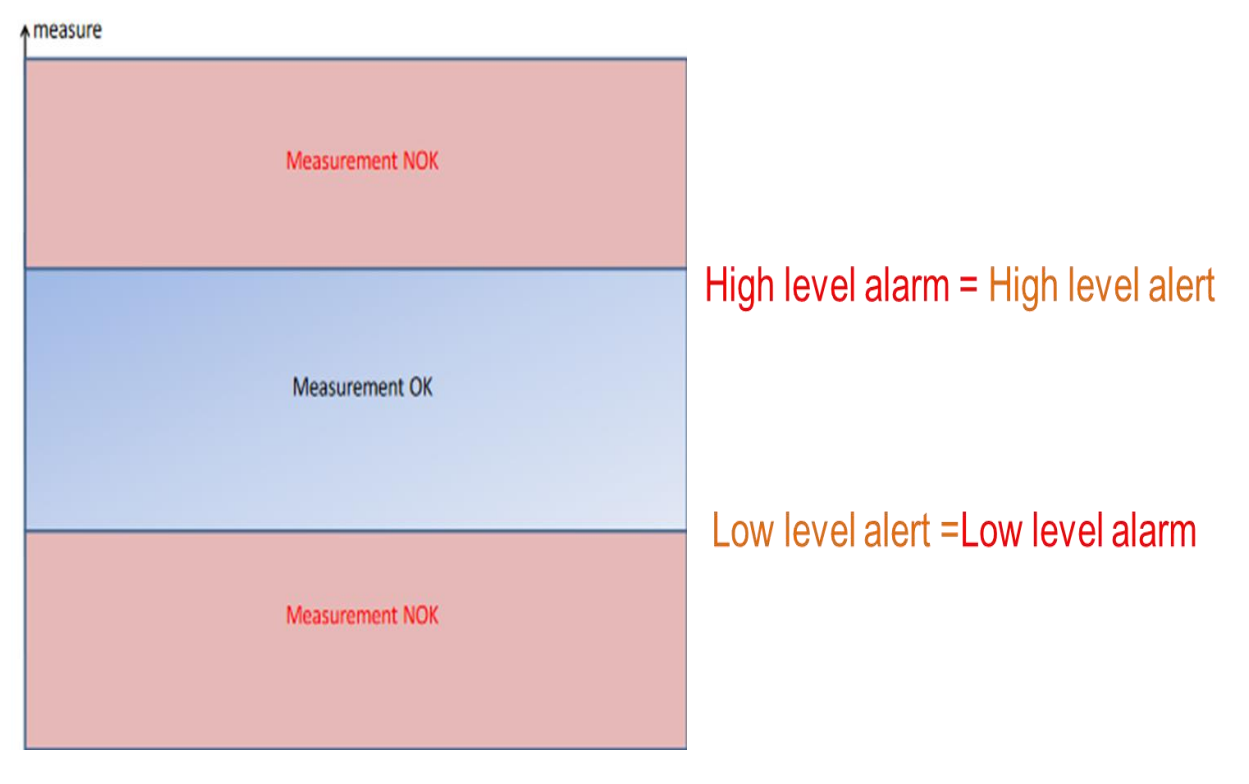

#### If (High level alarm = High level alert) & (Low level alert > Low level alarm)

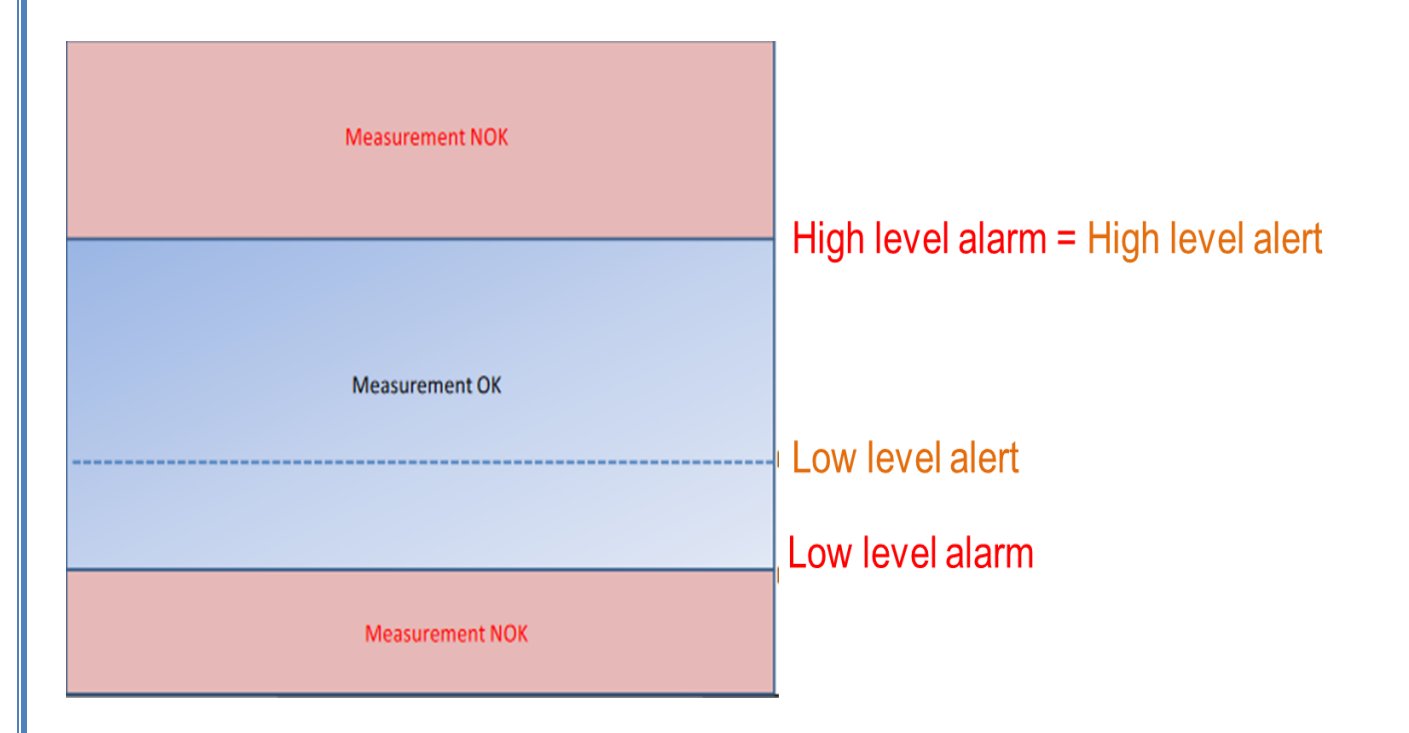

If (High level alarm > High level alert) & (Low level alert = Low level alarm)

| Measurement NOK |                                   |
|-----------------|-----------------------------------|
|                 | High level alarm                  |
|                 | High level alert                  |
| Measurement OK  |                                   |
|                 | Low level alert = Low level alarm |
| Measurement NOK |                                   |

If the alarms thresholds (High level alarm High level alert Low level alert = Low level alarm) are not well defined, you can end up with spurious and untimely alarms. Do not forget to properly configure the alarms thresholds before starting the alarm mode.

#### Alarm mode on firmware version 4.0 and above

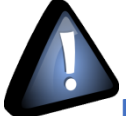

From the BeanDevice<sup>®</sup> Wilow firmware version V4R0 the Alarm threshold architecture was improved and changed from 4 levels of Alarm to 3 Alarm levels for both Alarm mode and also SET mode.

The threshold is based on AAA (Alert/Action/Alarm) with:

## Alert value < Action value < Alarm value

Measurement exceeding each threshold will result in notification sent with the appropriate reports and info via email and audio notification on the computer will take place.

To configure your thresholds, click on Alarm and S.E.T Config tab after selecting the related measurement channel.

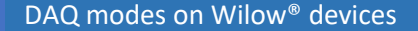

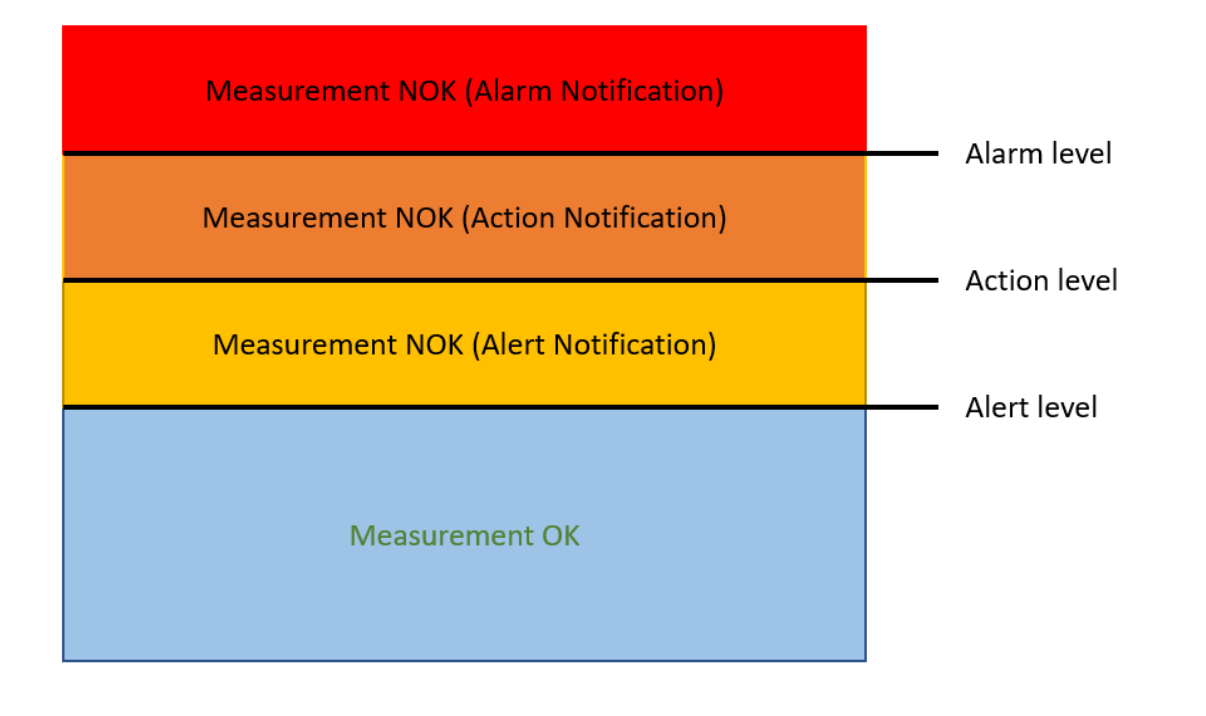

#### 3.4 STREAMING

#### 3.4.1 Operation mode

Streaming mode is dedicated to dynamic data acquisition (vibration, strain gauge, deformation, acceleration...).

It is suitable for users requiring a high data sampling rate (maximum sampling rate is 2 Ksps).

#### For completing this type of data acquisition, the BeanDevice® Wilow® provides other options:

- Continuous monitoring » option: Data acquisition is transmitted to the BeanScape<sup>®</sup> in a continuous flow rate. This mode is adapted for continuous monitoring on machines.
- « Burst » option: Data acquisition is transmitted to the BeanScape<sup>®</sup> in a burst flow rate
- « One Shot » option: Data acquisition is transmitted to the *BeanScape*<sup>®</sup> during a period time, then the *BeanDevice<sup>®</sup> Wilow<sup>®</sup>* will be stoped

| Streaming/Streaming Packet options |       |          |  |
|------------------------------------|-------|----------|--|
| Continuous Monitoring              | Burst | One Shot |  |

See "Streaming mode on BeanDevice® Wilow" YouTube video

#### 3.4.1.1 <u>Streaming with "continuous monitoring" option</u>

In streaming mode with continuous monitoring option selected, all measured values are transmitted in real-time within a continuous flow at 2000 samples per second maximum.

The BeanDevice® Wilow® operates as follows:

- ✓ <u>Step 1</u>: A Data acquisition is performed with a high sampling rate
- ✓ <u>Step 2</u>: If Data logger function is enabled: the Data acquisition is backed up on the BeanDevice<sup>®</sup> Data logger;
- ✓ <u>Step 3:</u> If "Wireless transmission" option is enabled: Data is transmitted to the BeanScape<sup>®</sup> in the real time of acquisition
- Step 4: Step 1 to Step 3 are repeated without stopping;

#### 3.4.1.2 Streaming with "One shot" option

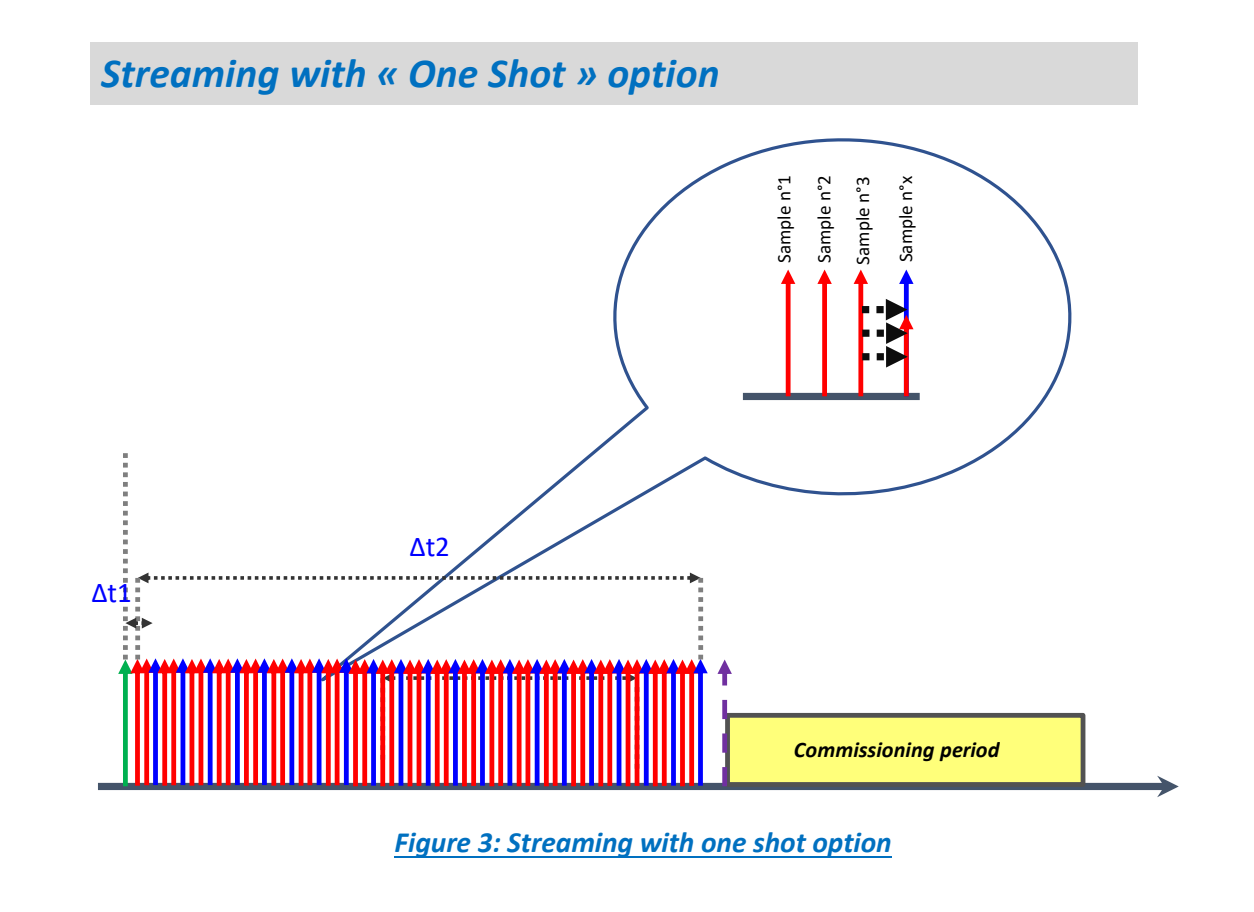

The **BeanDevice**<sup>®</sup> Wilow<sup>®</sup> operates as follows:

- ✓ <u>Step 1</u>: A Data acquisition is performed with a data sampling rate (defined by user),
- ✓ <u>Step 2</u>: If "Datalogger" option is enabled: Data acquisition is backed up on built-in data logger in real time
- <u>Step 3:</u> If "Wireless transmission" option is enabled: Data acquisition is transmitted to the BeanScape<sup>®</sup>
- ✓ <u>Step 4</u>: Step 1 to Step 3 are repeated until the data acquisition duration is completed
- ✓ <u>Step 5</u>: At the end of data acquisition duration, a Network diagnostic is performed and transmitted to the BeanScape<sup>®</sup> Wilow<sup>®</sup>
- ✓ <u>Step 6</u>: The BeanDevice<sup>®</sup> Wilow<sup>®</sup> will be stoped, and will wait for a new OTAC request;

#### 3.4.1.3 Streaming mode with "Burst" option

The **BeanDevice**<sup>®</sup> Wilow<sup>®</sup> operates as follows:

- <u>Step 1</u>: A Data acquisition is performed with a data sampling rate (defined by user),
- ✓ <u>Step 2</u>: If "Datalogger" option is enabled: Data acquisition is backed up on built-in data logger in real time
- ✓ <u>Step 3:</u> If "Wireless transmission" option is enabled: Data acquisition is transmitted to the BeanScape<sup>®</sup>
- ✓ <u>Step 4</u>: Step 1 to Step 3 are repeated until the data acquisition duration is completed
- <u>Step 5</u>: At the end of data acquisition duration, a Network diagnostic is performed and transmitted to the BeanScape<sup>®</sup> Wilow<sup>®</sup>
- <u>Step 6</u>: The BeanDevice<sup>®</sup> Wilow<sup>®</sup> goes to sleep power mode (if sleep mode/ sleep with network listening power mode is enabled);
- ✓ <u>Step 7: BeanDevice<sup>®</sup> Wilow<sup>®</sup></u> wakes up and starts again from Step 1 when the predefined acquisition cycle is reached.

#### 3.4.2 Maximum sampling rate

The following table describes the maximum sampling rate depending on the number of sensor channels activated.

| Bean<br>Wilow                        | Device <sup>®</sup><br>/® Model | BeanDevice®<br>Wilow <sup>®</sup> AX-3D | BeanDevice <sup>®</sup> Wilow <sup>®</sup><br>HI-INC | BeanDevice <sup>®</sup> Wilow <sup>®</sup><br>AX3DS | BeanDevice <sup>®</sup> Wilow <sup>®</sup> X-<br>INC |
|--------------------------------------|---------------------------------|-----------------------------------------|------------------------------------------------------|-----------------------------------------------------|------------------------------------------------------|
| Number<br>of                         | 1 Channel                       | 2 KSPS                                  | 2 KSPS                                               | 1.6 KSPS                                            | 2 KSPS                                               |
| enabled<br>DAQ<br>/Sensor<br>channel | 2<br>Channels                   | 2 KSPS                                  | 2 KSPS                                               | 1.6 KSPS                                            | 2 KSPS                                               |
|                                      | 3<br>Channels                   | 2 KSPS                                  | 2 KSPS                                               | 1.6 KSPS                                            | 2 KSPS                                               |

Table 1: Maximum sampling rate

Take notice: 1 KSPS == 1Ksamples per second with a resolution of 24-bits

The WSN comes with the following restrictions:

✓ Data acquisition duration must be lower than Data acquisition cycle. .

<u>Streaming mode</u>: PER (Packet Error Rate) will increase proportionately with the sampling rate, mainly if several BeanDevice<sup>®</sup> Wilow<sup>®</sup> are connected on the same WSN. It is highly recommended to test several WSN topologies in order to find the right suitability between the WSN size and the sampling rate.

#### 3.5 SMART SHOCK DETECTION (AVAILABLE ONLY ON THE BEANDEVICE® WILOW® AX-3DS, AX-3D & X-INC)

#### 3.5.1 Operation mode

The **BeanDevice® Wilow® AX-3DS, X-INC & AX-3D** integrates *Smart Shock Detection* technology, which permits to detect & recognize a shock event during its sleeping mode.

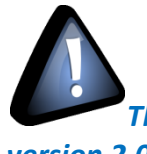

The SSD function is available on the BeanDevice Wilow AX-3D, Wilow X-Inc <u>only with hardware</u> version 2.0

*The BeanDevice® Wilow® wakes up* when a shock event is detected, all the measurement Data are transmitted instantly.

#### 3.5.2 During a shock detection

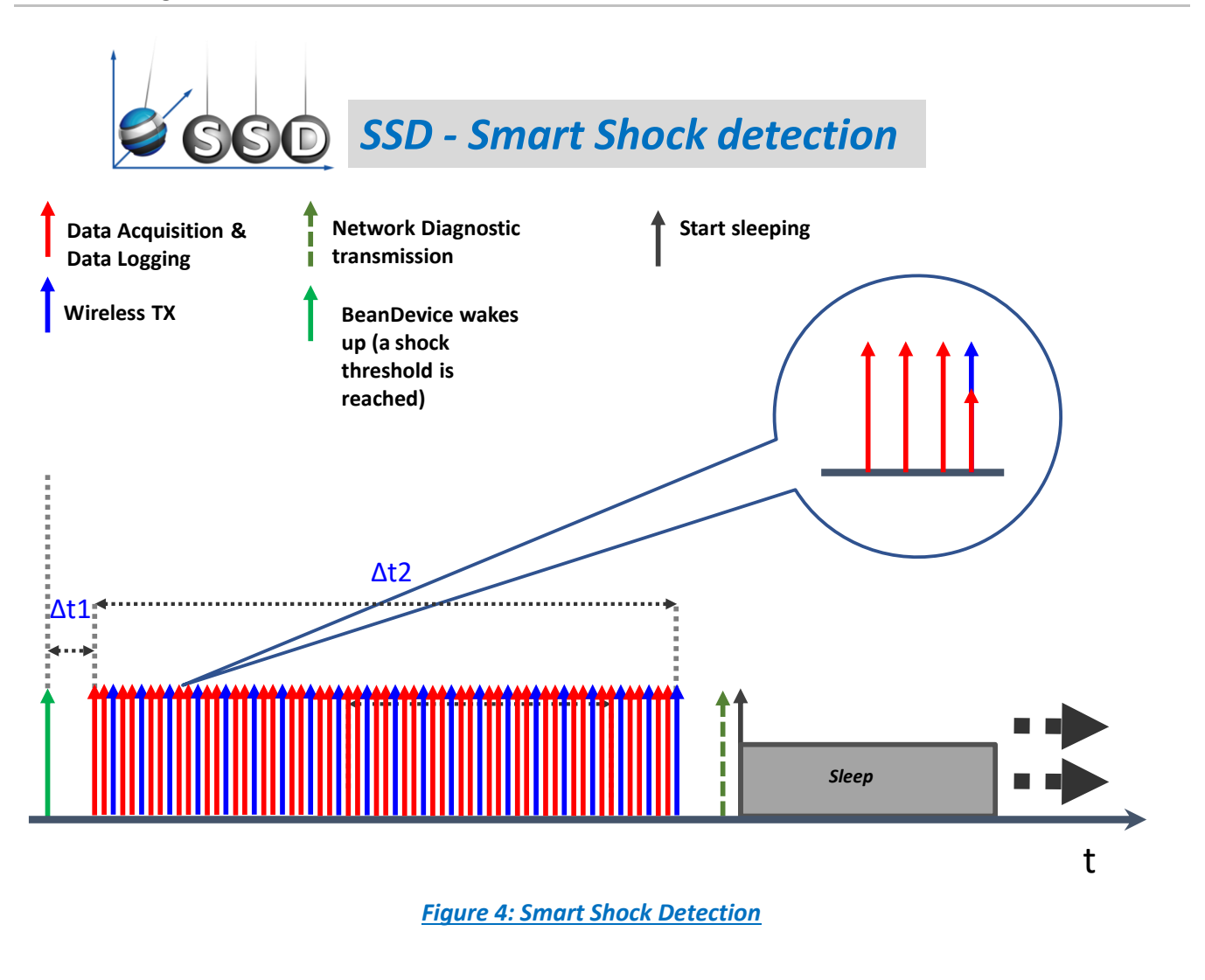

**∆t1** = **12.5** *ms*, Latency time between the device wake up and the first data acquisition

Δ*t2* - Data sampling duration. This value can be configured by the user from the BeanScape<sup>®</sup> software.

#### SSD mode operates as follow:

- ✓ <u>Step 1</u>: A shock threshold is reached (user-configurable), the **BeanDevice<sup>®</sup> Wilow<sup>®</sup>** wakes up
- ✓ <u>Step 2</u>: A data acquisition is performed with a high sampling rate
- ✓ <u>Step3</u>: The data acquisition is registered on the BeanDevice<sup>®</sup> Wilow<sup>®</sup> datalogger and transmitted to the BeanScape<sup>®</sup> in real time
- $\checkmark$  <u>Step 4</u>: Step 2 to Step 3 are repeated until the sampling duration ( $\Delta$ t2) is completed;
- Step 5: A Network diagnostic is automatically performed and transmitted to the BeanScape<sup>®</sup>
- ✓ <u>Step 7:</u> The BeanDevice<sup>®</sup> Wilow<sup>®</sup> goes to sleep

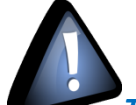

The SSD function is not available on the BeanDevice Wilow AX-3D and Wilow X-Inc with a hardware version 2.1

Users working with the BeanDevice Wilow AX-3D and Wilow X-Inc with a hardware version 2.1 will not have access to SSD function

From the hardware version 2.1 the SSD function is only available on the BeanDevice AX-3DS.

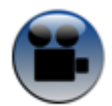

See "Smart Shock Detection (SSD) mode" YouTube video

#### 3.6 STREAMING WITH EVENT TRIGGER (S.E.T)

#### 3.6.1 Operation mode

The streaming with event trigger mode allows user to receive notification via email when the measurement reaches the preconfigured thresholds, the measurement is in streaming mode with high sampling rates (up to 200 Sps) unlike in the alarm mode.

- ✓ Data acquisition is done with a high sampling rate up to 200 Sps (configurable with the BeanScape<sup>®</sup> Wilow<sup>®</sup>)
- ✓ Notif cycle is a cyclic period when the BeanDevice<sup>®</sup> Wilow<sup>®</sup> wakes up from sleep, performs acquisition, and sends notification independently from reaching the configured threshold.
- ✓ Whenever an alarm threshold (user-configurable) is reached (three alarm threshold levels High/Low), an alarm notification is transmitted to the *BeanScape*<sup>®</sup> Wilow<sup>®</sup>.
- ✓ Data acquisition duration represents the measurement duration after a threshold is reached.

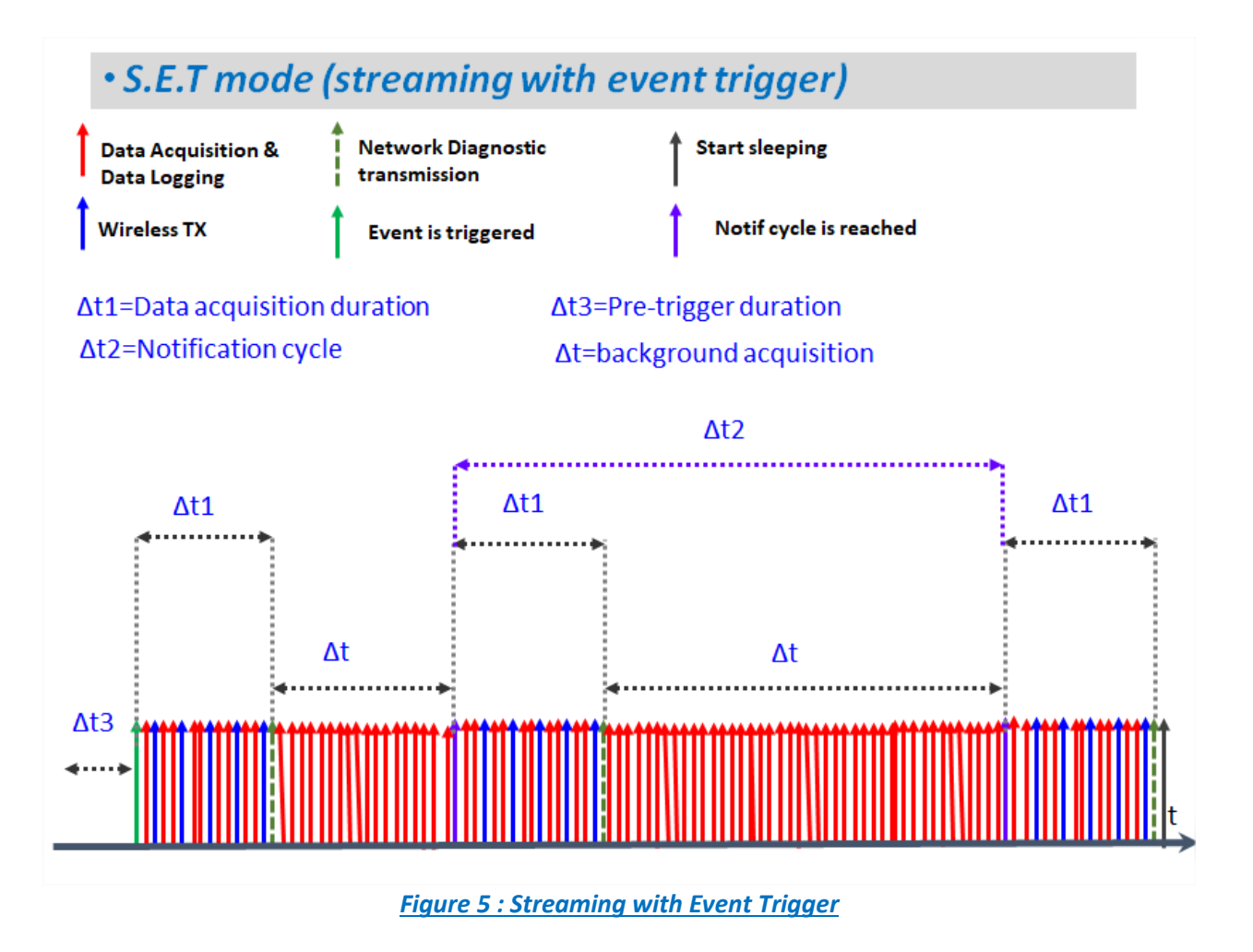

- Δt2> Δt1 :Notification cycle should be higher than Data acquisition duration
- Δt : The BeanDevice<sup>®</sup> is in continuous acquisition mode without wireless transmitting ,only when threshold is reached the data will be transmitted through wireless, displayed on BeanScape and stored in log files.

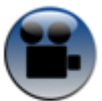

See "Streaming with Event Trigger mode" YouTube video

#### 3.7 SOFTWARE STREAMING WITH EVENT TRIGGER (SOFT S.E.T) (AVAILABLE ONLY ON THE AX-3D)

#### 3.7.1 Operation mode

The soft SET mode is similar exactly to the SET mode but the only difference between them is the threshold levels unit.

The SET mode thresholds are based on the acceleration unit while the soft SET thresholds are based on the velocity unit.

The streaming with event trigger mode allows user to receive notification via email when the measurement reaches the preconfigured thresholds, the measurement is in streaming mode with high sampling rates (up to 2000 Sps) unlike in the alarm mode.

- ✓ Data acquisition is done with a high sampling rate up to 2000 Sps (configurable with the BeanScape<sup>®</sup> Wilow<sup>®</sup>)
- ✓ Notif cycle is a cyclic period when the BeanDevice<sup>®</sup> Wilow<sup>®</sup> wakes up from sleep, performs acquisition, and sends notification independently from reaching the configured threshold.
- ✓ Whenever an alarm threshold (user-configurable) is reached (three alarm threshold levels High/Low), an alarm notification is transmitted to the *BeanScape*<sup>®</sup> Wilow<sup>®</sup>.
- ✓ Data acquisition duration represents the measurement duration after a threshold is reached.

Beanair GmbH

#### DAQ modes on Wilow<sup>®</sup> devices

## 4. DATA ACQUSITION MODE CONFIGURATION FROM THE BEANSCAPE® WILOW®

- 1. Open your BeanScape® Wilow®
- 2. Click on your BeanDevice® Wilow® profile
- 3. Click on "Data Acq. config tab"

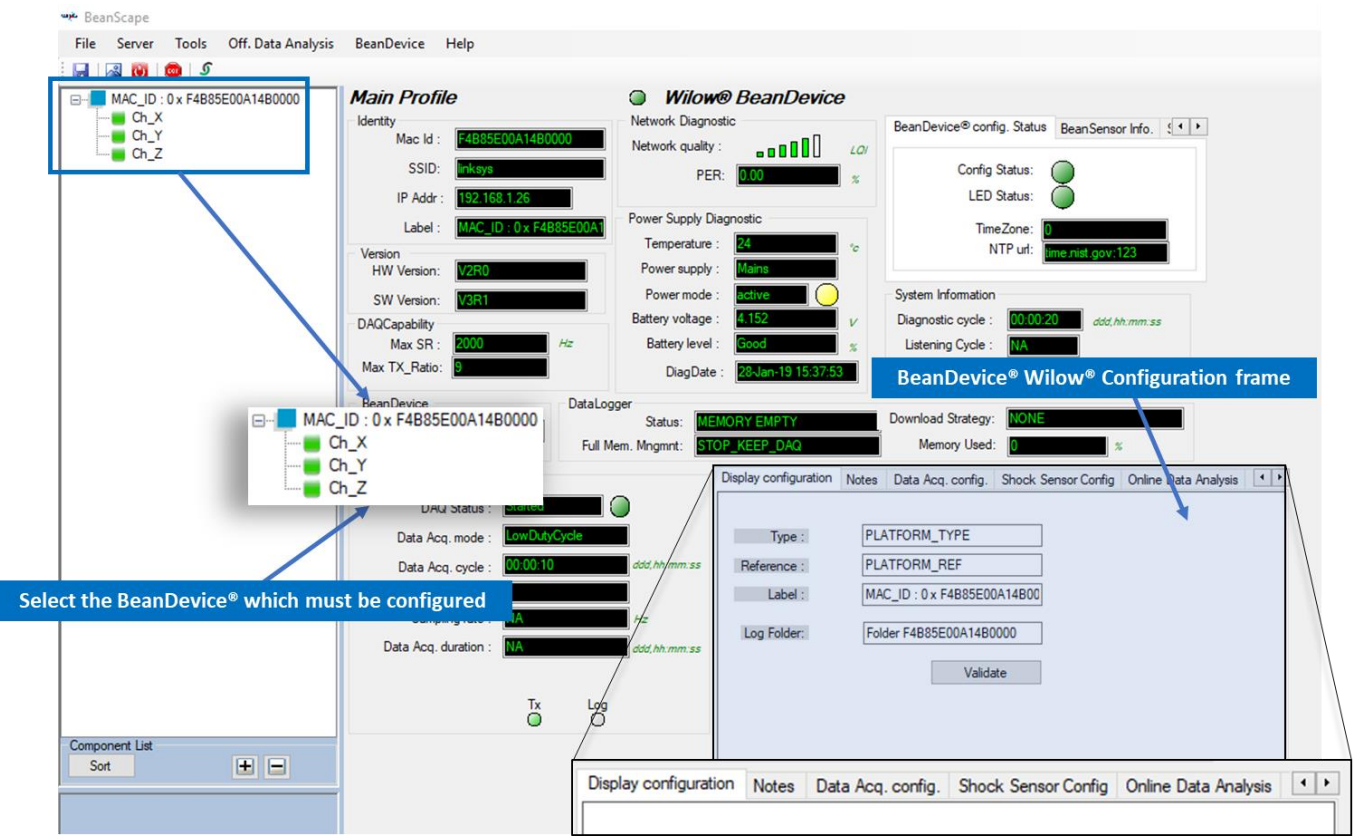

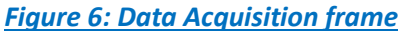

DAQ modes on Wilow<sup>®</sup> devices

#### 4.1 TAB: DATA ACQUISITION CONFIGURATION

#### 4.1.1 Overview

|                                                                        |              |            | 0        |  |
|------------------------------------------------------------------------|--------------|------------|----------|--|
| Data Acq. mode :                                                       | wDutyCycle \ | /          | Start    |  |
| Data Acq. cycle :                                                      | ddd, hh:m    | nm:55      | Stop     |  |
| TX_Ratio:                                                              |              |            |          |  |
| Math Notif. ratio                                                      |              |            |          |  |
| Math Notif. cycle will be : l                                          | V4           |            |          |  |
| Data acquisition mode opt                                              | ons O T      |            |          |  |
| (  ) Ix Only  ) Log C                                                  |              | & Log      |          |  |
| 0                                                                      |              |            |          |  |
| Streaming Packet Options                                               |              |            |          |  |
| Streaming Packet Options                                               | 🔘 Burst      | $\bigcirc$ | One Shot |  |
| Streaming Packet Options<br>Continuous Monitoring<br>Store and Forward | Burst        | 0 (        | One Shot |  |

Figure 7: Data Acquisition configuration Tab

All your modifications are displayed on "*Current Data acquisition mode*" frame:

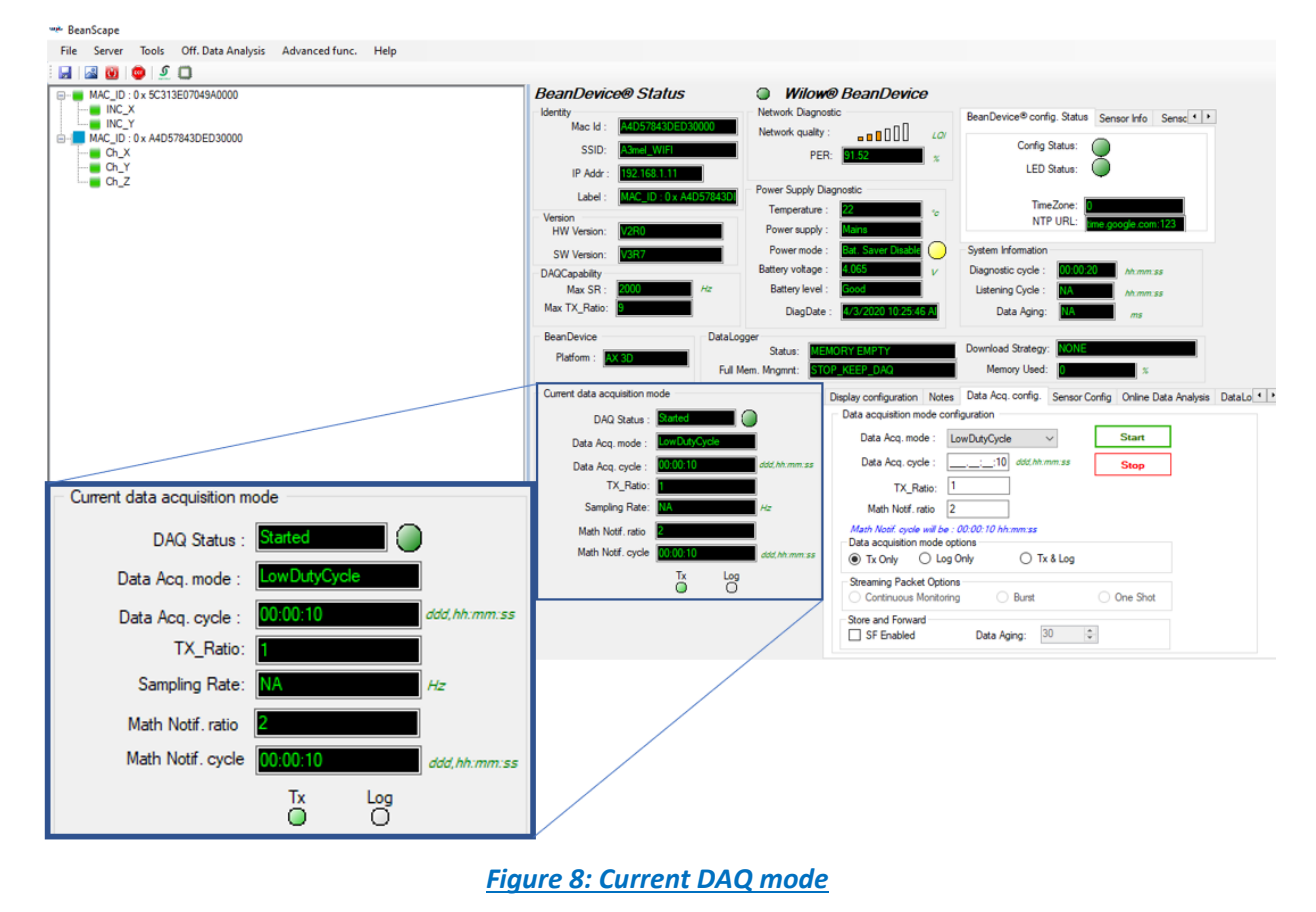

#### Data acquisition modes

| Data acquisition<br>modes                     | Description                                                                                                    |
|-----------------------------------------------|----------------------------------------------------------------------------------------------------|
| Low duty cycle<br>Data Acquisition<br>(LDCDA) | Low duty cycle Data acquisition is dedicated for static measurement (tilt, pressure,<br>temperature) requiring a low power on your BeanDevice® Wilow®. The duty cycle can be<br>configured between one Data acquisition & transmission per second to one Data<br>acquisition & transmission per day. |
| Alarm                                         | <ul> <li>In Alarm mode, a data acquisition is transmitted:</li> <li>If a transmission cycle is reached (the transmission cycle is configurable through the BeanScape<sup>®</sup> 1s to 24h)</li> <li>If an alarm threshold (user-configurable) is reached.</li> </ul>                                |
| Streaming                                     | Streaming mode is suitable for users requiring a high Data sampling rate (maximum 2 KHz).                                                                                                    |
| SSD (Smart Shock<br>Detection)                | Smart shock detection mode is only available on the BeanDevice <sup>®</sup> Wilow <sup>®</sup> AX-3DS & AX-3D If a shock threshold is reached, the BeanDevice <sup>®</sup> Wilow <sup>®</sup> starts to transmit all the Data acquisition to the BeanScape <sup>®</sup> .                            |
| Streaming with<br>event-trigger (SET)         | The streaming with event trigger mode allows user to receive notification via email<br>when the measurement reaches the preconfigured thresholds, the measurement is<br>in streaming mode with high sampling rates (up to 200 Sps) unlike in the alarm<br>mode                                       |

#### 4.1.2 Parameters related to "Low duty cycle Data acquisition mode"

| Display configuration Notes                                                 | Data Acq. config.                     | Sensor Config | Online Data Analysis | DataLo 🔹 |
|-----------------------------------------------------------------------------|---------------------------------------|---------------|----------------------|----------|
| <ul> <li>Data acquisition mode confi</li> </ul>                             | guration                              |               |                      |          |
| Data Acq. mode : Lo                                                         | wDutyCycle                            | ~             | Start                |          |
| Data Acq. cycle :                                                           | ::10 ddd, hh:i                        | mm:ss         | Stop                 |          |
| TX_Ratio: 1                                                                 |                                       |               |                      |          |
| Math Notif. ratio 2                                                         |                                       |               |                      |          |
| Math Notif. cycle will be : 0<br>Data acquisition mode opt<br>Tx Only Log C | 00:00:10 hh:mm:ss<br>ions<br>Only OTx | « & Log       |                      |          |
| Streaming Packet Options                                                    |                                       |               |                      |          |
| Continuous Monitoring                                                       | <ul> <li>Burst</li> </ul>             | 0             | One Shot             |          |
| Store and Forward                                                           | Data Aging:                           | 80 🚖          |                      |          |
| Eige                                                                        | ure 9: LowDuty(                       | Sycle configu | uration tab          |          |

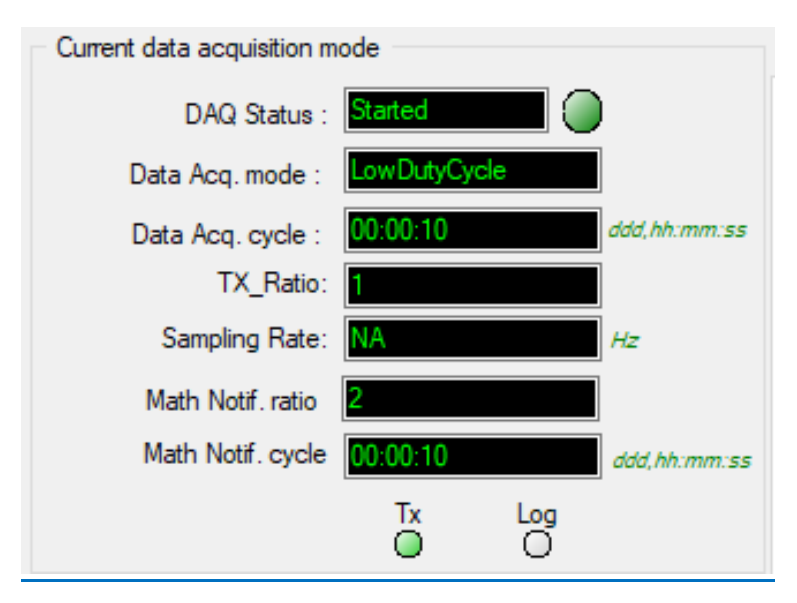

Figure 10: Low Duty cycle status window

| Parameters                          | Descriptions                                                                                                    |  |
|-------------------------------------|----------------------------------------------------------------------------------------------------|--|
| Data<br>acquisiti<br>on Cycle       | <ul> <li>Select the Data acquisition cycle between one and twenty-four hours.</li> <li>The format is: Day: Hour: Minute: Second</li> </ul>                                                                                                    |  |
| Data acquisition<br>mode options    | <ul> <li><i>TX only</i>: The BeanDevice<sup>®</sup> Wilow<sup>®</sup> transmits the Data acquisition <u>without</u> Data logging</li> <li><i>Log only</i>: The BeanDevice<sup>®</sup> Wilow<sup>®</sup> logs the Data acquisition <u>without</u> wireless transmission</li> <li><i>TX &amp; Log</i>: The BeanDevice<sup>®</sup> Wilow<sup>®</sup> transmits <u>and</u> logs the Data acquisition;</li> <li><i>SA</i>: The BeanDevice<sup>®</sup> Wilow<sup>®</sup> logs the Data acquisition <u>without</u> wireless transmission. The BeanDevice<sup>®</sup> stores all the measurement on its embedded Datalogger.</li> </ul> |  |
| Transmission<br>Ratio<br>(TX Ratio) | Select the transmission ratio (TX Ratio)<br>Transmission cycle is calculated as follow:<br>Transmission Cycle = "Transmission Ratio" * "Data Acquisition Cycle"                                                                                                    |  |
| Math<br>Notification<br>Ratio       | Select the Math Notification Ratio (min value = 2s)<br>Math Notif Cycle is calculated as follow:<br>Math Notif Cycle Cycle = ("Transmission Ratio" * "Data Acquisition Cycle" * "Math Notif<br>Ratio") – "Data Acquisition Cycle"                                                                                                    |  |

Data acquisition duration and Sampling rate parameters are not available for Low Duty Cycle Data acquisition.

#### 4.1.1.1 Math Result Feature

Math RESULT is a new feature integrated in Beanscape, it offers a better user experience and a better data handling by:

- Receiving information about the maximum, minimum & average data values as well as the corresponding dates of their acquisition.
- □ Receiving information, the average value.
- □ The user can control the period that he wishes for these data to be updated

#### Math RESULT is included in all Beanscape versions starting from:

- Device firmware V3R6
- Beanscape Wilow Basic 3.0.2.10
- Beanscape Wilow Lite 3.0.2.10
- Beanscape Wilow Manager 3.0.1.11
- Beanscape Wilow Premium 3.1.0.9
- Beanscape Wilow RA 3.2.0.12

It's important to know that currently math Result is currently available only in LowDutyCycle mode

#### Math Result Configuration

| Display configuration Notes Data Acq. confi                                    | ig. Sensor Config Online Data Analysis Data Lo • • |
|--------------------------------------------------------------------------------|----------------------------------------------------|
| Data acquisition mode configuration                                            |                                                    |
| 1 Data Acq. mode : LowDutyCycle                                                | Start                                              |
| Data Acq. cycle :::10 ddd,                                                     | 5 Stop                                             |
| 3 TX_Ratio: 1                                                                  |                                                    |
| Math Notif. ratio 2                                                            | 4                                                  |
| Math Notif. cycle will be : 00:00:10 hh:mm:s.<br>Data acquisition mode options | 5                                                  |
| Tx Only     C Log Only                                                         | Tx & Log                                           |
| Streaming Packet Options<br>Continuous Monitoring                              | t One Shot                                         |
| Store and Forward                                                              |                                                    |
| SF Enabled Data Aging:                                                         | 30 🜩                                               |
|                                                                                |                                                    |

Figure 11: LowDutyCycle Configuration
- > 1/ choose Low Duty Cycle as DAQ mode
- > 2/ time needed to acquire one date in second
- > 3/ number of data to be sent
- > 4/ Number of cycles required to start calculation

Math Notif Cycle = (Data Acq Cycle × Tx\_Ratio × Math.NotifRation) – Data Acq.cycle

Math Notif Cycle in this case is 10

• Math Configuration Example

| Display configuration                   | Notes                           | Data Acq. config.                | Shock Se | ensor Config | Online Data Analysis |
|-----------------------------------------|---------------------------------|----------------------------------|----------|--------------|----------------------|
| Data acquisition mo                     | de confi                        | guration                         |          |              |                      |
| Data Acq. mod                           | e: Lo                           | wDutyCycle                       | $\sim$   | Start        |                      |
| Data Acq. cyc                           | de:                             | ::02 ddd, hh                     | :mm:ss   | Stop         |                      |
| TX_Ra                                   | tio: 5                          |                                  |          |              |                      |
| Math Notif. ra                          | tio 2                           |                                  |          |              |                      |
| Math Notif. cycle<br>Data acquisition m | <i>vill be : (</i><br>iode opti | <i>00:00:18 hh:mm:ss</i><br>ions |          |              |                      |
| Tx Only                                 | ) Log (                         | )nly 🔿 1                         | īx & Log |              |                      |
| Streaming Packet                        | Options                         |                                  |          |              |                      |
| O Continuous Mo                         | notoring                        | Burst                            | 0        | One Shot     |                      |
| Store and Forward                       | 1                               | Data Aging:                      | 30       | k<br>F       |                      |

#### Figure 12:LowDutyCycle Configurations Exp 2

Data Acq cycle =2 seconds: so every two seconds we will receive a measurement

TX =5 so we will need 5 data to be sent

Math not ration =2 so Tx\_Ration will be multiplied by 2 = 10 Measurements

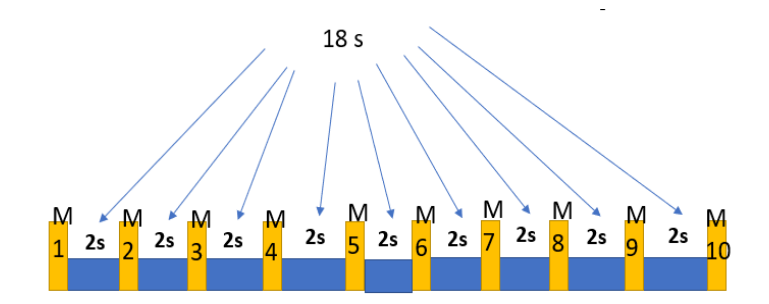

# Math Notif Cycle =( Data Acq Cycle $\times$ Tx\_Ratio $\times$ Math.NotifRation) – Data Acq.cycle

# Math Notif Cycle=(2\*5\*2) – 2=18

All the information related to the Math Result calculation are displayed on the sensor profile.

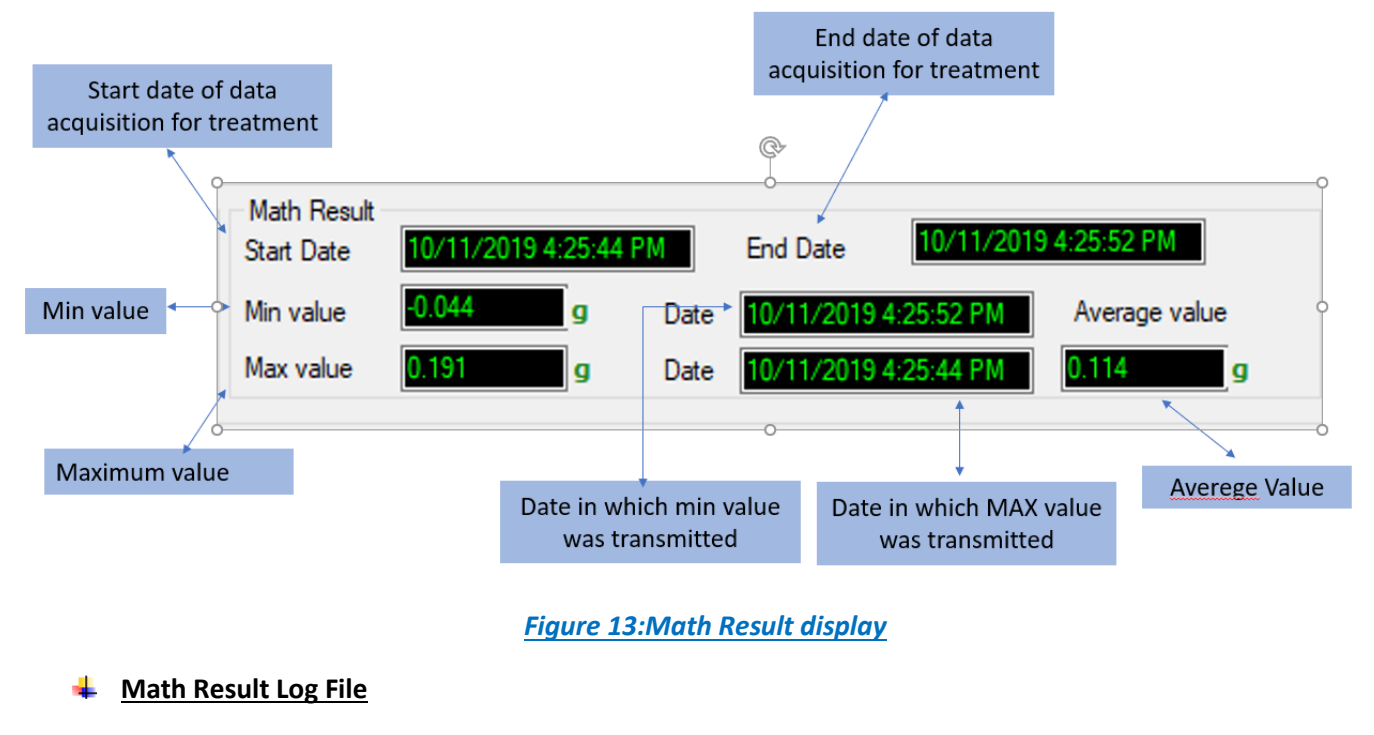

# Math Result file is created besides the Tx file

| This PC > Windows (C:) > log_beanscape > Folder C4BE84747DF60000 > TX Folder |                                                                               |                     |               |      |  |
|------------------------------------------------------------------------------|-------------------------------------------------------------------------------|---------------------|---------------|------|--|
|                                                                              | Name                                                                          | Date modified       | Туре          | Size |  |
|                                                                              | Transmit_Allsensor_LowDutyCycle_C4BE84747DF60000_Ch_Z_Ch_X_Ch_Y_10_14_2019_10 | 10/14/2019 12:19 PM | Text Document | 2 KB |  |
| 3                                                                            | Transmit_Allsensor_MathResultLowDutyCycle_MAC_ID0_x_C4BE84747DF60000_Ch_Z     | 10/14/2019 12:19 PM | Text Document | 5 KB |  |

# Figure 14: Math Result repository

The header of the MathRESULT file contains the details about the sensor as well as the : Math Notif ration & calculated Math Notif cycle

The body of the file contains the period of acquisition: The Max, Min values with their corresponding dates & the average Value on each channel X Y Z BeanDevice : AX 3D

PAN ID : FFFE MAC ID : C4BE84747DF60000 Network Id : 0129 Measure mode : LowDutyCycle DATE\_FORMAT : M/d/yyyy h:mm:ss tt Date : 10/14/2019 12:16:35 PM Unit for accelerometer : g Math Notif. ratio : 2 Math Notif. cycle 00:00:05 ddd,hh:mm:ss \_\_\_\_\_ \_\_\_\_\_ Date start; Date end | Ch Z(g) Date Min; Value Min; Date Max; Value Max; Average | Ch X(g) Date\_Min;Value\_Min;Date\_Max;Value\_Max;Average | Ch\_Y(g) Date\_Min; Value\_Min; Date\_Max; Value\_Max; Average 10/14/2019 10:16:30 AM;10/14/2019 10:16:35 AM | 10/14/2019 10:16:30 AM;0.8;10/14/2019 10:16:35 AM;0.802;0.801 | 10/14/2019 10:16:30 AM;0.02;10/14/2019 10:16:35 AM;0.021;0.02 | 10/14/2019 10:16:35 AM;-0.005;10/14/2019 10:16:30 AM;-0.003;-0.004 10/14/2019 10:16:40 AM;10/14/2019 10:16:45 AM | 10/14/2019 10:16:45 AM;0.802;10/14/2019 10:16:40 AM;0.809;0.805 | 10/14/2019 10:16:40 AM;0.013;10/14/2019 10:16:45 AM;0.014;0.013 | 10/14/2019 10:16:40 AM;-0.01;10/14/2019 10:16:45 AM;-0.006;-0.008 10/14/2019 10:16:50 AM;10/14/2019 10:16:55 AM | 10/14/2019 10:16:55 AM;0.794;10/14/2019 10:16:50 AM;0.802;0.798 | 10/14/2019 10:16:55 AM;0.015;10/14/2019 10:16:50 AM;0.017;0.016 | 10/14/2019 10:16:55 AM;-0.008;10/14/2019 10:16:50 AM;-0.006;-0.007 10/14/2019 10:17:00 AM;10/14/2019 10:17:05 AM | 10/14/2019 10:17:05 AM;0.804;10/14/2019 10:17:00 AM;0.808;0.806 | 10/14/2019 10:17:05 AM;0.016;10/14/2019 10:17:00 AM;0.017;0.016 | 10/14/2019 10:17:05 AM;-0.01;10/14/2019 10:17:00 AM;-0.005;-0.007 10/14/2019 10:17:10 AM;10/14/2019 10:17:15 AM | 10/14/2019 10:17:15 AM;0.802;10/14/2019 10:17:10 AM;0.803;0.802 | 10/14/2019 10:17:10 AM;0.01;10/14/2019 10:17:15 AM;0.015;0.012 | 10/14/2019 10:17:15 AM;-0.011;10/14/2019 10:17:10 AM;-0.009;-0.01 10/14/2019 10:17:20 AM;10/14/2019 10:17:25 AM | 10/14/2019 10:17:25 AM;0.801;10/14/2019 10:17:20 AM;0.802;0.801 | 10/14/2019 10:17:25 AM;0.011;10/14/2019 10:17:20 AM;0.013;0.012 | 10/14/2019 10:17:25 AM;-0.008;10/14/2019 10:17:20

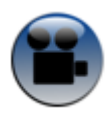

#### Figure 15: Math Result Log file

See our technical video "Overview of Math Result Feature for Wilow IOT Sensors." on YouTube

#### 4.1.3 Parameters related to "Alarm" Data acquisition mode

| Data acquisition mode configurat | on                | ochaor coning johim | ic Data Analy |
|----------------------------------|-------------------|---------------------|---------------|
| Data Acq. mode : Alarm           | ~                 | Start               |               |
| Data Acq. cycle::                | :10 ddd, hh:mm:ss | Stop                |               |
| TX_Ratio: 1                      |                   | ,                   |               |
| Data acquisition mode options -  |                   |                     |               |
| Tx Only     C Log Only           | 🔿 Tx & Log        | ⊖ sa                |               |

Figure 16: Alarm Data acquisition configuration tab

DAQ modes on Wilow<sup>®</sup> devices

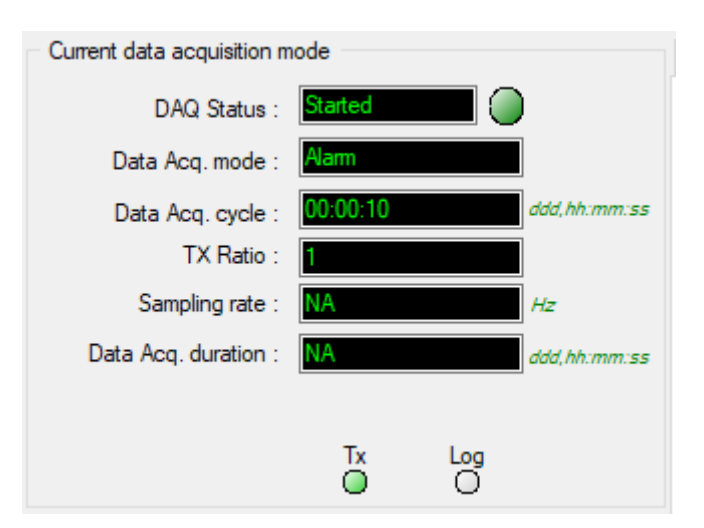

#### Figure 17: Alarm status window

| Parameters                          | Description                                                                                                    |
|-------------------------------------|----------------------------------------------------------------------------------------------------|
| Data<br>acquisition<br>Cycle        | Select the Data acquisition cycle between one second and twenty-four hours.<br>The format is: Day: Hour: Minute: Second                                                                                                    |
| Transmission<br>Ratio<br>(TX Ratio) | Select the transmission ratio (TX Ratio)<br>Transmission cycle is calculated as follow:<br>Transmission Cycle = "Transmission Ratio" * "Data Acquisition Cycle"                                                                                                    |
| Alarm Notif<br>Delay                | Alarm Notif delay represents the measurement in seconds duration for every cycle.                                                                                                    |
| Data acquisition<br>mode options    | <ul> <li><i>TX only</i>: The BeanDevice<sup>®</sup> Wilow<sup>®</sup> transmits the Data acquisition <u>without</u> Data logging Log only: The BeanDevice<sup>®</sup> Wilow<sup>®</sup> logs the Data acquisition <u>without</u> wireless transmission</li> <li><i>TX &amp; Log</i>: The BeanDevice<sup>®</sup> Wilow<sup>®</sup> transmits <u>and</u> logs the Data acquisition;</li> <li><i>SA</i>: The BeanDevice<sup>®</sup> Wilow<sup>®</sup> logs the Data acquisition <u>without</u> wireless transmission. The BeanDevice<sup>®</sup> stores all the measurement on its embedded Datalogger.</li> </ul> |

Streaming Mode

# 4.1.4 Parameters related to "Streaming "mode

| Display configuration Notes Data Acq. config. Shock Se | nsor Config Online [ |
|--------------------------------------------------------|----------------------|
| Data acquisition mode configuration                    |                      |
| Data Acq. mode : Streaming ~                           | Start                |
| Data Acq. cycle: ddd, hh:mm:ss                         | Stop                 |
| Sampling Rate: 20 V Hz                                 |                      |
| Data Acq duration: ddd, hh:mm:ss                       |                      |
| Data acquisition mode options                          |                      |
| ● Tx Only ○ Log Only ○ Tx & Log                        | ⊖ sa                 |
| Streaming Packet Options                               |                      |
| Continuous Monotoring     O Burst                      | One Shot             |
| Store and Forward                                      |                      |
| □ SF Enabled Data Aging: 30 🚖                          |                      |

Figure 18: Streaming Mode Data acquisition configuration tab

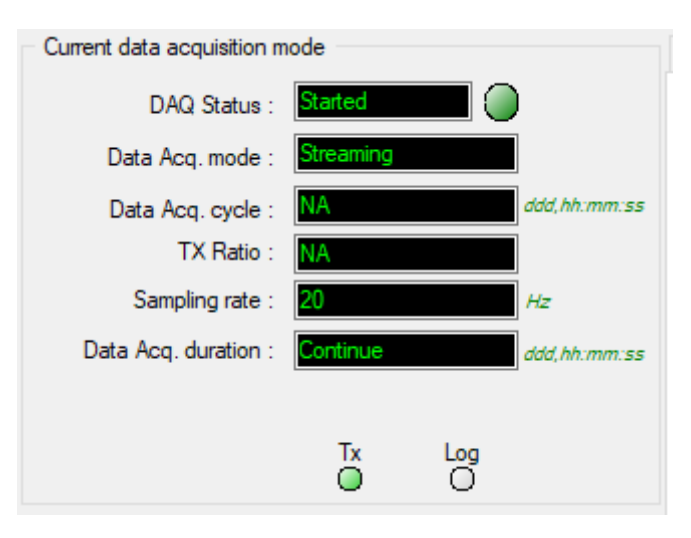

Figure 19: Streaming status window

# Wilow<sup>®</sup> wireless sensors

# DAQ modes on Wilow<sup>®</sup> devices

| Parameters                       | Description                                                                                                    |
|----------------------------------|----------------------------------------------------------------------------------------------------|
| ę                                | Select the Data acquisition cycle between 1s and 24hours.                                                                                                    |
| Data<br>Iuisitio<br>Cycle        | The format is: Day: Hour: Minute: Second                                                                                                    |
| acd                              | This parameter is enabled if the " <b>Burst</b> " option is selected                                                                                                    |
| Sampling rate                    | <ul> <li>Select the sampling rate of your BeanDevice® Wilow® between one sample per second and 2000 samples per second maximum (depending on the BeanDevice® Wilow® product used).</li> <li>Choose carefully the sampling rate value:</li> <li>✓ The PER (Packet Error Rate) may increase if a high sampling rate value is settled on your BeanDevice® Wilow®</li> <li>✓ Power consumption increases with the sampling rate</li> </ul>                                                                                                    |
| Data acquisition<br>duration     | Defines the duration of the streaming Data acquisition.<br>The format is Day: Hour: Minute: Second<br>"Data acquisition duration" value should be lower than "Data acquisition cycle".<br>This parameter is enabled if the " <b>Burst</b> " or " <b>One Shot</b> " options are selected.                                                                                                    |
| Data acquisition<br>mode options | <ul> <li><i>TX only</i>: The BeanDevice<sup>®</sup> Wilow<sup>®</sup> transmits the Data acquisition <u>without</u> Data logging</li> <li><i>Log only</i>: The BeanDevice<sup>®</sup> Wilow<sup>®</sup> logs the Data acquisition <u>without</u> wireless transmission</li> <li><i>TX &amp; Log</i>: The BeanDevice<sup>®</sup> Wilow<sup>®</sup> transmits <u>and</u> logs the Data acquisition;</li> <li><i>SA</i>: The BeanDevice<sup>®</sup> Wilow<sup>®</sup> logs the Data acquisition <u>without</u> wireless transmission. The BeanDevice<sup>®</sup> stores all the measurement on its embedded Datalogger.</li> </ul> |
| Streaming Packet<br>Options      | <ul> <li><i>« Continuous monitoring » option</i>: Data acquisition is transmitted to <i>BeanScape</i> <sup>®</sup></li> <li><i>Wilow</i><sup>®</sup> in a continuous flow rate.</li> <li><i>« Burst » option</i>: Data acquisition is transmitted to the <i>BeanScape</i> <sup>®</sup> Wilow<sup>®</sup> in a burst flow rate</li> <li><i>« One Shot » option</i>: Data acquisition is transmitted to the <i>BeanScape</i> <sup>®</sup> Wilow<sup>®</sup> during a period time, then the <i>BeanDevice</i><sup>®</sup> Wilow<sup>®</sup> will be stoped</li> </ul>                                                              |

| DAQ modes | on Wilow <sup>®</sup> devices               | Wilow <sup>®</sup> wireless sensors |
|-----------|---------------------------------------------|-------------------------------------|
|           |                                             |                                     |
|           | SE Englied: enable Store and forward ontion |                                     |
| ÷         | Si Endoled. enable store and forward option |                                     |
| rwar      |                                             |                                     |
| d Fo      |                                             |                                     |
| ire ai    |                                             |                                     |
| Sto       |                                             |                                     |
|           |                                             |                                     |

From the BeanDevice<sup>®</sup> Wilow firmware version 4.0, users have the possibility to use the battery saver mode (sleep mode) with the <u>streaming burst option.</u>

| Display configuration Notes                           | Data Acq. config. | Sensor Config | Online Data Analysis | DataLo 🔹 🕨 |
|-------------------------------------------------------|-------------------|---------------|----------------------|------------|
| <ul> <li>Data acquisition mode configu</li> </ul>     | iration           |               |                      |            |
| Data Acq. mode : Strea                                | aming             | ~             | Start                |            |
| Data Acq. cycle :                                     | _:_1:00 ddd, hh:n | nm:55         | Stop                 |            |
| Sampling Rate: 200                                    | ✓ Hz              |               |                      |            |
| Data Acq. duration :                                  | _::20 ddd, hh:n   | nm:55         |                      |            |
| Math mode enabled                                     |                   |               |                      |            |
| Data acquisition mode option     Tx Only     Log Only | y OTx             | & Log O       | SA                   |            |
| Streaming Packet Options                              | Burst             | 0             | One Shot             |            |
| Store and Forward                                     | Data Aging: 3     | 0             |                      |            |

| BeanDevice® Status               | Wilow® BeanDevice                                                                                                    |
|----------------------------------|----------------------------------------------------------------------------------------------------|
| Identity                         | Network Diagnostic BeanDevice® config. Status Sensor Info Senso + +                                                                                                    |
| Mac Id : 5C313E06A9A70000        |                                                                                                    |
| SSID: RUT950_1AC8                | PER: 0.00 *                                                                                                    |
| IP Addr : 192.168.1.19           | LED Status:                                                                                                    |
| Label : MAC ID : 0 x 5C313E06AS  | Power Supply Diagnostic Synchronized                                                                                                    |
| Version                          | Temperature : 31 ··································                                                                                                    |
| HW Version: V2R0                 | Power supply : Mains Mine Source Mine Source State State Sta |
| SW Version: V4R0                 | Power mode : Bat. Saver Enable System Information                                                                                                    |
| DAQCapability                    | Battery voltage : 4.058 V Diagnostic cycle : 00:00:00 hh:mm:ss                                                                                                    |
| Max SR : 2000 Hz                 | Battery level : Good Listening Cycle : 00:01:00 hh:mm:ss                                                                                                    |
| Max TX_Ratio: 9                  | DiagDate :         7/17/2020 2:34:12 PI         Data Aging:         RollOver         ms                                                                                                    |
| BeanDevice DataLogo              | Download Strategy: NONE                                                                                                    |
| Platform : AX 3D<br>Full Me      | m. Mngmnt: STOP LOG Memory Used: 0 %                                                                                                    |
| Current data acquisition mode    | Datal order System config Remote Configuration Power mode Configuration                                                                                                    |
| DAQ Status · Started             | Battery Saver Configuration                                                                                                    |
| Data Aca, mode : Streaming Burst | Status: Enabled                                                                                                    |
|                                  | ddd hh:mm:ss O Disable                                                                                                    |
| TX Ratio: NA                     | Enable                                                                                                    |
| Sampling Rate: 200               |                                                                                                    |
|                                  |                                                                                                    |
| Data Acq. duration .             | ddd,m:mm.ss Validate                                                                                                    |
| Tx Log                           |                                                                                                    |
| 0 0                              | Remote Configuration X                                                                                                    |
|                                  | Request sent successfully                                                                                                    |
|                                  | ОК                                                                                                    |

# 4.1.6 Parameters related to S.E.T mode (Streaming with Event Trigger)

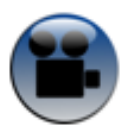

# Soft SET mode

| Display configuration Note | B Data Acq.         | config.          | Shock Se  | nsor Config | Online        | e Data Ana |
|----------------------------|---------------------|------------------|-----------|-------------|---------------|------------|
| Data Acq. mode :           | S.E.T               | `                | <i>·</i>  | Start       |               |            |
| Notif Cycle :              | :25:                | ddd, hh:n        | nm:55     | Stop        |               |            |
| Sampling Rate:             | 200 ~               | Hz               |           |             |               |            |
| Data Acq. duration :       | :05                 | ddd, hh:n        | nm:ss     |             |               |            |
| Data acquisition mode of   | options             |                  |           |             |               |            |
| Tx Only     Co             | g Only              | ⊖ Tx             | & Log     | ⊖ sa        |               |            |
| Streaming Packet Option    | Ins                 |                  |           |             |               |            |
| Continuous Monoto          | ring O<br>Mode Date | Burst<br>a acaui | sition co | One Sh      | not<br>on tab |            |

| Current data acquisition m | node      |     |              |
|----------------------------|-----------|-----|--------------|
| DAQ Status :               | Started   |     | )            |
| Data Acq. mode :           | Streaming |     |              |
| Data Acq. cycle :          | NA        |     | ddd,hh:mm:ss |
| TX Ratio :                 | NA        |     |              |
| Sampling rate :            | 20        |     | Hz           |
| Data Acq. duration :       | Continue  |     | ddd,hh:mm:ss |
|                            |           |     |              |
|                            | Tx        | Log |              |
|                            | 0         | 0   |              |

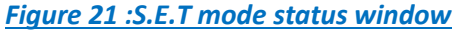

DAQ modes on Wilow<sup>®</sup> devices

| Parameters                      | Description                                                                                                    |
|---------------------------------|----------------------------------------------------------------------------------------------------|
| Notif Cycle                     | Select the Notif cycle between 1s and 24hours.<br>The format is: Day: Hour: Minute: Second<br>Data acquisition will be performed every cycle and reports will be sent using<br>SMTP                                                                                                    |
| Sampling<br>rate                | Select the sampling rate of your BeanDevice <sup>®</sup> Wilow <sup>®</sup> between 1 sample per second and 200 samples/s maximum.                                                                                                    |
| Data<br>acquisition<br>duration | Defines the duration of the streaming Data acquisition.<br>The format is Day: Hour: Minute: Second<br>"Data acquisition duration" value should be lower than "Notif cycle".                                                                                                    |
| Data acquisition mode options   | <ul> <li><i>TX only</i>: The BeanDevice<sup>®</sup> Wilow<sup>®</sup> transmits the Data acquisition <u>without</u> Data logging</li> <li><i>Log only</i>: The BeanDevice<sup>®</sup> Wilow<sup>®</sup> will store all data in the embedded Datalogger</li> <li><i>TX &amp; Log:</i> The BeanDevice<sup>®</sup> Wilow<sup>®</sup> transmits the Data acquisition <i>and</i> stores it in the embedded Datalogger at the same time.</li> <li><i>SA</i>: The BeanDevice<sup>®</sup> Wilow<sup>®</sup> logs the Data acquisition <u>without</u> wireless transmission. The BeanDevice<sup>®</sup> stores all the measurement on its embedded Datalogger.</li> </ul> |
| Streaming Packet<br>Options     | <ul> <li><i>« Continuous monitoring » option</i>: Data acquisition is transmitted to the <i>BeanGateway</i> <sup>®</sup> in a continuous flow rate (by Default )</li> <li><i>« Burst » option</i>: NA for S.E.T mode</li> <li><i>« One Shot » option</i>: NA for S.E.T mode</li> </ul>                                                                                                    |

# 4.1.7 Parameters related to Soft S.E.T mode (Software Streaming with Event Trigger)

| Display configuration Notes | Data Acq. config.    | Sensor Config | Online Data | a Analysis | DataLo | • | Þ |
|-----------------------------|----------------------|---------------|-------------|------------|--------|---|---|
| Data acquisition mode cor   | nfiguration          |               |             |            |        | 1 | • |
| Data Acq. mode :            | Soft S.E.T           | ~             | Start       |            |        |   |   |
| Notif Cycle :               | :10:00 ddd, hh:/     | nm:ss         | Stop        |            |        |   |   |
| Sampling Rate:              | 2000 ~ <sup>Hz</sup> |               |             |            |        |   |   |
| Data Acq. duration :        | :_5:00 ddd, hh:      | mm:55         |             |            |        |   |   |
| Pre-trigger duration: 1     | 00 🚖 ms              |               |             |            |        |   |   |
| Math mode disabled for So   | oft Set Mode         |               |             |            |        |   |   |
| Tx Only     Log             | Only OTx             | & Log 💦 🔅     | SA          |            |        |   |   |

# Figure 22:Soft S.E.T Mode Data acquisition configuration tab

| Current data acquisition m | node                   |
|----------------------------|------------------------|
| DAQ Status :               | Started                |
| Data Acq. mode :           | Soft S.E.T             |
| Notif Cycle :              | 00:10:00 ddd,hh:mm:ss  |
| Pre-trigger duration:      | 100 ms                 |
| Sampling Rate:             | 2000 Hz                |
| Data Acq. duration :       | 00:05:00 ddd, hh:mm:ss |
|                            |                        |
|                            |                        |
|                            | 0                      |

Figure 23 :S.E.T mode status window

DAQ modes on Wilow<sup>®</sup> devices

| Parameters              | Description                                                                                                    |  |  |  |
|-------------------------|----------------------------------------------------------------------------------------------------|--|--|--|
|                         | Select the Notif cycle between 1s and 24hours.                                                                                                    |  |  |  |
| f Cycle                 | The format is: Day: Hour: Minute: Second                                                                                                    |  |  |  |
| Notij                   | Data acquisition will be performed every cycle and reports will be sent using SMTP                                                                                                    |  |  |  |
| Sampling<br>rate        | Select the sampling rate of your BeanDevice <sup>®</sup> Wilow <sup>®</sup> between 32 sample per second and 2000 samples/s maximum.                                                                          |  |  |  |
| c                       | Defines the duration of the streaming Data acquisition.                                                                                                    |  |  |  |
| ata<br>isitio<br>ation  | The format is Day: Hour: Minute: Second                                                                                                    |  |  |  |
| acqu<br>dur             | "Data acquisition duration" value should be lower than "Notif cycle".                                                                                                    |  |  |  |
|                         | <b>TX only:</b> The BeanDevice <sup>®</sup> Wilow <sup>®</sup> transmits the Data acquisition <u>without</u> Data logging                                                                                     |  |  |  |
| mode                    | Log only: The BeanDevice <sup>®</sup> Wilow <sup>®</sup> will store all data in the embedded Datalogger                                                                                                    |  |  |  |
| options                 | <b>TX &amp; Log:</b> The BeanDevice <sup>®</sup> Wilow <sup>®</sup> transmits the Data acquisition <b>and</b> stores it in the embedded Datalogger at the same time.                                          |  |  |  |
| Data a                  | <b>SA</b> : The BeanDevice <sup>®</sup> Wilow <sup>®</sup> logs the Data acquisition <u>without</u> wireless transmission. The BeanDevice <sup>®</sup> stores all the measurement on its embedded Datalogger. |  |  |  |
| Pre-trigger<br>duration | The BeanDevice <sup>®</sup> will record data just before the event which is the pre-trigger duration.                                                                                                    |  |  |  |
| Su                      | <i>« Continuous monitoring » option</i> : Data acquisition is transmitted to the                                                                                                    |  |  |  |
| ming<br>Optio           | BeanGateway <sup>®</sup> in a continuous flow rate (by Default )                                                                                                    |  |  |  |
| Strea<br>cket (         | « <i>Burst » option</i> : NA for S.E.T mode                                                                                                    |  |  |  |
| La C                    | « One Shot » option: NA for S.E.T mode                                                                                                    |  |  |  |

| DAQ modes on <b>\</b> | Wilow <sup>®</sup> devices |
|-----------------------|----------------------------|
|-----------------------|----------------------------|

# 4.2 ALARM THRESHOLDS CONFIGURATION FROM THE BEANSCAPE® WILOW®

| Select your                             | Sensor Channel Go to Alarm and S.E.T Config Tab                                                                                                    |
|-----------------------------------------|----------------------------------------------------------------------------------------------------|
| File Server Tools Off. Data Analysis Be | <pre>indexion Help<br/>indexion Help<br/>indexion dealer information<br/>if if if if if if if if if if if if if i</pre>                                                    |
|                                         |                                                                                                    |
| Alarm threshold                         | You can configure threshold high values (High Level Alarm, High Level Alert) and low values (Low Level Alert, Low Level Alarm). In alarm mode, when a higher low threshold |

Wilow<sup>®</sup> wireless sensors

#### 4.2.2 How to set an alarm threshold based on 3 alarm levels

From the BeanDevice<sup>®</sup> Wilow firmware version 4.0 the Alarm threshold architecture was improved and changed from 4 levels of Alarm to 3 Alarm levels for both Alarm mode and also SET mode.

The threshold is based on AAA (Alert/Action/Alarm) with:

# Alert value < Action value < Alarm value

Measurement exceeding each threshold will result in notification sent with the appropriate reports and info via email and audio notification on the computer will take place.

To configure your thresholds, click on Alarm and S.E.T Config tab after selecting the related measurement channel.

| Custom display | Notes | Measurement conditionning calibration | MQTT Conf    | Log config. | Alarm and S.E.T config |
|----------------|-------|---------------------------------------|--------------|-------------|------------------------|
| Alarm          | [     | g Alarm > Ac                          | tion > Alert |             |                        |
| Action         | [     | g                                     |              |             |                        |
| Alert          | [     | g                                     |              |             |                        |
|                |       | Validate Reset                        |              |             |                        |

| Parameter       | Description                                                                                                    |  |  |  |
|-----------------|----------------------------------------------------------------------------------------------------|--|--|--|
| Alarm threshold | You can configure threshold using AAA (Alert Action Alarm) system. every time one of these values is reached, an alarm notification is transmitted to the BeanGateway and then report is generated and sent using SMTP (refer to alarm management in the BeanDevice <sup>®</sup> user manual for more info ); |  |  |  |
|                 | <ul> <li>✓ If the sensor value is higher than Alert, an alarm notification is sent to the<br/>BeanGateway /BeanScape;</li> </ul>                                                                                                    |  |  |  |
|                 | <ul> <li>✓ If the sensor value is higher than Action, an alarm notification is sent to the<br/>BeanGateway /BeanScape;</li> </ul>                                                                                                    |  |  |  |
|                 | <ul> <li>✓ If the sensor value is higher than Alarm, an alarm notification is sent to the<br/>BeanGateway /BeanScape;</li> </ul>                                                                                                    |  |  |  |

#### 4.2.3 How to set an alarm threshold based on 3 alarm levels for Soft SET mode

The Soft SET alarm thresholds are based on the velocity unit

| ⊶ BeanScape<br>File Server Tools Off.Data Analysis BeanSensor Help<br>🙀 🎯 🖤 🖉 🔲 |                                                                                   |                                                                                                    |
|---------------------------------------------------------------------------------|-----------------------------------------------------------------------------------|----------------------------------------------------------------------------------------------------|
| MAC_ID: 0x 5C313E06A9A70000     MAC_ID: 0x 5C313E06A9A70000     Gn_Y     Gn_Z   | Sensor profile General information Type: SelSOR_TYPE Airm Ref: Action Label: 10.2 | Custom disalagi         Notes         Measurement conditioning calibration         MQTT Corf.         Log corfig.         Alam and S E T corfig         Soft Set Nam           Thresholds         Alam         0.050         mm/s         Alam         0.050         mm/s           Action         0.022         mm/s         Action         0.002         mm/s         Alam         0.001         mm/s           Alert         0.001         mm/s         Validate         Reset         Reset         Reset |

| DAQ modes on whow aevice      | S                                 |                    | whow <sup>®</sup> wireless | sensors          |
|-------------------------------|-----------------------------------|--------------------|----------------------------|------------------|
|                               |                                   |                    |                            |                  |
|                               |                                   |                    |                            |                  |
| Custom display Notas Massuram | ont conditionning collibration MO | TT Conf Log config |                            | Soft Set Alarm   |
| Custom display Notes Measurem | en conditionning calibration Mg   | Log coning.        | Alarm and S.E. I Coning    | Soft Set / Valim |
| Thresholds                    | Alams Config                      |                    |                            |                  |
| Alarm 0.050 mm/s              | Alarm 0.050 mm/s                  | •                  |                            |                  |
| Action 0.002 mm/s             | Action 0.002 mm/s                 | 1                  |                            |                  |
| Alert 0.001 mm/s              | Alert 0.001 mm/s                  | Validate Re        | eset                       |                  |
|                               |                                   |                    |                            |                  |

Figure 24: Soft SET alarm thresholds

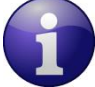

For each sensor (X,Y,Z), the three alarm levels should not have 0 value at the same time, you should enter a value different from zero in one level at least, otherwise you cannot perform a soft SET DAQ.

#### 4.2.4 Sensor alarms window

The BeanScape<sup>®</sup> Wilow<sup>®</sup> provides user a detailed and neatly viewed alarm list (four user configurable alarms Up/Down). A real time diagnostic alarm is generated by the Beanair<sup>®</sup> expert system.

- Select the desired platform by clicking on "Tools" scrolling menu available on the left side pane.
- Then Click:

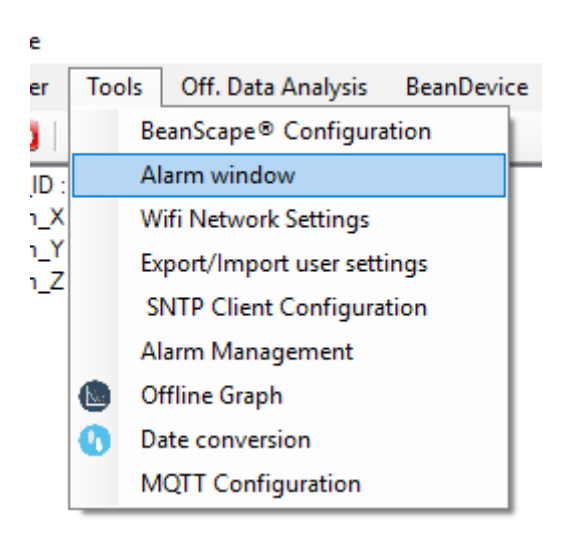

• You will see the following screen:

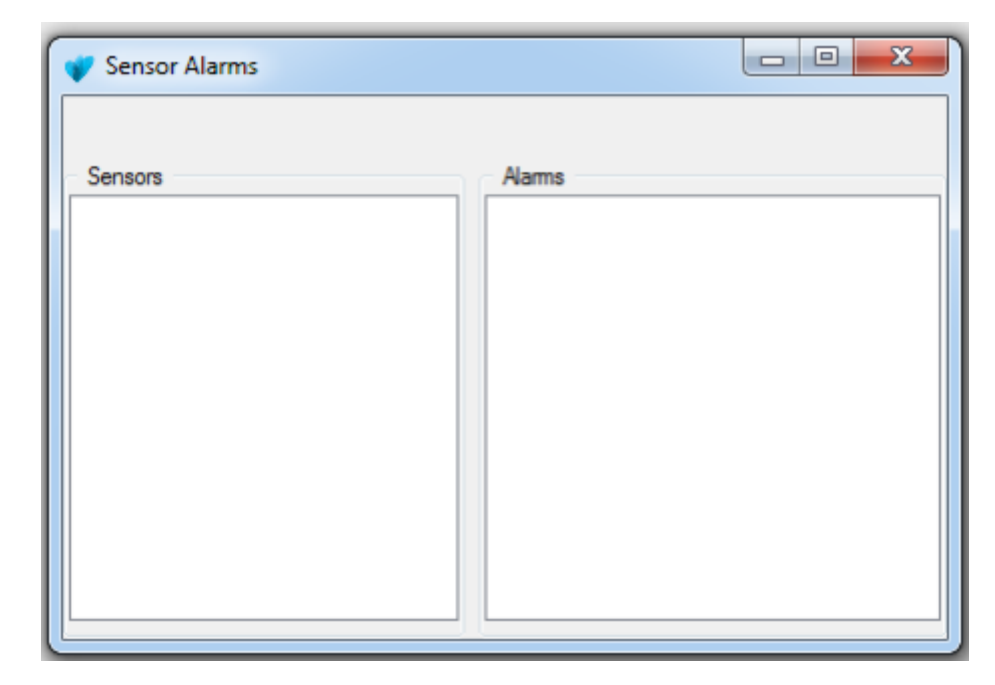

 Please note that this window automatically opens when the alarm threshold is exceeded when alarm mode is configured

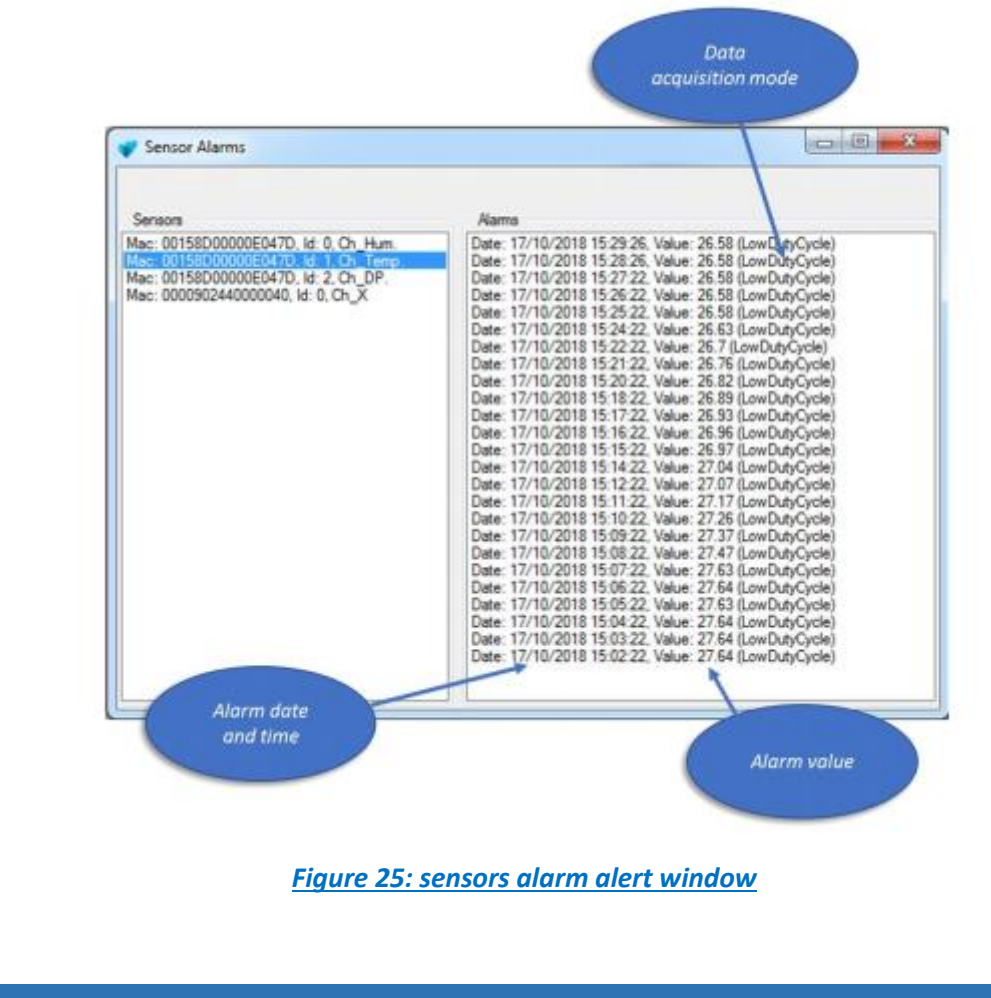

# 5. SEVERAL EXAMPLES OF DATA ACQUISITION

# 5.1 LOW DUTY CYCLE ACQUISITION MODE

Low Duty Cycle Data Acquisition mode

#### 5.1.1 Configuration

Example: The BeanDevice<sup>®</sup> Wilow<sup>®</sup> should be configured in Low Duty Cycle Acquisition Mode with a Data acquisition cycle of 20s.

# Proceed as follows:

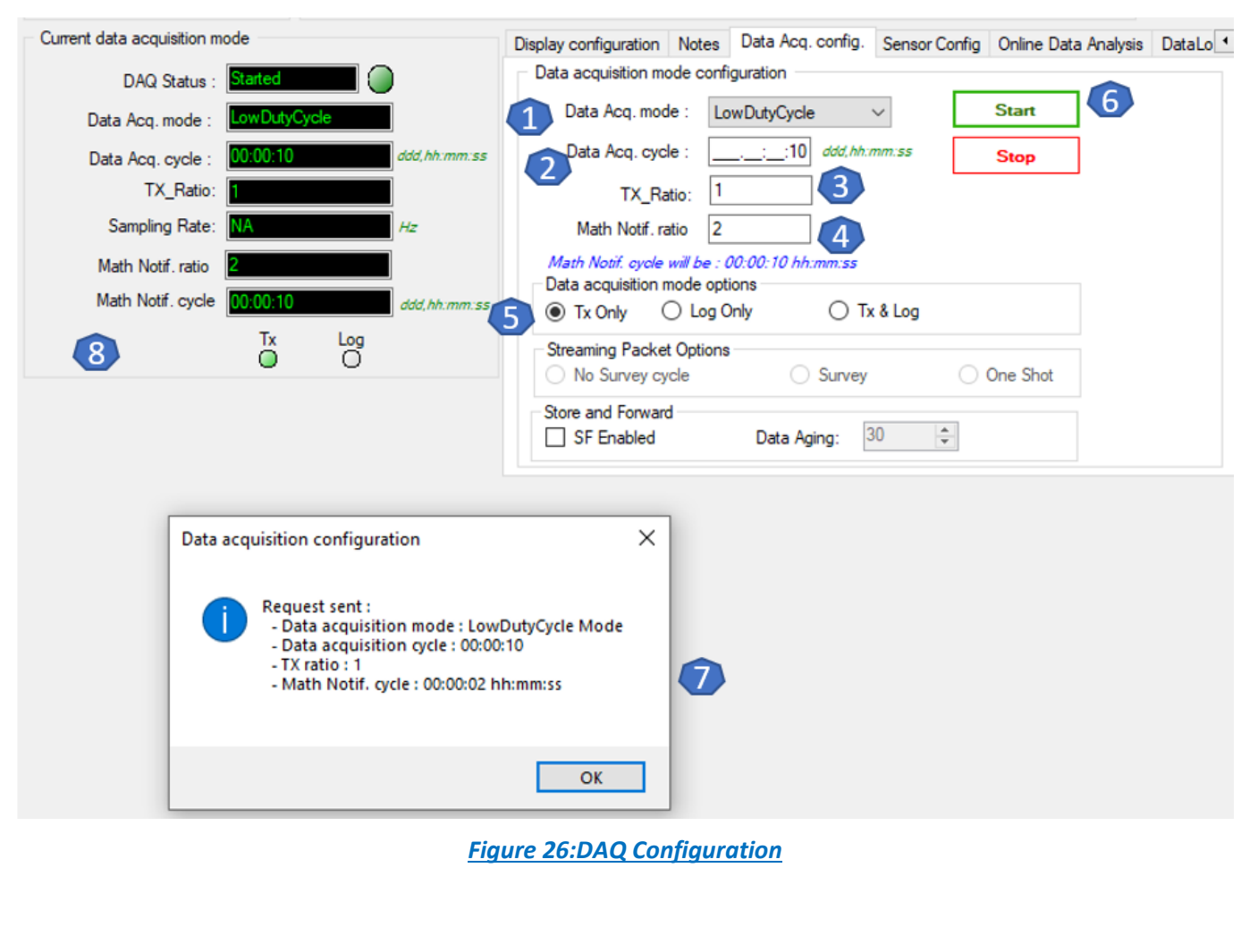

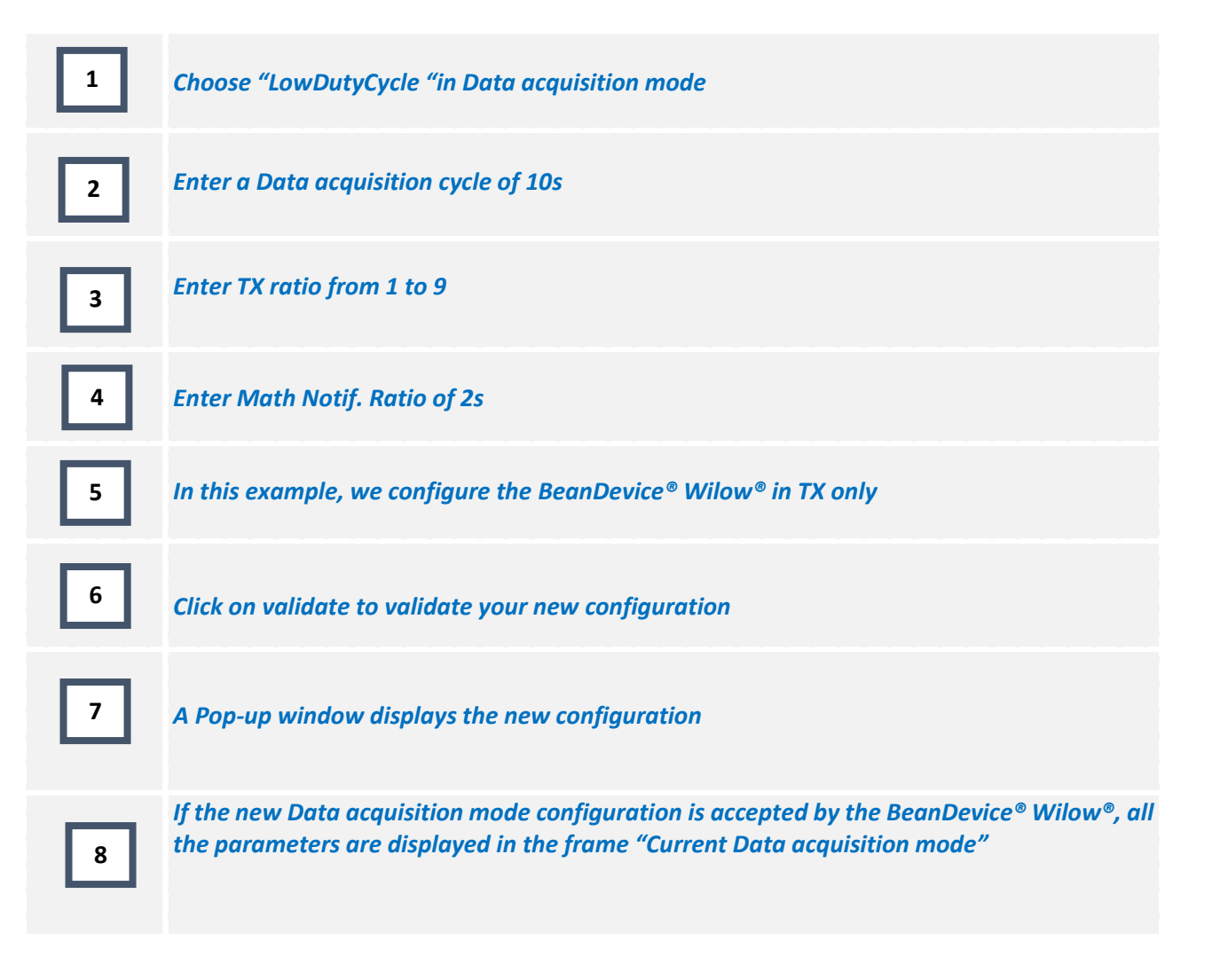

## Only on the BeanDevice<sup>®</sup> Hi-Inc and X-Inc

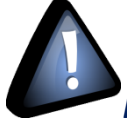

From Firmware version 4.1 and above the Tx ratio was fixed to 1 as default and the minimum Data acquisition cycle is 2s.

Wilow<sup>®</sup> wireless sensors

| DAQ mod | les on ' | Wilow® c | levices |
|---------|----------|----------|---------|
|         |          |          |         |

| Display configuration Notes Data Acq. config. Online Data Analysis DataLogger System c        |
|-----------------------------------------------------------------------------------------------|
| Data acquisition mode configuration                                                           |
| Data Acq. mode : LowDutyCycle ~ Start                                                         |
| Data Acq. cycle : ddd, hh:mm:ss Stop                                                          |
| TX_Ratio: 1                                                                                   |
| Math Notif. ratio                                                                             |
| Math I<br>Data a<br>Tx ratio ×                                                                |
| Stream<br>Co<br>Store a                                                                       |
| □ SF OK                                                                                       |
| Figure 27: TX ratio                                                                           |
| Disclay and investing Nation Data App cooping Online Data Applying Data Language Contains a 1 |
| Data acquisition mode configuration                                                           |
| Data Acq. mode : LowDutyCycle ~ Start                                                         |
| Data Acq. cycle :1 ddd, hh:mm:ss Stop                                                         |
| TX_Ratio: 1                                                                                   |
| Math Notif. ratio                                                                             |
| Data Acq Cycle ×                                                                              |
| S Min data Acq cycle for device version higher or equal to V4R1 is 2 seconds                  |
| ОК                                                                                            |

Figure 28: Minimum DAQ cycle on LDC

You can disable the Tilt sensors on the BeanDevice® X-Inc then you can manage the TX Ratio.

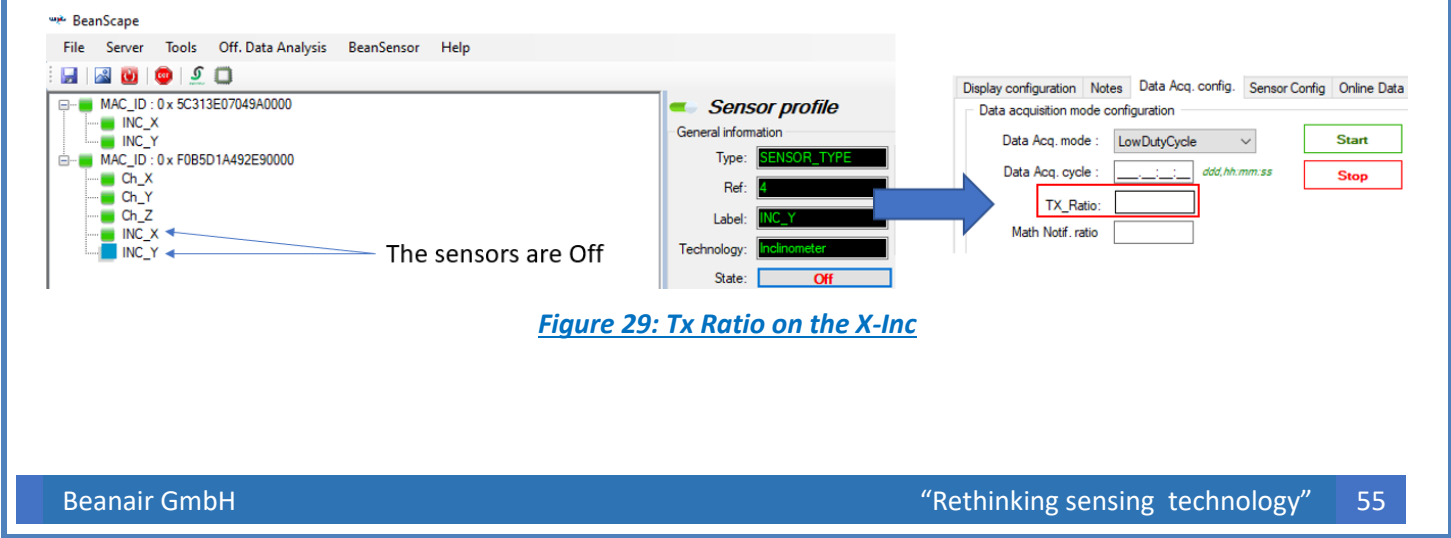

#### 5.1.2 Graph visualization

The graph displays all the Data acquisition in Low Duty cycle:

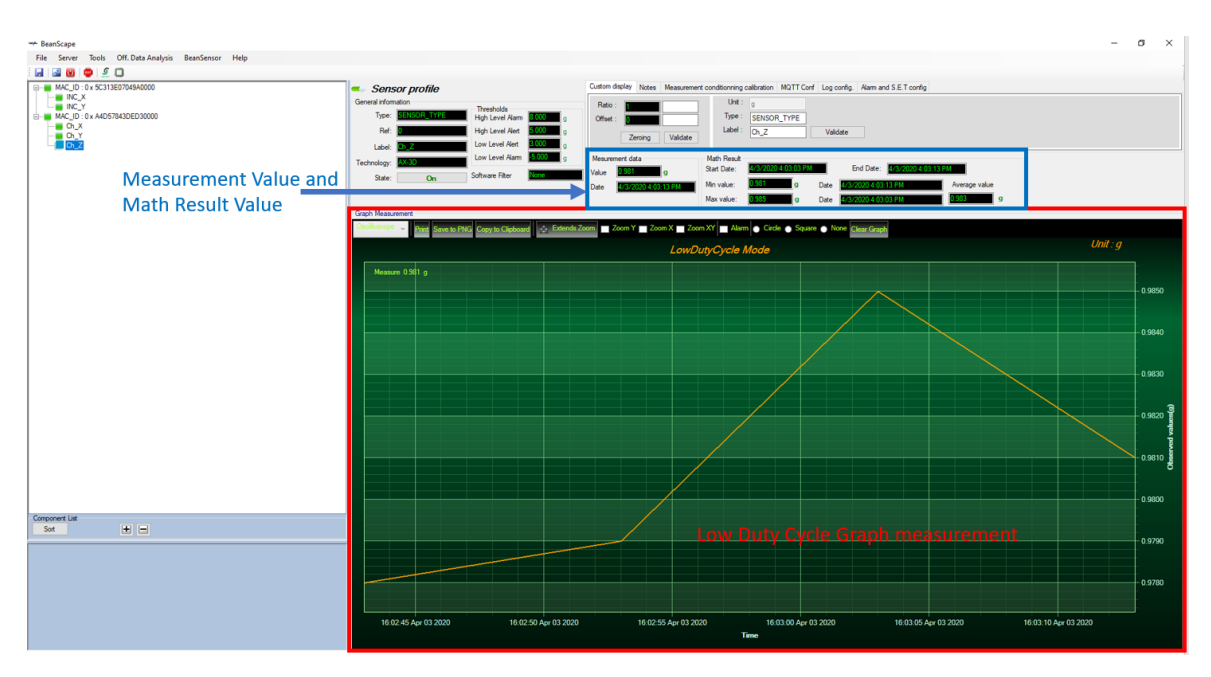

Figure 30: Low Duty Cycle Measurement graph

#### 5.2 ALARM MODE

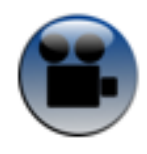

<u>Alarm mode</u>

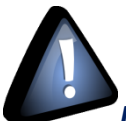

If the alarms thresholds are not well defined, you can end up with spurious and untimely alarms. Do not forget to properly configure the alarms thresholds before starting the alarm mode. Read the section "Alarm threshold configuration from the BeanScape®".

| DAQ modes on Wilow <sup>®</sup> devices                     | Wilow <sup>®</sup> wireless sensors |
|-------------------------------------------------------------|-------------------------------------|
|                                                             |                                     |
|                                                             |                                     |
| Display configuration Notes Data Acq. config. Sensor Config | Online Data Analysis DataLo         |
| Data acquisition mode configuration                         |                                     |
| 1 Data Acq. mode : Alarm ~                                  | Start 5                             |
| Data Acq. cycle :3 ddd, hh:mm:ss                            | Stop                                |
| TX_Ratio: 1                                                 |                                     |
|                                                             |                                     |
|                                                             | Data acquisition configuration X    |
| Data acquisition mode options                               |                                     |
| Tx Only O Log Only 4 O Tx & Log                             | Request sent :                      |
| Streaming Packet Options                                    | - Data acquisition mode: Alarm Mode |
| O No Survey cycle O Survey O                                | - Tx Ratio : 1                      |
| Store and Forward                                           |                                     |
| SF Enabled Data Aging: 30 ≑                                 |                                     |
|                                                             | ОК                                  |
|                                                             |                                     |

Figure 31: alarm mode configuration

| 1 | Choose "Alarm" mode                                |
|---|----------------------------------------------------|
| 2 | Enter a Data acquisition cycle of 3s               |
| 3 | Enter a transmission ratio of 1                    |
| 4 | In this example, we configure BeanScape in TX Only |
| 5 | Click on Start to enable your new configuration    |
| 6 | A Pop-up window displays the new configuration     |
|   |                                                    |

#### 5.2.1 Graph visualization

Example of Alarm mode on the BeanDevice® Wilow® AX-3D (wireless vibration sensor):

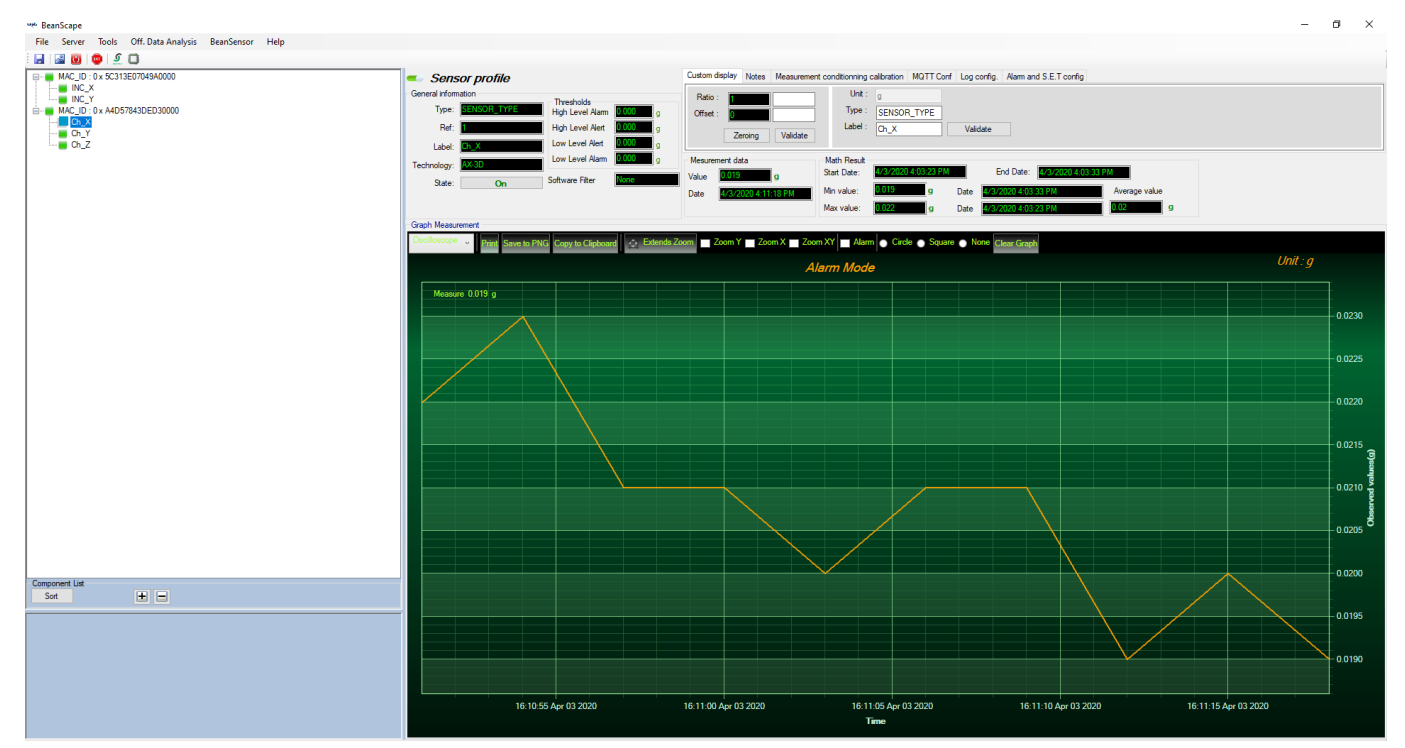

Figure 32:Alarm Mode Graph

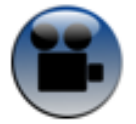

Streaming Mode

#### 5.3 STREAMING MODE

#### 5.3.1 Streaming mode configuration (with "continuous monitoring" option)

*Example:* The BeanDevice<sup>®</sup> Wilow<sup>®</sup> is configured in streaming mode with a sampling rate of 1500 Hz. "Continuous monitoring" and "TX" options are enabled.

#### Proceed as follows:

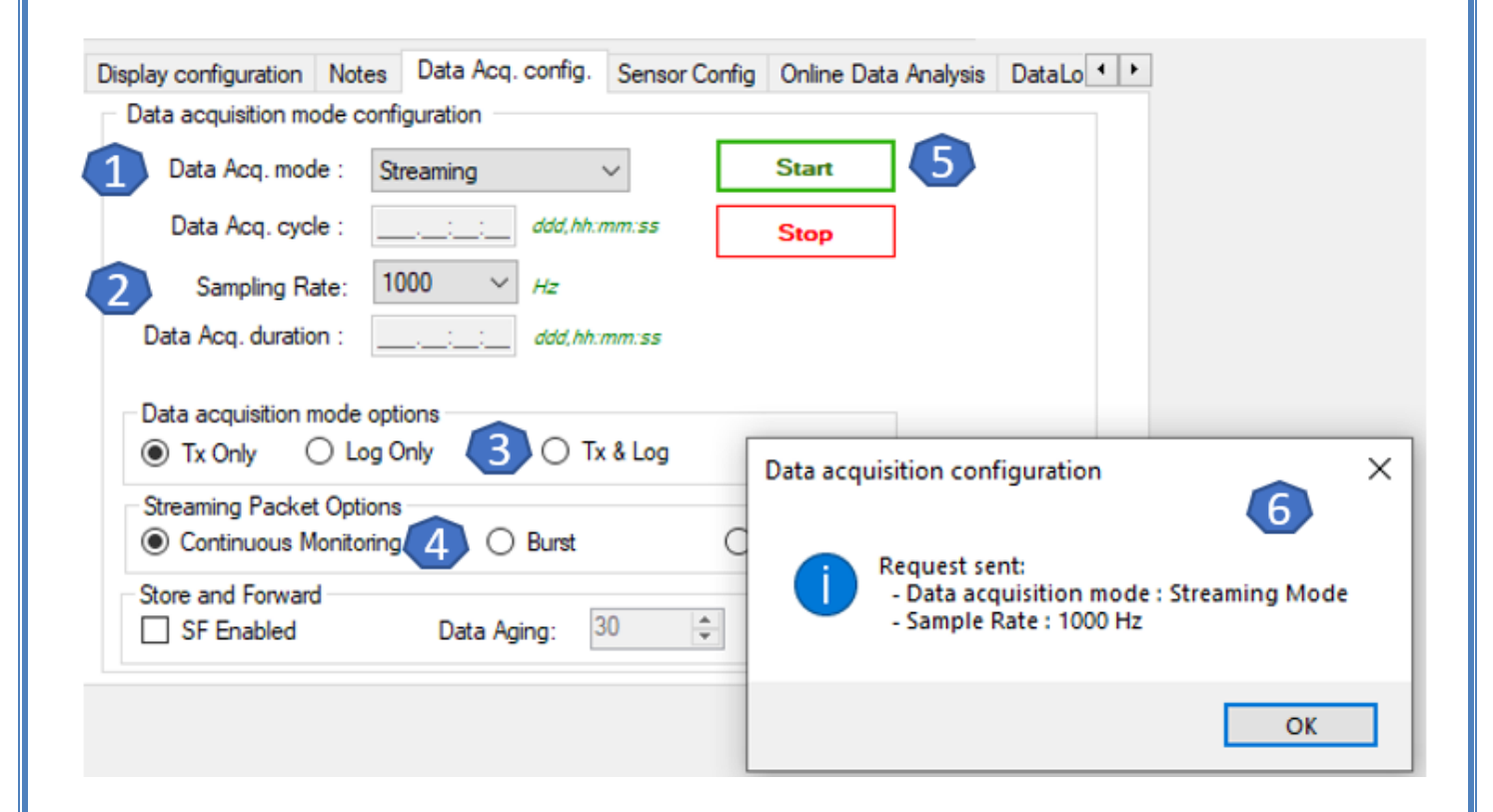

Figure 33: Streaming mode configuration

DAQ modes on Wilow<sup>®</sup> devices

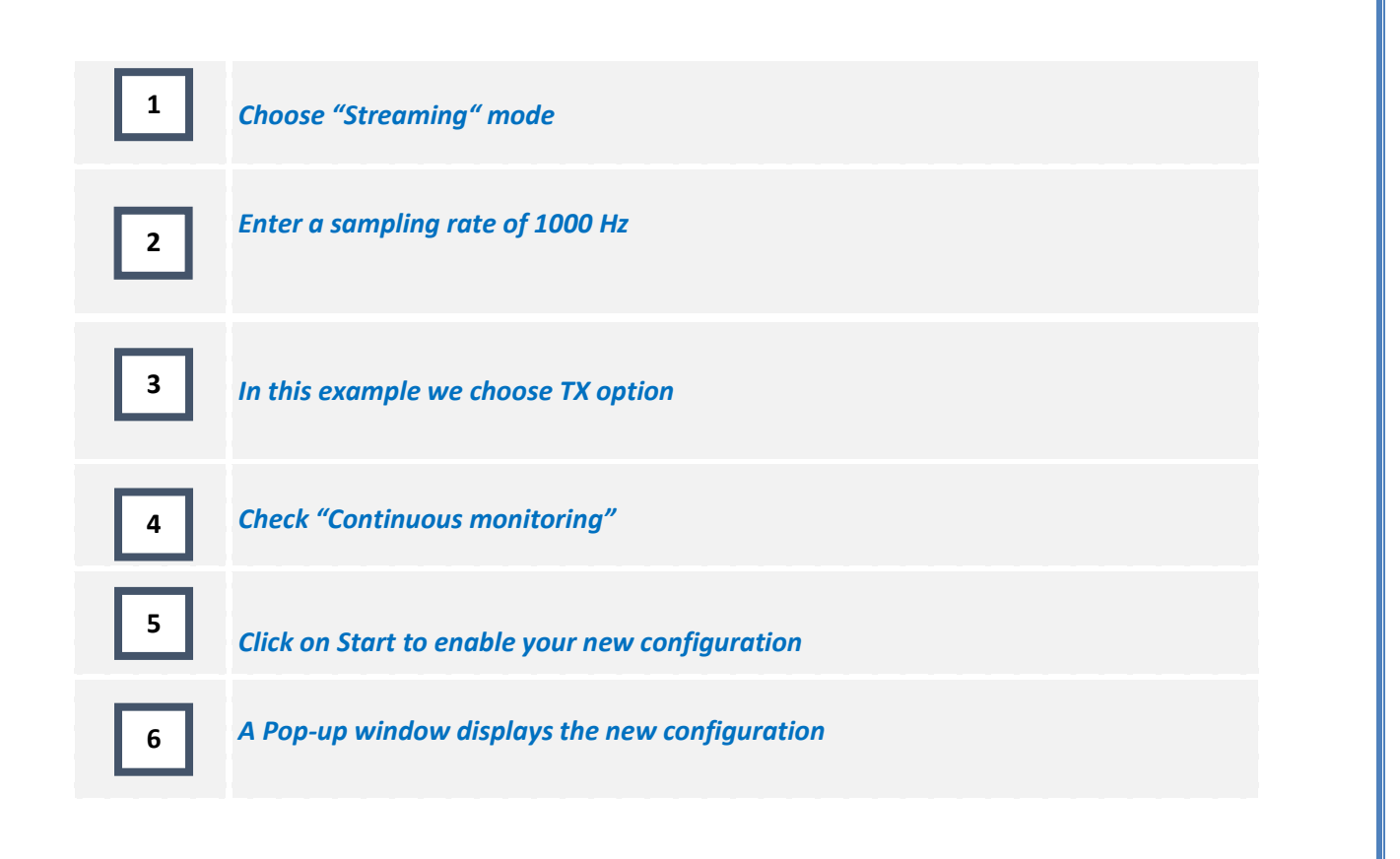

#### 5.3.2 Streaming Mode configuration (with "one shot" option)

*Ex*: The BeanDevice<sup>®</sup> is configured in streaming Data acquisition mode with a sampling rate of 1000 Hz. "One shot" and "TX" options are enabled.

| Current data acquisition mode               | Display configuration Notes Data Acq. config. Sensor Config Online Da     | ata Analysis Data Lo                                      |
|---------------------------------------------|---------------------------------------------------------------------------|-----------------------------------------------------------|
| DAQ Status : Started                        | Data acquisition mode configuration                                       |                                                           |
| Data Acq. mode : Streaming One Shot         | Data Acq. mode : Streaming V Start                                        |                                                           |
| Data Acq. cycle : NA ddd, hh:mm:ss          | Data Acq. cycle : ddd, hh:mm:ss Stop                                      |                                                           |
| TX_Ratio: NA                                | Sampling Rate: 1000 V Hz 3                                                | -                                                         |
| Sampling Rate: 1000 Hz                      | Data Acq. duration ::10 ddd, hh::mm:ss                                    | Data acquisition configuration ×                          |
| Data Acq. duration : 00:00:10 ddd, hh:mm:ss | Data acquisition mode options                                             |                                                           |
|                                             | ● Tx Only O Log Only O Tx & Log                                           | Request sent:<br>- Data acquisition mode : Streaming Mode |
|                                             | Streaming Packet Options<br>O Continuous Monitoring 5 O Burst  O One Shot | - Sample Rate : 1000 Hz                                   |
| 8                                           | Store and Forward Data Aging: 30 +                                        | ОК                                                        |

Figure 34: Streaming mode configuration (one option)

| DAQ modes on V | Vilow <sup>®</sup> devices |
|----------------|----------------------------|
|----------------|----------------------------|

| 1 | Choose "Streaming "                                                                                                    |
|---|----------------------------------------------------------------------------------------------------|
| 2 | Enter a sampling rate of 1000 Hz                                                                                                    |
| 3 | Enter a Data acquisition duration of 10s                                                                                                    |
| 4 | Check "TX" option                                                                                                    |
| 5 | Check "One shot"                                                                                                    |
| 6 | Click on Start to enable your new configuration                                                                                                    |
| 7 | A Pop-up window displays the new configuration                                                                                                    |
| 8 | If the new Data acquisition mode configuration is accepted by the BeanDevice® Wilow® , all the parameters are displayed in the frame "Current Data acquisition mode" |

#### 5.3.3 Streaming Mode configuration (with "burst" option)

*Ex*: The BeanDevice<sup>®</sup> Wilow<sup>®</sup> is configured in streaming Data acquisition mode with a sampling rate of 1000Hz. "Burst" and "TX" options are enabled.

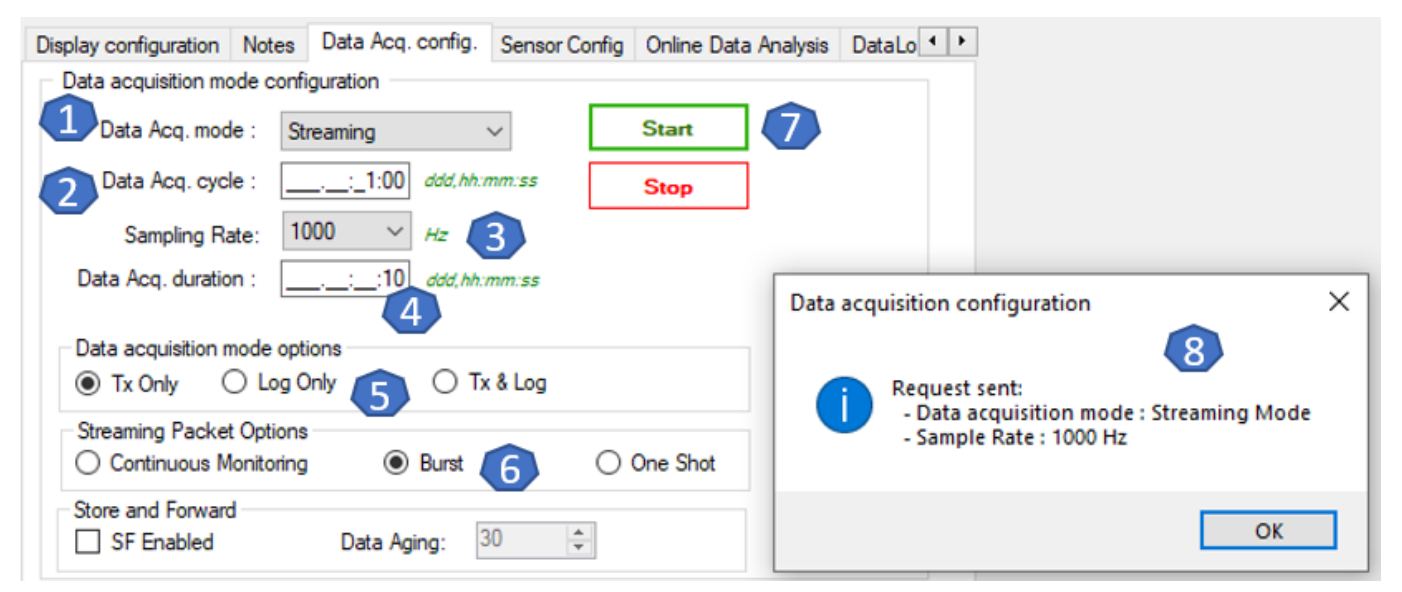

Figure 35: streaming mode with burst option configuration

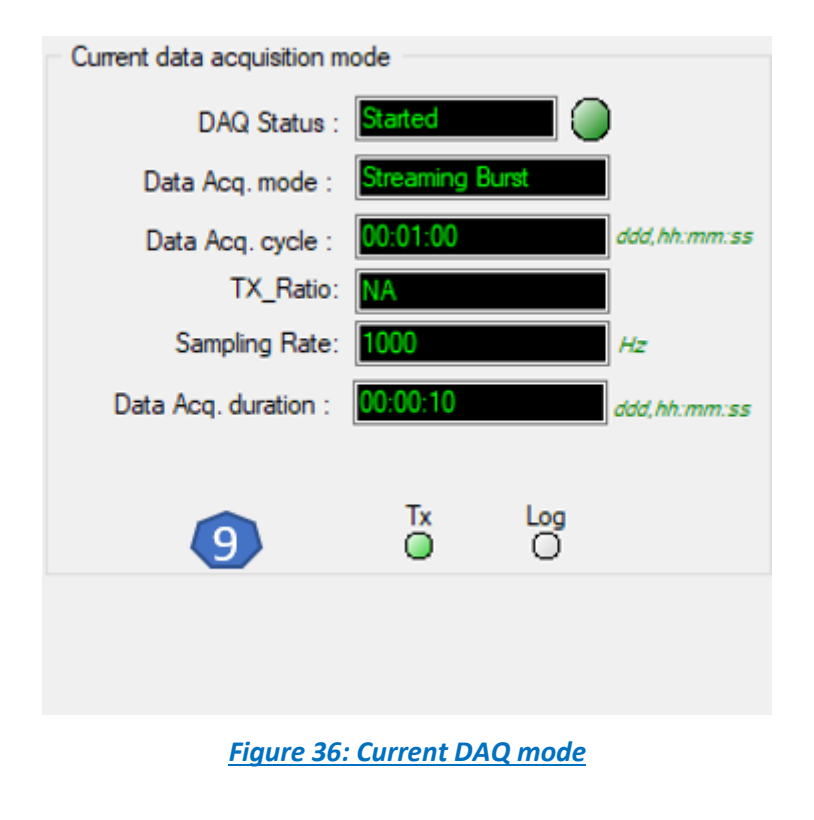

| 1 | Choose "Streaming "                                                                                                    |
|---|----------------------------------------------------------------------------------------------------|
| 2 | Enter a duty cycle of 60s                                                                                                    |
| 3 | Enter a sampling rate of 1000 Hz                                                                                                    |
| 4 | Enter a Data acquisition duration of 10s                                                                                                    |
| 5 | Check "TX" option                                                                                                    |
| 6 | Check "Burst"                                                                                                    |
| 7 | Click on validate to enable your new configuration                                                                                                    |
| 8 | A Pop-up window displays the new configuration                                                                                                    |
| 9 | If the new Data acquisition mode configuration is accepted by the BeanDevice®<br>Wilow® , all the parameters are displayed in the frame "Current Data acquisition<br>mode" |

# 5.3.4 Graph visualization

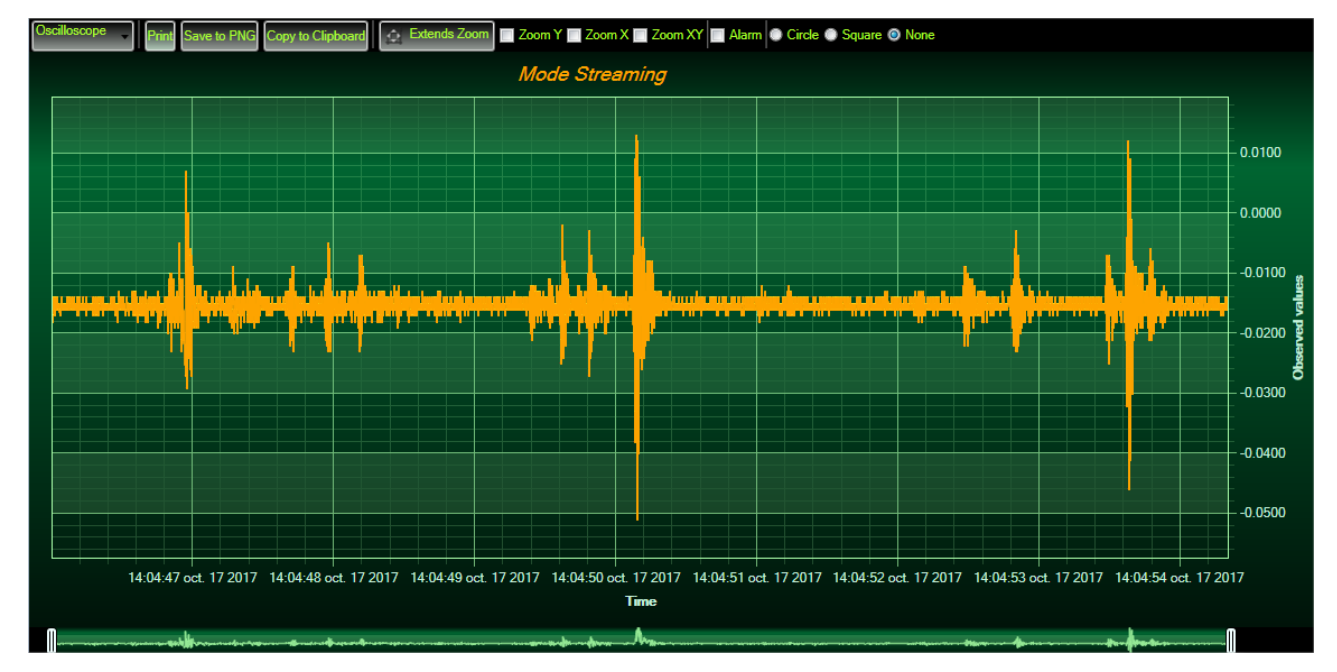

Example of streaming mode on the BeanDevice® Wilow® (wireless accelerometer):

Figure 37: Graph Measurement

# 5.4 SSD (SMART SHOCK DETECTION) (ONLY AVAILABLE ON HARDWARE VERSION 2.0)

SSD function is only available on the *BeanDevice® Wilow AX-3DS, BeanDevice® Wilow AX-3D & BeanDevice® Wilow X-Inc* with a hardware version 2.0, however the SSD function is not available on the *BeanDevice® Wilow X-Inc & BeanDevice® Wilow AX-3D* with the hardware version 2.1:

Step 1

• Configure the measurement range of your accelerometer

Step 2

• Configure the SSD (Smart Shock Detection) Profile

# Step 3

• Configure SSD (Smart shock detection) measurement mode

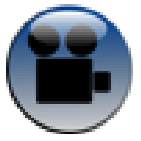

#### 5.4.1 Step 1: configure the shock detection sensor

The information displayed on Shock sensor Status tab can be set from the main configuration frame, from the Shock Sensor Config tab.

| Display configuration Note | s Data Acq. config. | Shock Ser | nsor Config | Online Data Analysis | • • |
|----------------------------|---------------------|-----------|-------------|----------------------|-----|
| Schock Sensor Config       | L                   |           |             |                      |     |
| Shock.Sensor Range:        | < selection >       | ~         | -2.000 /    | +2.000               |     |
| Sampling Rate:             | < selection >       | ~         | 100         |                      |     |
| Shock Thresholds:          |                     | mg        | 1966        |                      |     |
|                            |                     |           |             | Validate             |     |
|                            |                     |           |             |                      |     |
|                            |                     |           |             |                      |     |
|                            |                     |           |             |                      |     |
|                            |                     |           |             |                      |     |

Shock Sensor Range: This option allows the user to change the Shock sensor range from the list, as displayed below. The available Shock Ranges are +/-2g, +/-4g, +/-6g, +/-8g or +/-16g.

The selected value will be displayed on the black case.

| Schock Sensor Config |                                 |    |                 |
|----------------------|---------------------------------|----|-----------------|
| Shock Sensor Range:  | < selection > ~ ~               |    | -2.000 / +2.000 |
| Sampling Rate:       | < selection ><br>+-2 g<br>+-4 g |    | 100             |
| Shock Thresholds:    | +-6g<br>+-8g<br>+-16g           | mg | 1966            |

Sampling Rate: This option allows to change the Sampling Rate of the Shock Senor from the listed values: 25Hz, 50Hz, 100Hz, 400Hz, 800Hz or 1600Hz.

The selected value will be displayed on the black case.

| HUCK SCHOOL Mange. | < selection >                   | ·  | 2.0007 +2.000 |
|--------------------|---------------------------------|----|---------------|
| Sampling Rate:     | < selection >                   | /  | 100           |
| Shock Thresholds:  | < selection ><br>25 HZ<br>50 HZ | mg | 1966          |
|                    | 100 HZ<br>400 HZ                |    | Validate      |
|                    | 1600 HZ                         |    |               |

Shock Thresholds: This input is used to change the Shock Thresholds. The value should be written manually.

The Unit of the Shock Thresholds is "mg". The selected value will be displayed on the black case.

| Sampling Rate:    | < selection > ~ ~ | 100      |
|-------------------|-------------------|----------|
| Shock Thresholds: | mg                | 1966     |
|                   |                   | Validate |

# 5.4.2 Graph display

SSD Data acquisition mode on the BeanDevice® Wilow® AX-3DS when shock is detected

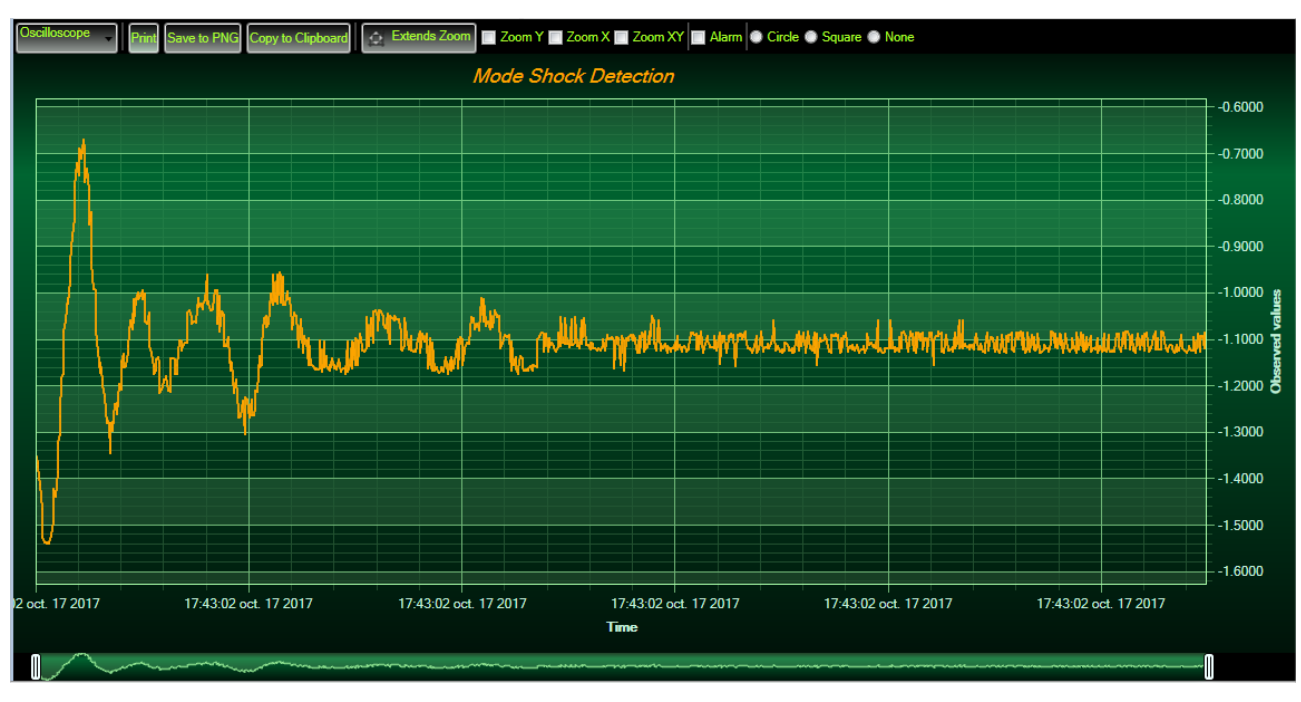

Figure 38: Graph display corresponding to a shock detection

Figure 39: SET mode Configuration

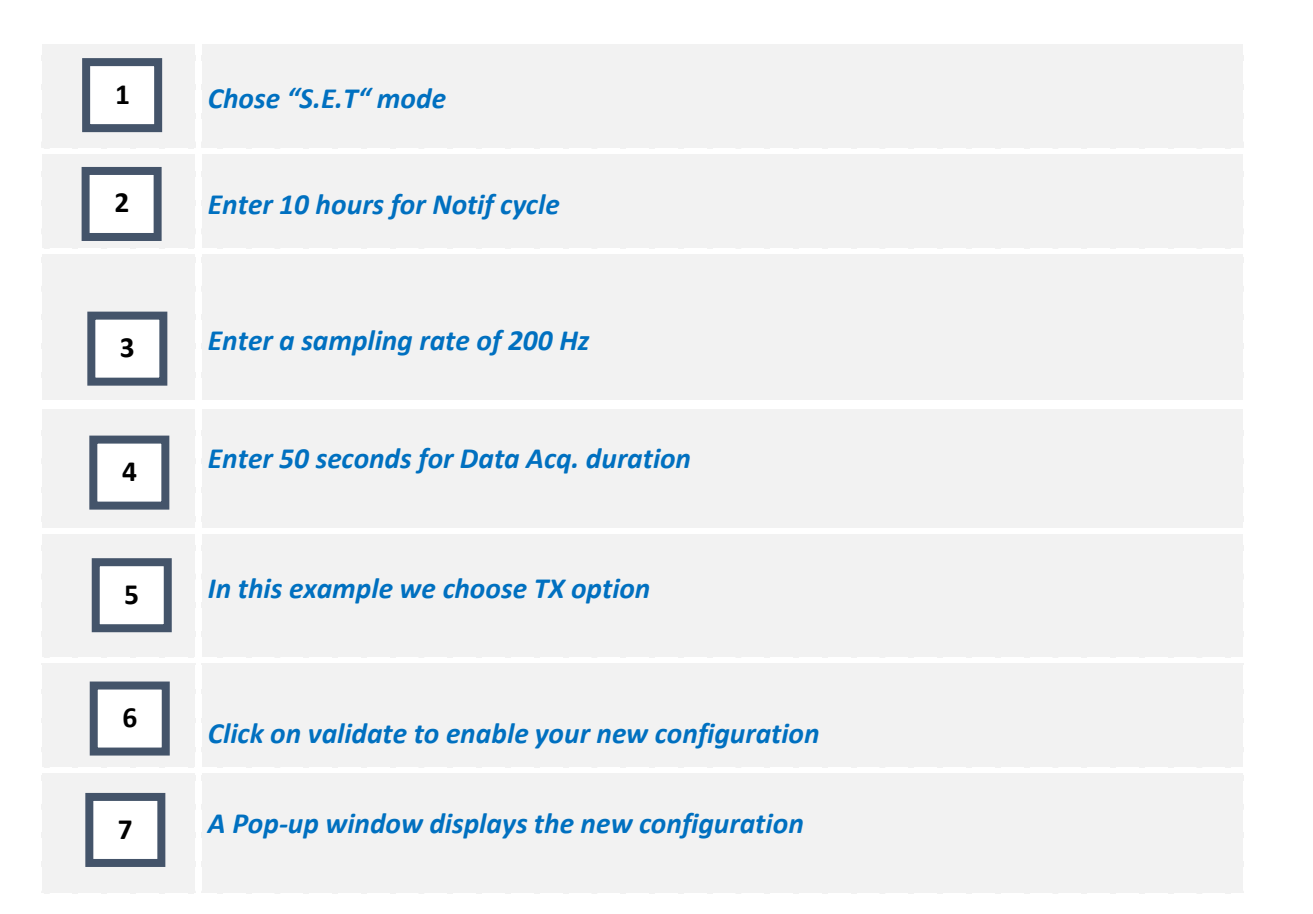

| DAQ modes on Wilow <sup>®</sup> of | levices |
|------------------------------------|---------|
|------------------------------------|---------|

#### 5.6 STREAMING WITH EVENT TRIGGER (S.E.T)

#### 5.6.1 Configuration

# Display configuration Notes Data Acq. config. Sensor Config Online Data Analysis Data Lo Data acquisition mode configuration Data Acq. mode : Soft S.E.T Start :10:00 ddd, hh:mm:ss Notif Cycle : Stop 2000 V Sampling Rate: 3 Data acquisition configuration × Data Acq. duration : :\_5:00 ddd, hh:mm:ss Pre-trigger duration: 100 ÷ 5 Request sent: Math mode disabled for Soft Set Mode - Data acquisition mode : Soft S.E.T Mode Data acquisition mode options - Notif cycle : 00:10:00 () S/ Log Only Tx & Log Tx Only - Sample Rate : 2000 6 - Data acquisition duration : 00:05:00 -Pre-trigger duration : 100 ms 8 OK Figure 40: Soft SET DAQ mode 1 Chose "Soft S.E.T" mode 2 Enter 10 minutes for Notif cycle Enter a sampling rate of 2000 Hz 3 Enter 5 minutes for Data Acq. duration 4 Enter a pre-trigger duration of 100 milli-seconds 5 6 In this example we choose TX option

Wilow<sup>®</sup> wireless sensors

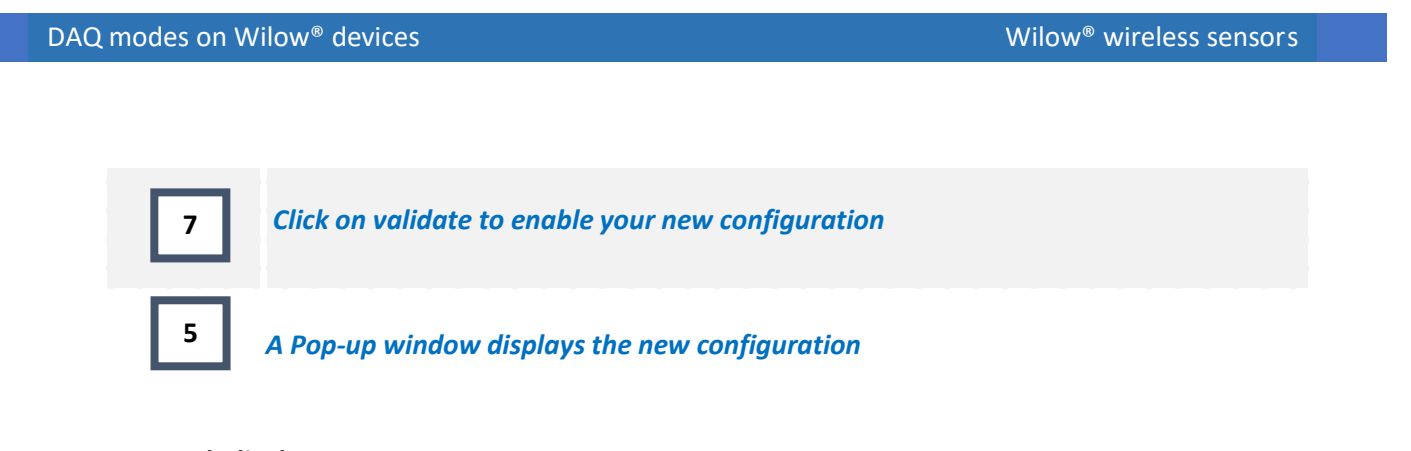

# 5.6.2 Graph display

Soft SET Data acquisition mode on the **BeanDevice**<sup>®</sup> **Wilow**<sup>®</sup> **AX-3D** when an event was trigged.

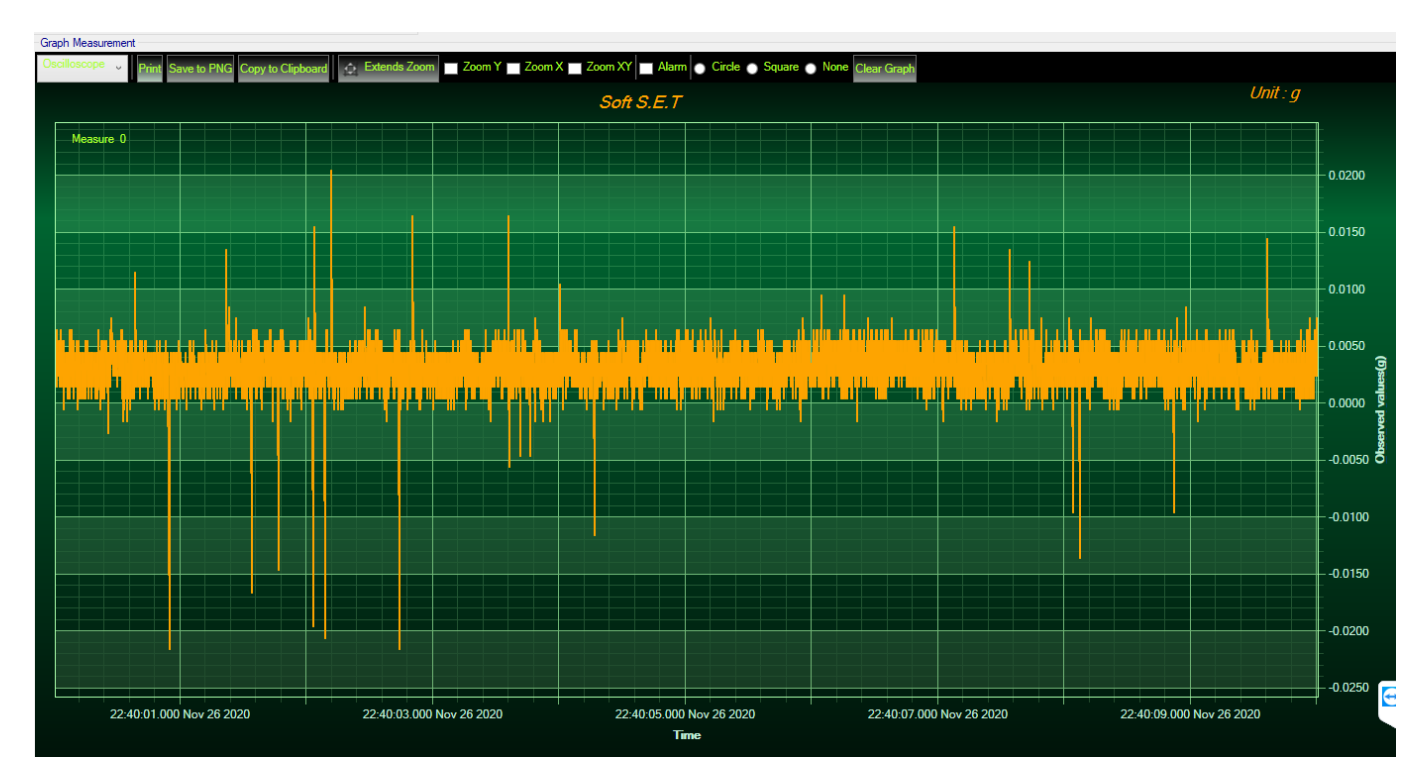

Figure 41: Soft SET graph display

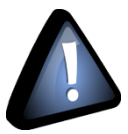

The graph will be refreshed every 10 seconds
# 6. ONLINE AND OFFLINE DATA ANALYSIS TOOL (AVAILABLE ONLY ON BEANDEVICE® WILOW® AX-3D)

#### 6.1 OFFLINE DATA ANALYSIS TOOL

#### 6.1.1 FFT (Fast Fourier Transform) waveform analysis module (available only on BeanDevice<sup>®</sup> Wilow<sup>®</sup> AX-3D)

The Fast Fourier Transform (FFT) resolves a time waveform into its sinusoidal components. The FFT takes a block of time-domain data and returns the frequency spectrum of the data. The FFT is a digital implementation of the Fourier transform. Thus, the FFT does not yield a continuous spectrum. Instead, the FFT returns a discrete spectrum, in which the frequency content of the waveform is resolved into a finite number of frequency lines, or bins.

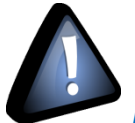

**FFT** (Fast Fourier transform) module is only compatible with "Streaming" and "S.E.T" measurement modes..

#### 6.1.1.1 FFT File Generation

The BeanScape<sup>®</sup> Software includes an FFT module used for spectrum analysis. Under the menu Off.Data Analysis displayed on the BeanScape<sup>®</sup> top menu, select FFT to have access to FFT spectrum analysis module.

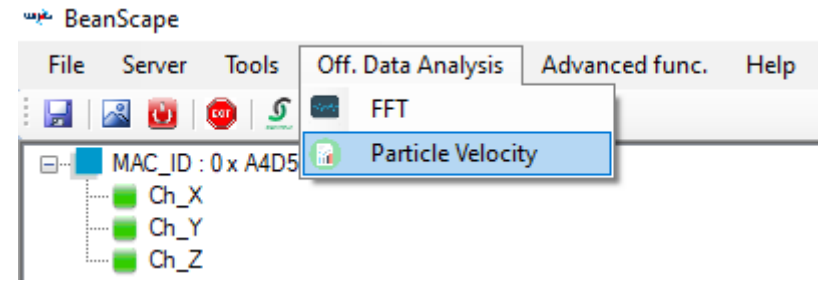

Figure 42: FFT offline data analysis on BeanScape® top menu

A new pop up window will appear, where the user is invited to browse Tx files to be treated and graphically displayed.

#### DAQ modes on Wilow<sup>®</sup> devices

#### Wilow<sup>®</sup> wireless sensors

| 🖬 FFT                             |                                                           |                                                      |                                                                                                   |                                                                                                    |                                        | - 🗆 X                                                                                                    |
|-----------------------------------|-----------------------------------------------------------|------------------------------------------------------|---------------------------------------------------------------------------------------------------|----------------------------------------------------------------------------------------------------|----------------------------------------|----------------------------------------------------------------------------------------------------|
| All     Start 2019-     End 2019- | l time<br>06-26 11:29:52 ♀<br>06-26 11:29:52 ♀            | Browse View Reset                                    | Show selected graph<br>Number graph :                                                             | FFT Configuration<br>Auto<br>Window Type :<br>Agorithm :<br>Zero Padding :<br>FFT Points                                                                                                    | FFT Shift<br>Rectangular<br>Estimate   | Current FFT Configuration<br>Mode : FFT Auto<br>FFT Shift : Disabled<br>Window type : Bectangular<br>Agonthm : Estimate                                          |
| Browse file                       | s to process                                              |                                                      |                                                                                                   | <ul> <li>Use All Measurement data</li> <li>Adjust number of FFT points<br/>(Streaming mode)</li> </ul>                                                                                              | SR/0.1 Validate                        | Zero padding : Enabled<br>Points used : All measureme                                                                                                    |
| N° Parts F                        | ile Name                                                  |                                                      | Start End                                                                                         |                                                                                                    |                                        |                                                                                                    |
|                                   |                                                           |                                                      |                                                                                                   |                                                                                                    |                                        |                                                                                                    |
|                                   |                                                           |                                                      |                                                                                                   |                                                                                                    |                                        |                                                                                                    |
|                                   |                                                           |                                                      |                                                                                                   |                                                                                                    |                                        |                                                                                                    |
|                                   |                                                           |                                                      |                                                                                                   |                                                                                                    |                                        |                                                                                                    |
|                                   |                                                           |                                                      |                                                                                                   |                                                                                                    |                                        |                                                                                                    |
| FFT Start 20<br>Browse 1          | All time to disable<br>me range and work<br>with All Data | Time range<br>setting Browse files<br>from Tx Folder | Reset all the in<br>Reset all the in<br>Show selected graph<br>Number graph :<br>Pagination Panel | Enable/Di<br>Auto/Manu<br>nterface<br>FFT Configuration<br>Window Type :<br>Agonthm :<br>Zero Padding :<br>FFT Parks<br>© Use Al Measurement data<br>Adjust number of FFT ports<br>(Streaming mode) | Sable<br>Lal FFT<br>Activate FFT Shift | Current FFT Configuration Mode : FFT Auto FFT Shift : Deabled Window type : Rectangular Algorithm : Extensite Zero padding : Enabled Points used : All measureme |
| N° Parts                          | File Name                                                 |                                                      | Start End                                                                                         | -                                                                                                    |                                        |                                                                                                    |
|                                   | ×                                                         |                                                      |                                                                                                   |                                                                                                    |                                        | Manual Mada Cattings:                                                                                                    |
|                                   |                                                           |                                                      |                                                                                                   |                                                                                                    |                                        | - Window Type                                                                                                    |
|                                   |                                                           |                                                      | Invalid files                                                                                     | will be                                                                                                    |                                        | - Algorithm                                                                                                    |
|                                   |                                                           |                                                      | listed he                                                                                         | FFT Poi                                                                                                    | nts Settings                           | - Zero Padding                                                                                                    |
|                                   |                                                           | _                                                    |                                                                                                   |                                                                                                    |                                        |                                                                                                    |
|                                   | Selected files wil<br>be listed here                      |                                                      |                                                                                                   |                                                                                                    |                                        |                                                                                                    |

Figure 44: FFT window options

To import the files containing the logged measurement, the user should click on Browse, then import the files from log\_beanscape folder, where Tx files are saved.

The FFT tool will generate as a result:

o Power spectral density and a new window displays

#### 1: Click on Browse to choose files

| FFT                                                                                 |                                                                                                    |                                                                                                    |                                                                                                    |
|-------------------------------------------------------------------------------------|----------------------------------------------------------------------------------------------------|----------------------------------------------------------------------------------------------------|----------------------------------------------------------------------------------------------------|
| Start 2019/06/26 11:29:52 0<br>End 2019/06/26 11:29:52 0<br>Browse files to process | Show selected graph         FFT Configuration           Number graph:         Window Type :           Algorithm :         Zero Padding :           FFT Points         Use All Measurement data                                                                                                    | FFT Shit<br>Rectangular ¢<br>Estimate ¢                                                                                                    | Current FFT Configuration<br>Mode :<br>FFT Shift :<br>Window type :<br>Algorithm :<br>Zero padding :        |
|                                                                                     | Adjust number of FFT points                                                                                                    | SR/0.1                                                                                                    | Points used :                                                                                               |
| * Parts File Name                                                                   | ← → ✓ ↑                                                                                                    | Search TX Folder                                                                                                    | P                                                                                                    |
| Click on Browse                                                                     | Organize V New folder                                                                                                    | B== •                                                                                                    |                                                                                                    |
| to browse Tx files                                                                  | Downloads *     Deventional *     Deventional *     Devention | Date modified         Type           6/26/2019 9:34 AM         Text Document           6/25/2019 9:19 PM         Text Document           6/25/2019 5:19 PM         Text Document           6/25/2019 5:21 PM         Text Document           6/25/2019 5:22 PM         Text Document           6/25/2019 5:23 PM         Text Document           6/26/2019 0:09 AM         Text Document           6/26/2019 10:31 AM         Text Document           6/26/2019 10:52 AM         Text Document           6/26/2019 10:52 AM         Text Document           6/26/2019 10:52 AM         Text Document | Size<br>2 K<br>11 K<br>21 K<br>21 S<br>11 T<br>21 S<br>11 T<br>21 S<br>324 K<br>324 K<br>2,052 K<br>1,800 K |
| Select the files and click on Open                                                  | Desktop Documents Downloads File name: openFileDialog1                                                                                                    | ✓ Log files (*.txt)<br>✓ Open                                                                                                    | Cancel                                                                                                    |

#### Figure 45: Browsing TX files on FFT window

#### 2: Overview of the selected files Click on View to show result FFT \_ Current FFT Configuration All time 2019-06-25 17:13:46 2019-06-26 09:27:37 FFT Configuration Auto FFT Shift Show selected graph Mode : Start View 🔺 er graph : Window Type Rectangular Estimate FFT Shift : Algorithm : Generate Log files • Window type Zero Padding : FFT Points Use AI Measurement data Adjust number of FFT points (Streaming mode) SR/0.1 Algorithm Browse files to process Zero padding Points used Check to generate Log files Validate N\* Parts File Name Start End 6/25/2019 5:13:46 ... 6/25/2019 5:13:52 . 6/25/2019 5:14:06 ... 6/25/2019 5:14:12 . 6/25/2019 5:14:26 ... 6/25/2019 5:14:21 ... 6/25/2019 5:15:34 ... 6/25/2019 5:15:34 Transmit\_Streaming\_MacId\_00158D00000E0C4D\_6\_25\_2019\_5\_13\_46\_PM Transmit\_Streaming\_MacId\_00158D00000E0C4D\_6\_25\_2019\_5\_14\_06\_PM ming\_Macld\_00158D00000E0C4D\_6\_25\_2019\_5\_14\_26\_PM ming\_Macld\_00158D00000E0C4D\_6\_25\_2019\_5\_15\_57\_PM ming\_Macld\_00158D00000E0C4D\_6\_26\_2019\_9\_24\_54\_AM 6/26/2019 5:15:57 ... 6/25/2019 5:18:23 6/26/2019 9:24:54 ... 6/26/2019 9:27:37 mit\_Stre

Figure 46: Overview: FFT window

×

DAQ modes on Wilow<sup>®</sup> devices

#### 3:Loading

| -         | FT                        |                                                                                                    |                                       |                   |                                                                      | – 🗆 X                                                                                                    |
|-----------|---------------------------|----------------------------------------------------------------------------------------------------|---------------------------------------|-------------------|----------------------------------------------------------------------|----------------------------------------------------------------------------------------------------|
| St:<br>En | vant 20<br>d 20<br>rocess | All time -> 5 Files Selected<br>19:06:25 17:13:46 •<br>19:06:26 09:27:37 •<br>Generate Log files<br>ing 4/5 | Show selected graph<br>Number graph : | FFT Configuration | FFT Shit<br>Rectangular \$<br>Estimate \$<br>T<br>ts SRV0.1 Validate | Current FFT Configuration<br>Mode : FFT Auto<br>FFT Shift : Usabled<br>Window type : Rectangular<br>Agonthm : Estimate<br>Zero padding : Enabled<br>Points used : Al measureme |
| N°        | Parts                     | File Name                                                                                                   | Start End                             |                   |                                                                      |                                                                                                    |
| 1         | 1                         | Transmit_Streaming_MacId_00158D00000E0C4D_6_25_2019_5_13_46_PM                                              | 6/25/2019 5:13:46 6/25/               | 2019 5:13:52      |                                                                      |                                                                                                    |
| 2         | 1                         | Transmit_Streaming_MacId_00158D00000E0C4D_6_25_2019_5_14_06_PM                                              | 6/25/2019 5:14:06 6/25/               | 2019 5:14:12      |                                                                      |                                                                                                    |
| 3         | 1                         | Transmit_Streaming_MacId_00158D00000E0C4D_6_25_2019_5_14_26_PM                                              | 6/25/2019 5:14:26 6/25/               | 2019 5:15:34      |                                                                      |                                                                                                    |
| 4         | 1                         | Transmit_Streaming_MacId_00158D00000E0C4D_6_25_2019_5_15_57_PM                                              | 6/25/2019 5:15:57 6/25/               | 2019 5:18:23      |                                                                      |                                                                                                    |
|           |                           |                                                                                                    |                                       |                   |                                                                      |                                                                                                    |

Figure 47: FFT features generation

- **4:** FFT report generated with the following results:
  - a. Frequency
  - b. Amplitude

| ···· FFT                        |       |                                                                                                    |                                                                                                    |                                           |                                                                                             |                                                                                                    |                                                                        |                                                    | - 🗆 X                            |
|---------------------------------|-------|----------------------------------------------------------------------------------------------------|----------------------------------------------------------------------------------------------------|-------------------------------------------|---------------------------------------------------------------------------------------------|----------------------------------------------------------------------------------------------------|------------------------------------------------------------------------|----------------------------------------------------|----------------------------------|
| Start<br>End                    | 20    | All time<br>19-06-26 15:00:48                                                                                                    | -> 10 Files Selected                                                                                                    | Reset                                     | Show selected graph<br>Number graph : 10                                                    | FFT Configuration<br>Auto<br>Window Type :                                                                                   | FFT Shift<br>Rectangular                                               | Current FFT                                        | Configuration<br>Mode : FFT Auto |
| Velo                            | ocity | Successful operation of the state of the state of the sta | Generate Log files                                                                                                    | Ch_X                                      | Data Analysis FFT<br>Transmt_S.E.T_Ch_X_MAC_ID<br>Transmt_S.E.T_Ch_X_MAC_ID<br>Interval(ms) | 0_x_F4B85E00A14B0000_6_26_20<br>500                                                                                          | 19_3_00_48_PM                                                          |                                                    | - D                              |
| N° P                            | arts  | File Name                                                                                                    |                                                                                                    | Oscillo                                   | Go Sup<br>scope - Print Save to PNG C                                                       | erposed                                                                                                    | m Zoom Y Zoom X                                                        | Zoom XY                                            |                                  |
| 1 1<br>2 1<br>3 1<br>4 1        |       | Transmit_S.E.T_Ch_X_MAC_ID0_x<br>Transmit_S.E.T_Ch_X_MAC_ID0_x<br>Transmit_S.E.T_Ch_X_MAC_ID0_x<br>Transmit_S.E.T_Ch_X_MAC_ID0_x                                                                                                    | F4885E00A14B0000_6_26_2019_3_00<br>F4885E00A14B0000_6_26_2019_3_00<br>F4885E00A14B0000_6_26_2019_3_00<br>F4885E00A14B0000_6_26_2019_3_01                                    | 48_PM<br>53_PM<br>59_PM<br>04_PM          |                                                                                             |                                                                                                    |                                                                        |                                                    | 0.0200                           |
| 5 1<br>6 1<br>7 1<br>8 1<br>9 1 |       | Transmit_S.E.T_Ch_X_MAC_ID0_x_<br>Transmit_S.E.T_Ch_X_MAC_ID0_x_<br>Transmit_S.E.T_Ch_X_MAC_ID0_x_<br>Transmit_S.E.T_Ch_X_MAC_ID0_x_<br>Transmit_S.E.T_Ch_X_MAC_ID0_x_                                                                                                    | F4B85E00A14B0000_6_26_2019_3_01<br>F4B85E00A14B0000_6_26_2019_3_01<br>F4B85E00A14B0000_6_26_2019_3_01<br>F4B85E00A14B0000_6_26_2019_3_01<br>F4B85E00A14B0000_6_26_2019_3_01 | 13_PM<br>18_PM<br>23_PM<br>29_PM<br>34_PM |                                                                                             |                                                                                                    |                                                                        |                                                    | 0.0150                           |
| 10 1                            |       | Transmit_S.E.T_Ch_X_MAC_ID0_x_                                                                                                    | F4B85E00A14B0000_6_26_2019_3_01                                                                                                    | 40_PM                                     |                                                                                             |                                                                                                    |                                                                        |                                                    | 0.0100                           |
|                                 |       |                                                                                                    |                                                                                                    |                                           | A Willow In                                                                                 | Wilds an etc. it. d                                                                                                    | الدولاس ألتواج ويتقار                                                  |                                                    | 0.0050                           |
|                                 |       |                                                                                                    |                                                                                                    |                                           |                                                                                             |                                                                                                    |                                                                        | *//////////////////////////////////////            | 0.0000                           |
|                                 |       |                                                                                                    |                                                                                                    | Π                                         | 0.000 20.0                                                                                  | 00 40.000<br>Freque                                                                                                    | 60.000<br>ency(Hz)                                                     | 80.000 1                                           | 00.000                           |
|                                 |       |                                                                                                    |                                                                                                    |                                           | Berry have alway and                                                                        | <sup>an</sup> elos al al antisense and a second second second second second second second second second second second second | มปัจจะสิรสุทธิ, การร่างที่สุท.การที่ประกอสรรมกำหว่า <sub>ง</sub> มากไห | aanta Kidobhamaadaad maxadaan adamana milaa ka Aad | horse                            |

Figure 48: FFT genrated view

#### 5: FFT LOG files generated

FFT LOG files will be generated in a folder located in log\_beanscape repertory called FFT FOLDER. In this folder, BeanScape<sup>®</sup> will create separate folders for each BeanDevice<sup>®</sup>.

| MAC_ID_00158D00000E02A9  | 25/10/2018 12:36 | Dossier de fichier |
|--------------------------|------------------|--------------------|
| MAC_ID_00158D00000E06A8  | 25/10/2018 12:36 | Dossier de fichier |
| MAC_ID_ 00158D00000E0277 | 25/10/2018 12:36 | Dossier de fichier |
|                          |                  |                    |

#### Figure 49: Generated FFT Log files

**6**: The graphs will be displayed automatically, it can be formatted to select the number of graphs to display simultaneously in this window.

An easy navigation bar on the top of the window, allow to the user to navigate between the graphs and select the page size.

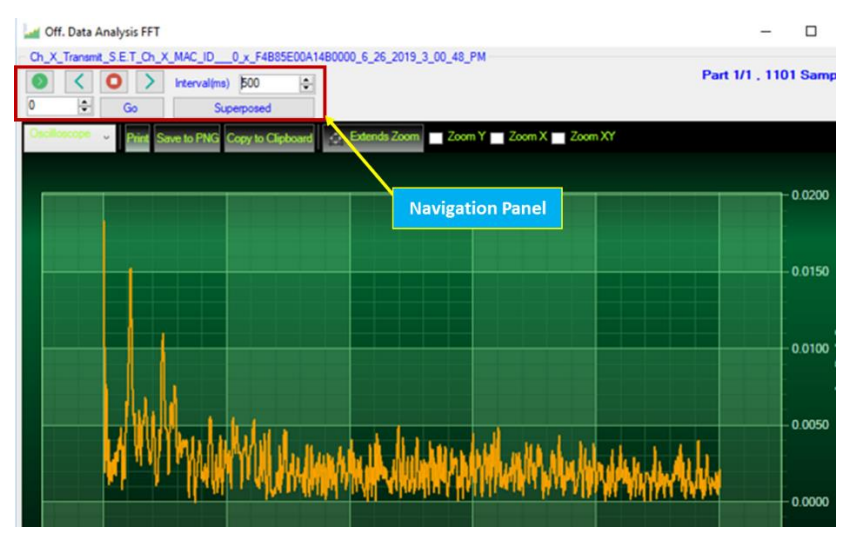

Figure 50: Graph display (Offline Data analysis)

7: Users can manually select and launch graph by double click or selecting file and click on "Show selected graph" button.

|    | Se    | elected item            | Contract Contract Co | Show selected graph<br>Number graph : 6 |                   |
|----|-------|-------------------------|----------------------------------------------------------------------------------------------------|-----------------------------------------|-------------------|
|    |       |                         |                                                                                                    |                                         |                   |
| N° | Parts | File Name               |                                                                                                    | Start                                   | End               |
| 1  | 1     | Transmit Streaming Ch X | MAC ID 0 x E4885E0041480000 6 26 2019 3 08 42 PM                                                                                                    | 6/26/2019 3:08:42                       | 6/26/2019 3:36:10 |
| 2  | 4     | Transmit_Streaming_Ch_X | MAC_ID0_x_F4B85E00A14B0000_6_26_2019_11_21_10_AM                                                                                                    | 6/26/2019 11:21:1                       | 6/26/2019 11:47:3 |
| 3  | 1     | Transmit_Streaming_Ch_Y | MAC_ID0_X_F4B85E00A14B0000_6_26_2019_3_08_42_PM                                                                                                    | 6/26/2019 3:08:42                       | 6/26/2019 3:36:17 |
| 4  | 5     | Transmit Streaming Ch Y | MAC ID 0 x F4B85E00A14B0000 6 26 2019 11 21 10 AM                                                                                                    | 6/26/2019 11:21:1                       | 6/26/2019 11:47:2 |
| 5  | 1     | Transmit Streaming Ch Z | MAC ID 0 x F4B85E00A14B0000 6 26 2019 3 08 42 PM                                                                                                    | 6/26/2019 3:08:42                       | 6/26/2019 3:36:38 |
| 6  | 5     | Transmit Streaming Ch Z | MAC_ID0 x F4B85E00A14B0000_6_26_2019_11_21_10_AM                                                                                                    | 6/26/2019 11:21:1                       | 6/26/2019 11:47:2 |
|    |       |                         |                                                                                                    |                                         |                   |

#### Figure 51: Selecting a graph to display

#### 8: The selected graph is displayed

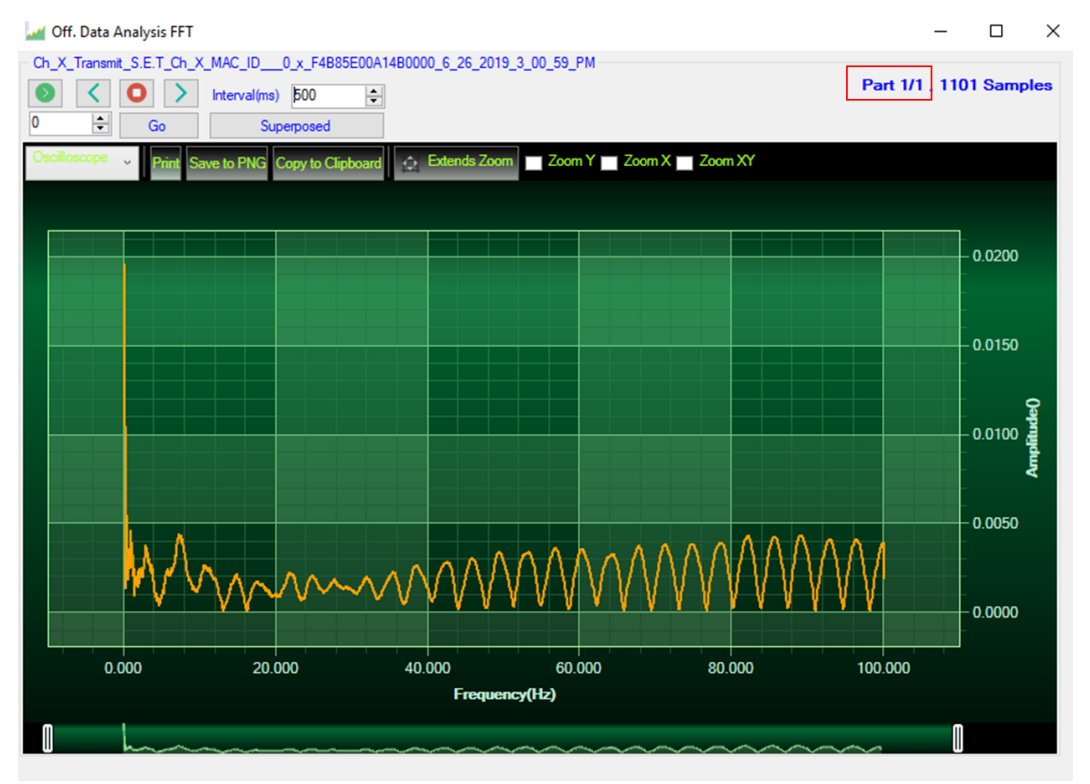

Figure 52: Selected graph display

9: Make sure that the time range is within your measurements, otherwise the files will be considered as invalid.

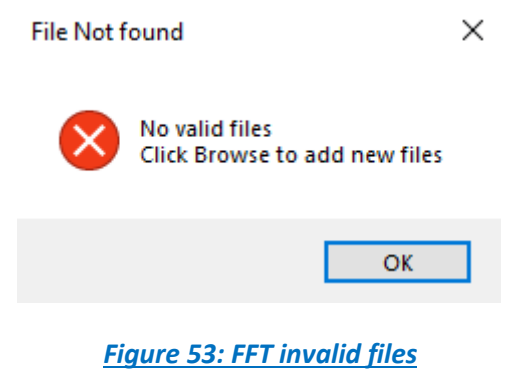

#### 6.1.1.2 FFT shift

FFT shift allows to rearrange the FFT output by moving the zero-frequency component to the center of the array. It is useful for visualizing a Fourier transform with the zero-frequency component in the middle of the spectrum.

FFT shift option is activated when the checkbox "FFT shift" is checked.

Click on browse and import file containing the logged measurement, the result will be:

- Power spectral density and a new window displays ( with zero-frequency at the center)
- 1. To use FFT Shift: check FFT Shift, Select files and click the "View" button:

| FFT Shift   |                                      |
|-------------|--------------------------------------|
| Rectangular | *                                    |
| Estimate    | *                                    |
|             |                                      |
| 0           |                                      |
|             | FFT Shift<br>Rectangular<br>Estimate |

Figure 54: Offline FFT shift activation

#### 2. FFT Spectrum with FFT Shift option enabled

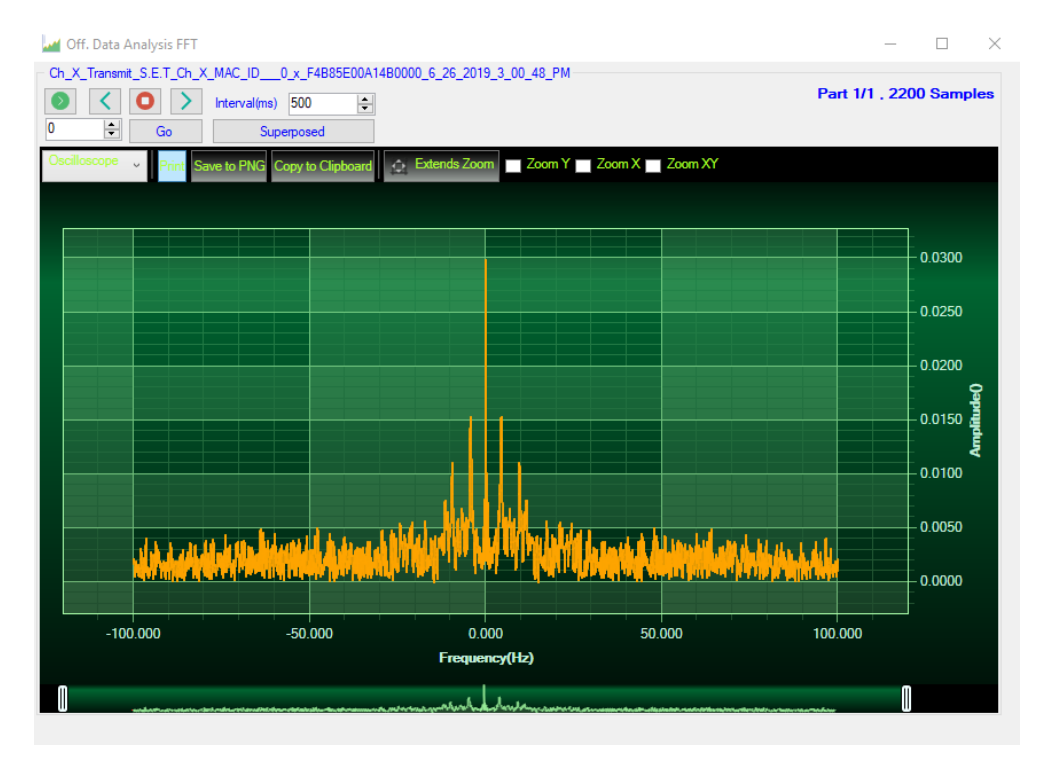

Figure 55: FFT shift spectrum

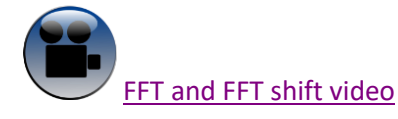

DAQ modes on Wilow<sup>®</sup> devices

#### 6.2 PARTICLE VELOCITY (AVAILABLE ONLY ON BEANDEVICE® WILOW® AX-3D ±2G VERSION)

According to the DIN4150-3, the BeanScape<sup>®</sup> software Particle Velocity option acts as follow:

1-Display Particle velocity which is calculated from the acceleration.

👾 BeanScape

File Server

🚽 🚨 🚺 💿 🔊

🖃 📕 🔤 🖂 🖂 🖃

Tools

2-Implement an analysis report.

Particle Velocity

Select Log Files

The first step: Under Off.Data Analysis menu on the BeanScape® top menu, select Particle Velocity

Off. Data Analysis

Particle Velocity

FFT

Advanced func.

Help

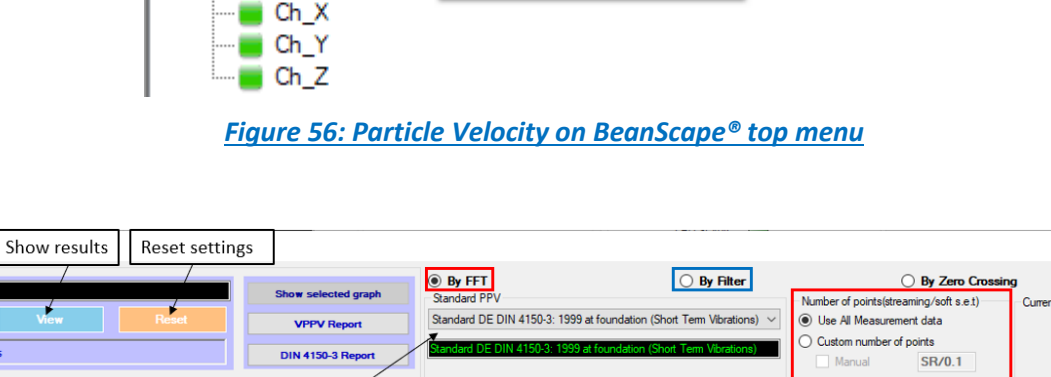

| Browse View Res                                               | sct VPPV Report                        | Standard DE DIN 4150-3: 1999 at foundation (Short Term Vibrations) $ \smallsetminus $                                                                                                    | <ul> <li>Use All Measurement data</li> </ul> | Made : Zero Crossing |
|---------------------------------------------------------------|----------------------------------------|----------------------------------------------------------------------------------------------------|----------------------------------------------|----------------------|
| Generate Log files                                            | DIN 4150-3 Report                      | Standard DE DIN 4150-3: 1999 at foundation (Short Term Vibrations)                                                                                                    | Custom number of points Manual SR/0.1        |                      |
| Browse files to process Browse Tx Files N° Parts File Name Pi | ick the suitable DIN<br>specifications | FFT Auto<br>Window Type : Rectangular<br>Agorithm : Estimate<br>Zero Padding :<br>Reponse Type Fitten Profile : <empty><br/>Reponse Type Bandpass<br/>Highpass Bandpass<br/>Fitter 10<br/>Fitter 10<br/>Fi</empty> | Magnude Specification<br>Unts : ad           | J                    |
| Valid files list                                              |                                        | Design Method         Fitop:         0.1           © IIR         [Onebythew_type_]         ©           PIR         Equipple         ©           FiterOrder         ©         Minimum Order                                                                                                    | Astop : 60<br>Apass : 0.1                    |                      |
|                                                               |                                        | O Specify Order Filter N                                                                                                    | ame :                                        |                      |
| The following file are Invalid                                |                                        | 0<br>Fatop Fpass                                                                                                    | Fs/2 f (Hz)                                  |                      |
| L                                                             |                                        |                                                                                                    | Validate                                     |                      |

Figure 57: Particle Velocity window

The second step is to select the DIN norm specification from the Standard PV drop down list:

- Standard DE DIN 4150-3: 1999 at foundation (Short Term Vibration)
- Standard DE DIN 4150-3: 1999 Uppermost Floor (Short Term Vibration)

- Standard DE DIN 4150-3: 1999 at Buried Pipework (Short Term Vibration)
- Standard DE DIN 4150-3: 1999 Uppermost Floor (Long Term Vibration)
- BS Standard BS 7385-2:1993
- Standard USBM RI8507 and OSMRE

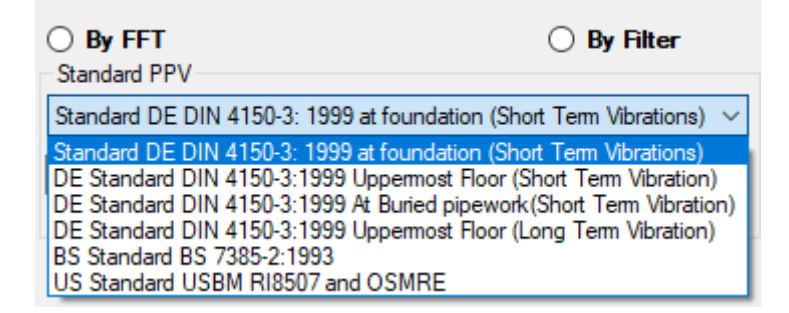

Figure 58: Available Standards

The PPV Results will be based on the select Standard.

From more information about the DIN Standard please read Wilow vibration sensors for ground vibration <u>technical note TN-RF-23</u>.

The third step is to browse and import the file containing the logged measurement. The result will be:

- Particle Velocity display window
- DIN report generated
- Velocity files created

|                    |            |                     | Show Selected graph |
|--------------------|------------|---------------------|---------------------|
| Browse             | View       | Reset               | VPPV Report         |
| Generate Log files | 5          |                     | DIN 4150-3 Report   |
| owse files to pro  | ocess      |                     |                     |
|                    | Figure 59: | Log file management | <u>t</u>            |
|                    |            |                     |                     |
|                    |            |                     |                     |

**3:** Velocity Advanced Configuration.

| Standard DE DIN 4150-3: 1999                                                        |                                                             | Number of pointe/et                                                             | reaming (eaft e e t)                    | Current Valenty Configuration |
|-------------------------------------------------------------------------------------|-------------------------------------------------------------|---------------------------------------------------------------------------------|-----------------------------------------|-------------------------------|
| Standard DE DIN 4150-3: 1999                                                        | at foundation (Short Term Vibrations)                       | Use All Measure     O Custom number                                             | ment data<br>of points                  | Mode : Zero Crossing          |
|                                                                                     | at roundation (onor: name vibrationay                       | Manual                                                                          | SR/0.1                                  |                               |
| FFT                                                                                 |                                                             |                                                                                 |                                         |                               |
| Window Type : Rectar                                                                | ngular 🔅                                                    |                                                                                 |                                         |                               |
| Algorithm : Estima                                                                  | te 🏠                                                        |                                                                                 |                                         |                               |
| Zero Padding :                                                                      |                                                             |                                                                                 |                                         |                               |
| -                                                                                   |                                                             |                                                                                 |                                         |                               |
| Filter                                                                              | Filters Profile : CEmpty>                                   | ●                                                                               | Validate                                |                               |
| Response Type                                                                       | Frequency Specification                                     | Magnitude Specification                                                         | ·                                       |                               |
| Highpass     D     Bandpass                                                         | Units : Hz                                                  | Units : dB                                                                      |                                         |                               |
|                                                                                     | Fs: 10 ~                                                    |                                                                                 |                                         |                               |
| IR Chebyshev_type_I                                                                 | Fstop : 0.1                                                 | Astop : 60                                                                      |                                         |                               |
| O FIR Equinpple                                                                     | Fpass : 2.5                                                 | Apass : 0.1                                                                     |                                         |                               |
| Elter Order                                                                         |                                                             |                                                                                 |                                         |                               |
| Minimum Order                                                                       |                                                             |                                                                                 |                                         |                               |
| O Specify Order                                                                     | Filter                                                      | r Name :                                                                        | 8                                       |                               |
|                                                                                     |                                                             | Fs/2 f (Hz)                                                                     |                                         |                               |
| 0                                                                                   | 「stop 「pass                                                 | Val                                                                             | date                                    |                               |
| 0                                                                                   | <sup>r</sup> stop <sup>r</sup> pass                         | Val                                                                             | <sub>date</sub><br>Configuration        |                               |
| ault, the Velocity is o<br>ter".                                                    | rstop rpass<br>Figure 60: Velou<br>configured "By Zero Cros | city Advanced C                                                                 | date<br>Configuration                   | ttings user must select "By   |
| ault, the Velocity is o<br>ter".                                                    | rstop rpass<br>Figure 60: Veloc<br>configured "By Zero Cros | city Advanced C<br>ssing", to edit th<br><b>By Filter</b>                       | date                                    | ttings user must select "By   |
| ault, the Velocity is o<br>ter".                                                    | rstop rpass                                                 | city Advanced C<br>ssing", to edit th<br><b>By Filter</b>                       | date<br>Configuration                   | ttings user must select "By   |
| ault, the Velocity is o<br>ter".<br><b>By FFT</b><br>FFT<br>- <b>By FFT</b> : By se | electing this option, the u                                 | city Advanced C<br>ssing", to edit th<br><b>By Filter</b><br>user will setup th | date<br>Configuration<br>ne Velocity se | ttings user must select "By   |

| DAQ modes | on Wi | low® d | levices |
|-----------|-------|--------|---------|
|-----------|-------|--------|---------|

| By FFT Standard PPV  | C                                | By Filter          | Number of points(str | By Zero Crossing eaming/soft s.e.t) |
|----------------------|----------------------------------|--------------------|----------------------|-------------------------------------|
| Standard DE DIN 4150 | -3: 1999 at foundation (Short Te | erm Vibrations) $$ | Use All Measurer     | ment data                           |
| Standard DE DIN 4150 | 3 1999 at foundation (Short Te   | m Vibrations)      | O Custom number of   | of points                           |
| Standard DE Din 4155 | 5. 1999 at roundation (phote re  | in volutions,      | Manual               | SR/0.1                              |
| FFT                  | _                                |                    |                      |                                     |
| Auto                 |                                  |                    |                      |                                     |
| Window Type :        | Rectangular 🚖                    |                    |                      |                                     |
| Algorithm :          | Estimate 🜲                       |                    |                      |                                     |
| Zero Padding :       |                                  |                    |                      |                                     |

 Manual: Once switched to Manual, the user must configure the FFT settings manually (Window Type, Algorithm & Zero Padding).

|                               | By FFT Standard PPV Standard DE DIN 4150-3 Standard DE DIN 4150-3 | By Filter     1999 at foundation (Short Term Vibrations)      1999 at foundation (Short Term Vibrations)                      | By Zero Crossing     Number of points(streaming/soft s.e.t)     Use All Measurement data     Custom number of points     Manual SR/0.1 |
|-------------------------------|-------------------------------------------------------------------|----------------------------------------------------------------------------------------------------|----------------------------------------------------------------------------------------------------|
|                               | FFT Manual<br>Window Type :<br>Algorithm :<br>Zero Padding :      | Rectangular  Stimate                                                                                                    |                                                                                                    |
|                               | ○ FFT F                                                           | Points:                                                                                                    |                                                                                                    |
|                               |                                                                   | Number of points(streaming/soft <ul> <li>Use All Measurement data</li> <li>Custom number of points</li> <li>Manual</li> </ul> | s.e.t)<br>.1                                                                                                    |
| By default, t<br>By moving to | he Number of Po<br>the Manual setting                             | ints is configured to be set auto<br>s, user must choose a value betwee                                                       | omatically as Sampling Rate / 0.1 (SR/0.1)<br>n 128 and 32768.                                                                         |

| Number of points(streaming/soft s.e.t)      |       |  |
|---------------------------------------------|-------|--|
| O Use All Measurement data                  |       |  |
| <ul> <li>Custom number of points</li> </ul> |       |  |
| Manual                                      | 128 🜲 |  |
|                                             |       |  |

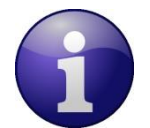

The Number of points configurations is only related to Streaming and Soft SET DAQ modes

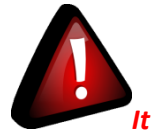

It is important to notice that larger Number of Points provide higher spectral resolution but take longer to compute.

The frequency resolution of each spectral line is equal to the Sampling Rate divided by the Number of Points. For instance, for example, if the Number of Points is 4096 and the Sampling Rate is 2000, the resolution of each spectral line will be:

2000/4096 = 0.48828125

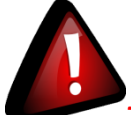

The Number of Points should be equal or higher than the Sampling Rate (Acquisition time at least = 1 second)

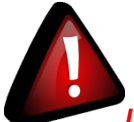

It is important to notice that larger Number of Points provide higher spectral resolution but take longer to compute.

- **By Filter:** By selecting this option, the user will setup the Velocity basing on the Software Filter.
  - Filter Filters Profile : < Empty> -∢. ↓ ↑ 🔵 Auto 俞 Frequency Specification Magnitude Specification Response Type Bandpass Units : Hz Highpass dB Units : Fs: 5  $\sim$ Design Method Astop: 60 Fstop: 0.1 ● IIR Chebyshev\_type\_I 🔶 Fpass: 2.5 Apass: 0.1 FIR Equiripple \* Filter Order Minimum Order Specify Order Filter Name : - **-**Filter Specification ₱Mag. (dB) 0 stop f (Hz) ī Fs/2 F<sub>stop</sub> F<sub>pass</sub>
  - $\circ$   $\;$  Auto: If Auto is selected, Velocity Automatic filter will be configured

 Manual: Once switched to Manual, the user must configure manually the Filter settings. Response Type: User should specify if the Response is Highpass or Bandpass

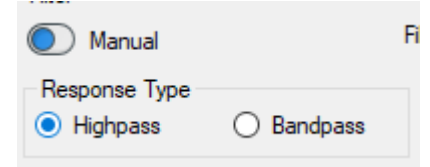

 <u>Design Method:</u> User should Select the nature of the Filter between IIR or FIR From the List of every filter, user have to specify the method of the Filter: IIR: Chebyshev\_type\_I, Chebyshev\_type\_II or Butterworth FIR: Equiripple, Generalized\_Equiripple or Kaiser\_Window

<u>The Frequency Specification and The Magnitude Specification</u> will be modified according the selected Design Method

- Filter Order: If the user is using IIR Design Method, Minimum Order will be selected automatically.
   If the FIR Design Method is selected, user must Specify Order.
- Frequency Specification: Is a customizable frame according to the Design Method.
- Magnitude Specification: Is a customizable frame according to the Design Method.
- <u>Filter Profile:</u> User can save a specific Configuration and re-use it later.

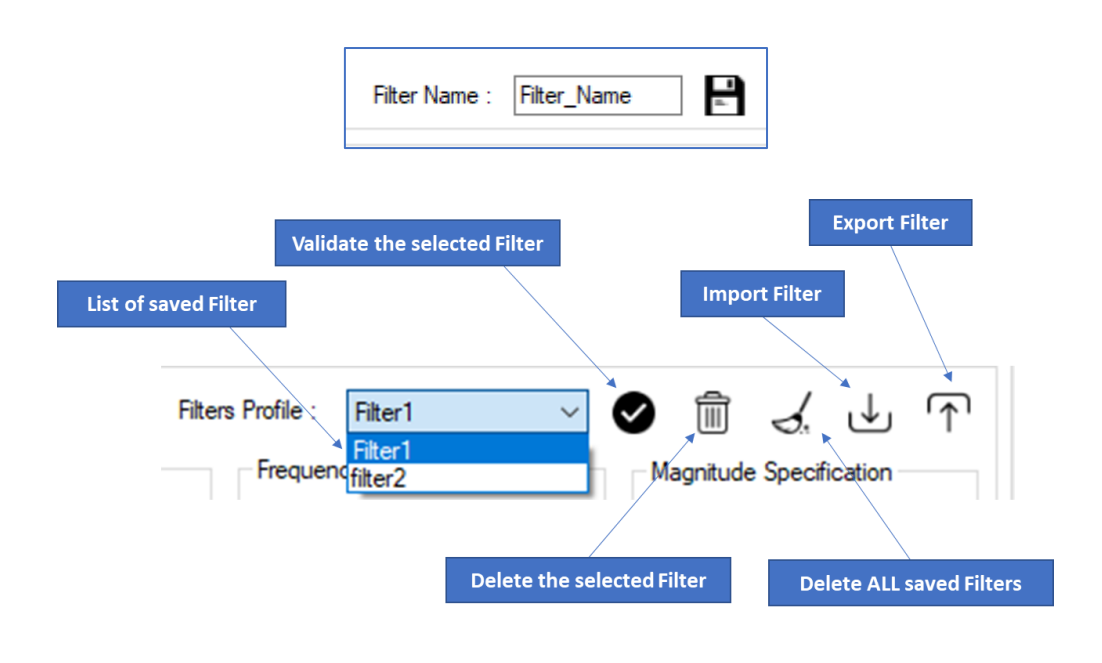

 Filter Specification: Is a Graphical Display of the Filter Specification depends on the user settings.

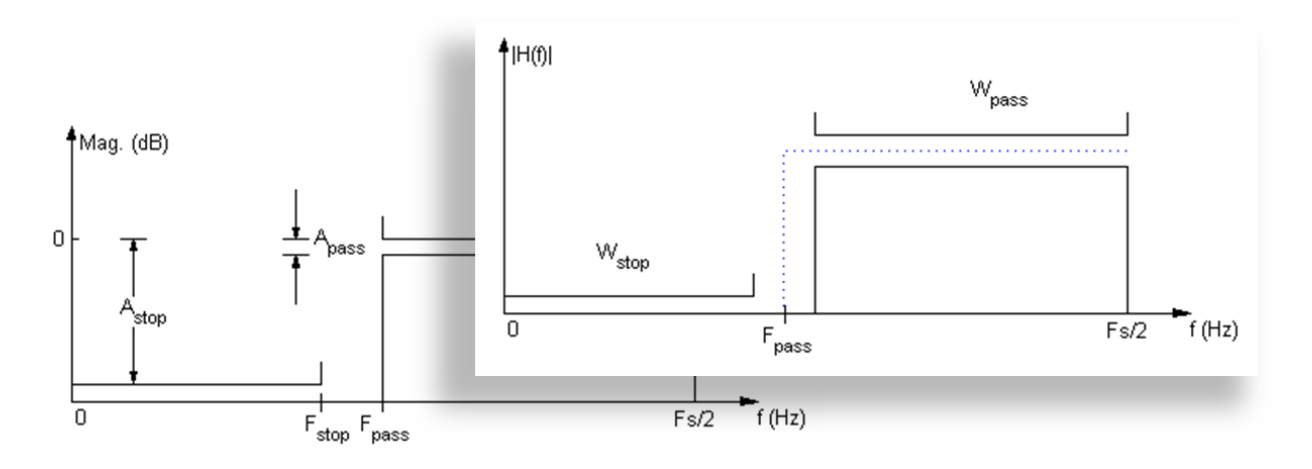

#### 4: Click on browse button to choose TX Files.

|                                |                              | Show selected graph                 | FFT                     |                   | O By Filt  |
|--------------------------------|------------------------------|-------------------------------------|-------------------------|-------------------|------------|
| Browse                         | View Rese                    | VPPV View                           | Auto<br>Window Type : F | Rectangular 🜲     | FFT Points |
| Generate Log nies              |                              | DIN 4150-3 Report                   | Algorithm :             | Estimate 🔹        | O Adjust   |
| Browse files to proces         | 😡 Open                       |                                     |                         |                   |            |
| NI <sup>1</sup> Ded Die Neue   |                              | older F4B85E00A14B0000 > TX Folder  | ٽ ~                     | Search TX Folder  |            |
| Click on Browse                | Organize 🔻 New fold          | der                                 |                         |                   | - 🔳        |
| to browse Tx files 📃           | SmartSensor                  | Name                                | Date modified           | Туре              | Size       |
|                                | TX Folder                    | Transmit S.E.T Ch X MAC ID 0 x F4B8 | 6/26/2019 4:06 P        | M Text Document   |            |
|                                | User Guide                   | Transmit S.E.T Ch X MAC ID 0 x F4B8 | 6/26/2019 4:06 P        | M Text Document   |            |
|                                |                              | Transmit_S.E.T_Ch_X_MAC_ID0_x_F4B8  | 6/26/2019 4:06 P        | M Text Document   |            |
|                                | <ul> <li>OneDrive</li> </ul> | Transmit_S.E.T_Ch_X_MAC_ID0_x_F4B8  | 6/26/2019 4:06 P        | M Text Document   |            |
|                                | This PC                      | Transmit_S.E.T_Ch_X_MAC_ID0_x_F4B8  | 6/26/2019 4:06 P        | M Text Document   |            |
|                                | 3D Objects                   | Transmit_S.E.T_Ch_X_MAC_ID0_x_F4B8  | 6/26/2019 4:06 P        | M Text Document   |            |
|                                | Desktop                      | Transmit_S.E.T_Ch_X_MAC_ID0_x_F4B8  | 6/26/2019 4:07 P        | M Text Document   |            |
|                                |                              | Transmit_S.E.T_Ch_X_MAC_ID0_x_F4B8  | 6/26/2019 4:07 P        | M Text Document   |            |
|                                | Develoads                    | Transmit_S.E.T_Ch_X_MAC_ID0_x_F4B8  | 6/26/2019 4:07 P        | M Text Document   |            |
|                                | Downloads                    | Transmit_S.E.T_Ch_X_MAC_ID0_x_F4B8  | 6/26/2019 4:07 P        | M Text Document   |            |
|                                | J Music                      | Transmit_S.E.T_Ch_X_MAC_ID0_x_F4B8  | 6/26/2019 4:07 P        | M Text Document   |            |
| The following file are lowalid | Pictures                     | Transmit_S.E.T_Ch_X_MAC_ID0_x_F4B8  | 6/26/2019 4:07 P        | M Text Document   |            |
| The following nie are invalid  | Videos                       | Transmit_S.E.T_Ch_X_MAC_ID0_x_F4B8  | 6/26/2019 4:07 P        | M Text D          |            |
|                                | 느 Local Disk (C:) 🗡          | <                                   |                         | 2                 |            |
|                                | File                         | name: openFileDialog1               | ~                       | Log files (*.txt) |            |
| t the files and click on       | Onen                         |                                     |                         | Open              | Cancel     |

Figure 61: Browsing TX files into Particle Velocity tool

5: Loading.

| Auto                           |                                                                                                    |                                                                                             | Thes defected                                                                                                    | -2.91                           |                                  |
|--------------------------------|----------------------------------------------------------------------------------------------------|---------------------------------------------------------------------------------------------|----------------------------------------------------------------------------------------------------|---------------------------------|----------------------------------|
|                                | VPPV View                                                                                                    | Reset                                                                                       |                                                                                                    |                                 |                                  |
| Window Ty                      | DIN 4150-3 Report                                                                                                    |                                                                                             | rate Log files                                                                                                    | Gene                            | F                                |
| Algorit<br>Zero Padd<br>Filter |                                                                                                    |                                                                                             | ing 16/31                                                                                                    | rocessi                         | Pr                               |
| Auto                           | ^                                                                                                    |                                                                                             | File Name                                                                                                    | Parts                           | N°.                              |
|                                | 0 6 26 2019 3 00 48 PM                                                                                                    | 0 x F4B85E00A                                                                               | Transmit S.E.T. Ch. X. MAC. ID                                                                                                    | 1                               |                                  |
| Highnass                       | 0 6 26 2019 3 00 53 PM                                                                                                    | 0 x F4B85E00A                                                                               | Transmit S.E.T Ch X MAC ID                                                                                                    | 1                               |                                  |
| C Tigripdaa                    | 0_6_26_2019_3_00_59_PM                                                                                                    | 0_x_F4B85E00A                                                                               | Transmit_S.E.T_Ch_X_MAC_ID_                                                                                                    | 1                               |                                  |
|                                | 0_6_26_2019_3_01_04_PM                                                                                                    | 0_x_F4B85E00A                                                                               | Transmit_S.E.T_Ch_X_MAC_ID                                                                                                    | 1                               |                                  |
| Design Method                  | 0_6_26_2019_3_01_13_PM                                                                                                    | 0_x_F4B85E00A                                                                               | Transmit_S.E.T_Ch_X_MAC_ID_                                                                                                    | 1                               |                                  |
| IIR Cheb                       | 0_6_26_2019_3_01_18_PM                                                                                                    | 0_x_F4B85E00A                                                                               | Transmit_S.E.T_Ch_X_MAC_ID_                                                                                                    | 1                               |                                  |
| O FIR Equiri                   | 0_6_26_2019_3_01_23_PM                                                                                                    | 0_x_F4B85E00A                                                                               | Transmit_S.E.T_Ch_X_MAC_ID_                                                                                                    | 1                               |                                  |
|                                | 0_6_26_2019_3_01_29_PM                                                                                                    | 0_x_F4B85E00A                                                                               | Transmit_S.E.T_Ch_X_MAC_ID_                                                                                                    |                                 |                                  |
| Filter Order                   | 0_6_26_2019_3_01_34_PM                                                                                                    | 0_x_F4B85E00A                                                                               | Transmit_S.E.T_Ch_X_MAC_ID_                                                                                                    | 1                               |                                  |
| Minimum Or                     | 0_6_26_2019_3_01_40_PM                                                                                                    | 0_x_F4B85E00A                                                                               | Transmit_S.E.T_Ch_X_MAC_ID_                                                                                                    | 1                               | 0                                |
| Specify Ord                    | 0_6_26_2019_3_01_45_PM                                                                                                    | 0_x_F4B85E00A                                                                               | Transmit_S.E.T_Ch_X_MAC_ID_                                                                                                    | 1                               | 1                                |
|                                | D_6_26_2019_3_01_51_PM                                                                                                    | 0_x_F4B85E00A                                                                               | Transmit_S.E.T_Ch_X_MAC_ID_                                                                                                    | 1                               | 2                                |
| Filter Specification           | 0_6_26_2019_3_01_56_PM                                                                                                    | 0_x_F4B85E00A                                                                               | Iransmit_S.E.I_Ch_X_MAC_ID_                                                                                                    | 1                               | 3                                |
| <b>≜</b> Ma                    | 0_6_26_2019_3_02_02_PM                                                                                                    | 0_x_F4B85E00A                                                                               | Transmit_S.E.T_Ch_X_MAC_ID_                                                                                                    | 1                               | 4<br>5                           |
|                                | 0_6_26_2019_3_02_07_PM                                                                                                    | 0 x F4B85E00A                                                                               | Transmit_S.E.T_Ch_X_MAC_ID_<br>Transmit_S.E.T_Ch_X_MAC_ID                                                                                                    | 1                               | э<br>6                           |
|                                | 0.6.26.2019.3.01.40_PM<br>0.6.26.2019.3.01.45_PM<br>0.6.26.2019.3.01_55_PM<br>0.6.26.2019.3.01_55_PM<br>0.6.26.2019.3.02_02_PM<br>0.6.26.2019.3.02_07_PM<br>0.6.26.2019.3.02_07_PM | 0_x_F4B85E00A<br>F4B85E00A<br>F4B85E00A<br>F4B85E00A<br>F4B85E00A<br>F4B85E00A<br>F4B85E00A | Transmit, S.E.T., Ch, X, MAC, JD<br>Transmit, S.E.T., Ch, X, MAC, JD<br>Transmit, S.E.T., Ch, X, MAC, JD<br>Transmit, S.E.T., Ch, X, MAC, JD<br>Transmit, S.E.T., Ch, X, MAC, JD<br>Transmit, S.E.T., Ch, X, MAC, JD<br>Transmit, S.E.T., Ch, X, MAC, JD | 1<br>1<br>1<br>1<br>1<br>1<br>1 | 10<br>11<br>12<br>13<br>14<br>15 |

Figure 62: Generation of the Particle Velocity Calculation Result

6: The Particle Velocity Window will be displayed and will display:

- Velocity Graph
- Particle Velocity Graph
- PPV Values
- Zero Crossing frequency values
- Peak Acceleration and Displacement values

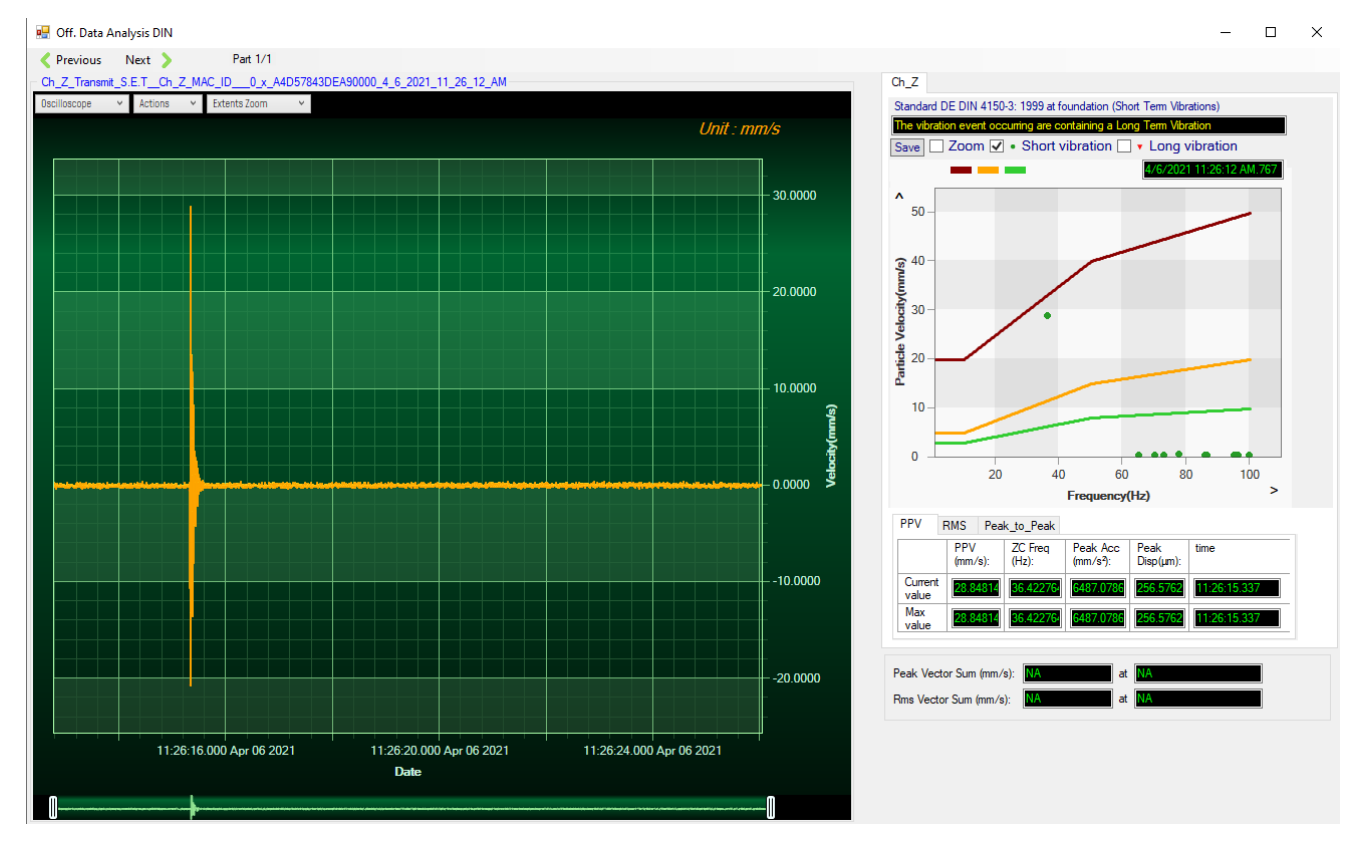

Figure 63: Particle Velocity Display Window

| velocity Average                 | into velocity signal                                                                                                    |
|----------------------------------|----------------------------------------------------------------------------------------------------|
| Sampling Rate                    | In Hz                                                                                                    |
| Analyze duration                 | BeanScape property                                                                                                    |
| Long term vibration at Uppermost | 1-Find the maximum velocity values over the Time                                                                        |
| Floor evaluation effect          | 2- Compare the maximum velocity to the guideline value described on the Norm DIN 4150-3 (Long term vibration criteria). |

|                                                              | 3-Display if the result is OK or not (guideline respected or not)                                                                                                    |
|--------------------------------------------------------------|----------------------------------------------------------------------------------------------------|
| Short term vibration at foundation evaluating Effect         | <ul> <li>1-Find the maximum velocity values over the Time</li> <li>2- Compare the maximum velocity to the guideline value described on the Norm DIN 4150-3 (Short term vibration at foundation criteria).</li> <li>3-Display if the result is OK or not (guideline respected or not)</li> </ul>        |
| Velocity Frequency                                           | Get the signal frequency (FFT + windowing)                                                                                                    |
| Maximum velocity (mm/s)                                      | BeanScape Property                                                                                                    |
| Short term vibration at Uppermost<br>Floor evaluating Effect | <ul> <li>1-Find the maximum velocity values over the Time</li> <li>2- Compare the maximum velocity to the guideline value described on<br/>the Norm DIN 4150 (Short term vibration at uppermost floor criteria).</li> <li>3-Display if the result is OK or not (guideline respected or not)</li> </ul> |
| Short term vibration at Buried<br>Pipework evaluating Effect | <ul> <li>1-find the maximum velocity value over the time.</li> <li>2-compare the maximum velocity to the guideline value described on the Norm DIN 4150 (Short term vibration at Buried Pipework criteria).</li> <li>3-Display if the result is OK or not (guideline respected or not)</li> </ul>      |

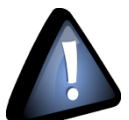

Signal windowing is used in this analysis. Windowing is a technique used to cut out a section of your data to measure, in order to minimize distortions that cause spectral leakage of the FFT.

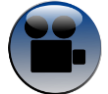

DIN 4150-3 Interpretation video

### 6.3 ONLINE DATA ANALYSIS TOOL (AVAILABLE ONLY ON BEANDEVICE® WILOW® AX-3D)

#### 6.3.1 Online FFT and FFT report

The FFT (Fast Fourier transform) operates by decomposing an N point time domain signal into N time domain signals each composed of a single point.

The second step is to calculate the N frequency spectra corresponding to these N time domain signals.

Lastly, the N spectra are synthesized into a single frequency spectrum.

When using FFT in SET mode, for best performance FFT points are automatically calculated on the number of data acquisition (sampling rate xdata acquisition duration).

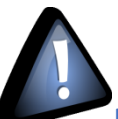

Real time observation of FFT available for BeanDevice<sup>®</sup> Wilow<sup>®</sup> AX-3D only with Streaming and S.E.T acquisition modes and is enabled from the signal processing tab in the Configuration panel.

| Data Acq. config. Shock Sensor Config O                                                                                        | nline Data Analysis DataLogger System config.                            |
|----------------------------------------------------------------------------------------------------|--------------------------------------------------------------------------|
| Online FFT Configuration                                                                                                    | Online Velocity configuration                                            |
| Automatic FFT Report(S.E.T)                                                                                                    | Automatic DIN Report(S.E.T) Enable Velocity Log file Enable PPV Log file |
| Number of points(Streaming)           Manual         SR/0.1         X           The number of the current point         SR/0.1 | Software Filters<br>Fnable IIR Filter<br>Online FFT Configuration        |
|                                                                                                    | Enable Online FFT                                                        |
|                                                                                                    | Automatic FFT Report(S.E.T) Enable FFT Log file                          |

#### Figure 67: Online FFT configuration frame

| Parameter                        | Description                                                                                                    |
|----------------------------------|----------------------------------------------------------------------------------------------------|
| Online FFT<br>Configuration      | <ul> <li>Enable Online FFT : check to enable real time FFT processing</li> <li>Automatic FFT Report (Set Mode) : check for automatically sending the FFT report by email when alarm occurs on streaming with event-trigger(set) mode</li> <li>Enable FFT Log file: check to create FFT folder and log all real time FFT data</li> <li>: check to modify the FFT Advanced Configuration settings</li> </ul> |
| Online Velocity<br>configuration | Enable Online Velocity : check to enable real time velocity processing                                                                                                    |

|                             | • Automatic DIN Report (Set Mode): check for automatically sending the DIN 4150-3 report by email when alarm occurs on streaming with event-trigger(set) mode |
|-----------------------------|----------------------------------------------------------------------------------------------------|
|                             | • Enable Velocity Log file : check to create Velocity folder and log all real time Velocity                                                                   |
|                             | Enable PPV Log file: check to create PPV Log file                                                                                                    |
|                             | • check to modify the Velocity Advanced Configuration settings                                                                                                |
| Software filters            | • Enable IIR Filter: check to enable the IIR (infinite impulse response) filter for the High sampling rate acquisition modes.                                 |
| Number of noints(Streaming) | • Manual: check to configure the number of points related to the Sreaming manually.                                                                           |
| points(streaming)           | • check to modify the FFT Spectral Resolution Converter                                                                                                    |

#### • Check Enable Online FFT to view the display of FFT graph in the sensor profile

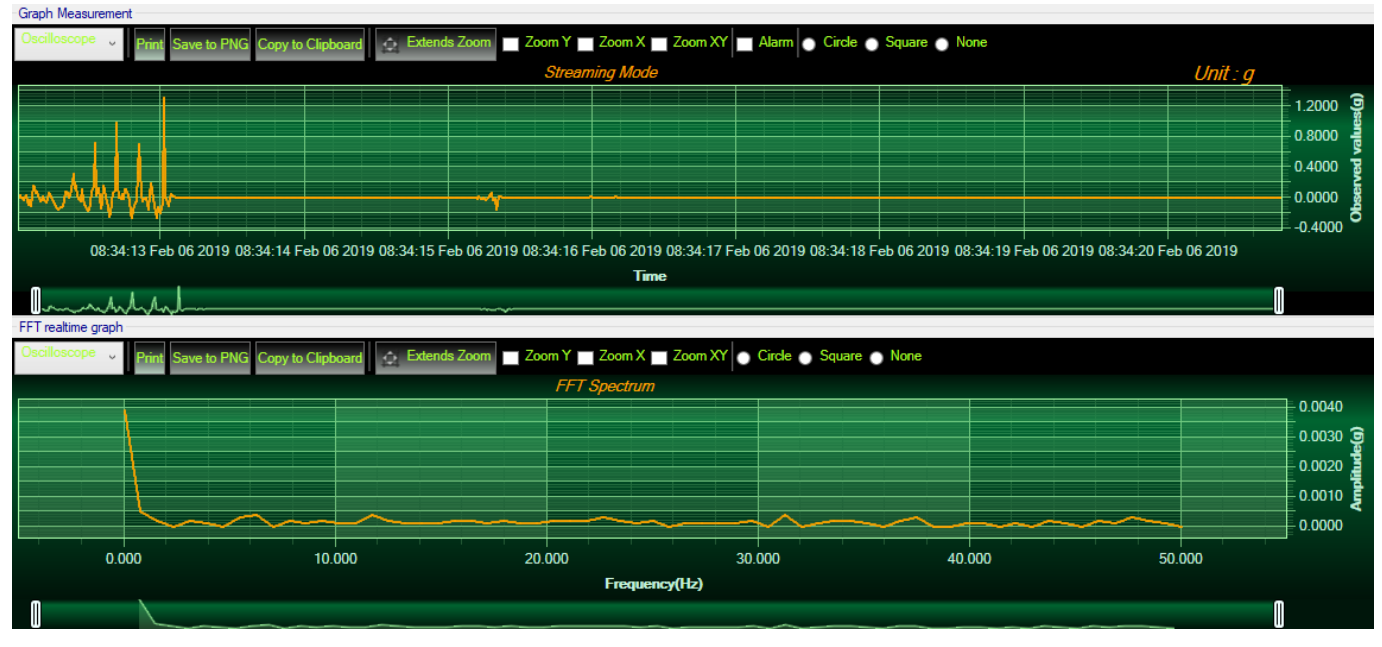

Figure 68: FFT spectrum

• Check Enable FFT Log file to generate log files in the log\_beanscape directory.

#### Online FFT Configuration

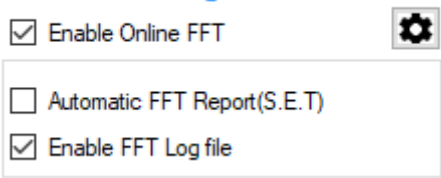

The log files will be generated in a folder called "FFT" under the BeanDevice® repertory.

| > This PC > Local Disk (C:) > log_beanscape > Folder F4B85E       | 00A14B0000        |                 |          |      |
|-------------------------------------------------------------------|-------------------|-----------------|----------|------|
| Name Date mo                                                      | dified Type       | 2               | Size     |      |
| FFT 06-Feb-1                                                      | 19 11:43 File f   | folder          |          |      |
| TX Folder 06-Feb-1                                                | 19 11:43 File f   | folder          |          |      |
| -<br>Figure 69: FFT log file                                      | es folder         |                 |          |      |
|                                                                   |                   |                 |          |      |
|                                                                   |                   |                 |          |      |
| > Local Disk (C:) > log_beanscape > Folder F4B85E00A14B0000 > FFT |                   |                 |          |      |
| lame                                                              | Date modified     | Туре            | Size     |      |
| FFT_RealTime_Ch_X_MAC_ID0_x_F4B85E00A14B0000_06_Feb_19_10_43_30   | 06-Feb-19 11:43   | Text Documen    | ıt       | 2 KB |
| FFT_RealTime_Ch_Y_MAC_ID0_x_F4B85E00A14B0000_06_Feb_19_10_43_30   | 06-Feb-19 11:43   | Text Documen    | ıt       | 2 KB |
| FFT_RealTime_Ch_Z_MAC_ID0_x_F4B85E00A14B0000_06_Feb_19_10_43_30   | 06-Feb-19 11:43   | Text Documen    | ıt       | 2 KB |
| FFT_RealTime_Ch_X_MAC_ID0_x_F4B85E00A14B0000_06_Feb_19_10_43_29   | 06-Feb-19 11:43   | Text Documen    | ıt       | 2 KB |
| FFT_RealTime_Ch_Y_MAC_ID0_x_F4B85E00A14B0000_06_Feb_19_10_43_29   | 06-Feb-19 11:43   | Text Documen    | ıt       | 2 KB |
| FFT_RealTime_Ch_Z_MAC_ID0_x_F4B85E00A14B0000_06_Feb_19_10_43_29   | 06-Feb-19 11:43   | Text Documen    | ıt       | 2 KB |
| FFT_RealTime_Ch_X_MAC_ID0_x_F4B85E00A14B0000_06_Feb_19_10_43_28   | 06-Feb-19 11:43   | Text Documen    | ıt       | 2 KB |
| FFT_RealTime_Ch_Y_MAC_ID0_x_F4B85E00A14B0000_06_Feb_19_10_43_28   | 06-Feb-19 11:43   | Text Documen    | ıt       | 2 KB |
| FFT_RealTime_Ch_Z_MAC_ID0_x_F4B85E00A14B0000_06_Feb_19_10_43_28   | 06-Feb-19 11:43   | Text Documen    | it       | 2 KB |
| Figure 70: FFT log file                                           | es folder         |                 |          |      |
|                                                                   |                   |                 |          |      |
| Enabling Automatic Papart: This functionality is available        | vilable only in S | E T modo To     | activato |      |
| Enabling Automatic Report. This functionality is ava              |                   |                 | activate |      |
| automatic reports generation, check the option on                 | Online FFT con    | figuration fran | ne       |      |

| Online FFT Configuration    |   |
|-----------------------------|---|
| Enable Online FFT           | * |
| Automatic FFT Report(S.E.T) |   |

After enabling Real time FFT and setting SMTP configuration (<u>more information on section 12</u>) Following is an example of an FFT report emailed to concerned recipients.

| DAQ modes on Wilow <sup>®</sup> devices Wilow <sup>®</sup> wireless set                   |                                             |  |  |  |
|-------------------------------------------------------------------------------------------|---------------------------------------------|--|--|--|
|                                                                                           |                                             |  |  |  |
|                                                                                           |                                             |  |  |  |
| Gmail Q Search mail                                                                       | v                                           |  |  |  |
|                                                                                           |                                             |  |  |  |
| BeanScape® SMTP FFT REPORT: 06-Feb-19 10:12:39 Inbox ×                                    |                                             |  |  |  |
| to me -                                                                                   |                                             |  |  |  |
| This mail is sent by BeanScape® Software                                                  |                                             |  |  |  |
| This mail contain the graph report due of a streaming alarm for Device F4B85E00A14B0000 , | In the Sensor MAC_ID : 0 x F4B85E00A14B0000 |  |  |  |
| Ch_Z : Max Amplitude= 1.0027 g , Frequency= 0 hz , VPPV Value = 131.532607068703          |                                             |  |  |  |
| Ch_X : Max Amplitude= 0.0761 g , Frequency= 0 hz , VPPV Value = 131.532607068703          |                                             |  |  |  |
| Ch_Y : Max Amplitude= 0.3645 g , Frequency= 0 hz , VPPV Value = 131.532607068703          |                                             |  |  |  |
|                                                                                           |                                             |  |  |  |
| Figure 71: FFT report sent by emai                                                        | 1                                           |  |  |  |

## • FFT Advanced Configuration

The FFT configuration allows the user to activate the FFT Shift and to go for manual settings related to FFT.

|            | FFT Configuration |        |                |          |                               | ×           |
|------------|-------------------|--------|----------------|----------|-------------------------------|-------------|
|            | Auto              |        | FFT Shift      |          |                               |             |
|            | Window Ty         | pe: Re | ctangular 🚖    | Curre    | ent FFT Configural            | lion        |
|            | Algorith          | nm: Es | timate 🚖       | 1        | FFT Shift :                   | By FFT_Auto |
|            | Zero Paddii       | ng: 🗹  |                |          | Window type :                 | Rectangular |
|            | Numbe             | er of  | SR/0.1         |          | Algorithm :<br>Zero padding : | Estimate    |
|            | (Streaming mo     | de)    |                |          | Zoro padaling .               |             |
|            |                   |        | Validate       |          |                               |             |
| A+ - / D.A | I                 |        |                |          |                               |             |
| AUTO/IVI   | lanual            |        |                |          |                               |             |
|            |                   | Manual |                |          |                               |             |
|            |                   |        | Window Type :  | Rectang  | ular ≑                        |             |
|            |                   |        | Algorithm :    | Estimate | <b>▲</b><br>▼                 |             |
|            |                   |        | Zero Padding : |          |                               |             |
|            |                   |        |                |          |                               |             |
| Window     | v type:           |        |                |          |                               |             |

| Rectangular     |
|-----------------|
| Hamming         |
| Hann            |
| Blackman        |
| Blackman Harris |
| Gaussian        |
| Kaiser          |
| Taylor          |
| Triangular      |
| Flattop         |
| Bartlett        |
| Bartlett-Hann   |

When the number of periods in the acquisition is not an integer, the endpoints are discontinuous. These artificial discontinuities show up in the FFT as high-frequency components as not present in the original signal. These frequencies can be much higher than the Nyquist frequency and are aliased between 0 and half of your sampling rate. This phenomenon is known as spectral leakage.

You can minimize these effects by using a technique called windowing.

Windowing reduces the amplitude of the discontinuities at the boundaries of each finite sequence acquired by the digitizer. Windowing consists of multiplying the time record by a finite-length window with an amplitude that varies smoothly and gradually toward zero at the edges. This makes the endpoints of the waveform meet and, therefore, results in a continuous waveform without sharp transitions. This technique is also referred to as applying a window.

There are several different types of window functions that you can apply depending on the signal. To understand how a given window affects the frequency spectrum, you need to understand more about the frequency characteristics of windows.

Selecting a window function is not a simple task. Each window function has its own characteristics and suitability for different applications. To choose a window function, you must estimate the frequency content of the signal.

• If the signal contains strong interfering frequency components distant from the frequency of interest, choose a smoothing window with a high side lobe roll-off rate.

• If the signal contains strong interfering signals near the frequency of interest, choose a window function with a low maximum side lobe level.

• If the frequency of interest contains two or more signals very near to each other, spectral resolution is important. In this case, it is best to choose a smoothing window with a very narrow main lobe.

• If the amplitude accuracy of a single frequency component is more important than the exact location of the component in a given frequency bin, choose a window with a wide main lobe.

• If the signal spectrum is rather flat or broadband in frequency content, use the uniform window, or no window.

In general, the Hanning (Hann) window is satisfactory in 95 percent of cases. It has good frequency resolution and reduced spectral leakage. If you do not know the nature of the signal but you want to apply a smoothing window, start with the Hann window.

#### - Algorithm

| Estimate | Determine a best-guess transform algorithm based on the size of problem.                                                                                                    |
|----------|----------------------------------------------------------------------------------------------------|
| Measure  | Find a better algorithm by computing multiple transforms and measuring the run times.                                                                                                    |
| Patient  | Run a wider range of testing compared to 'measure', resulting in a better transform algorithm, but at the expense of higher computational cost to determine the parameters.                     |
| Hybrid   | Use a combination of 'measure' for transforms with dimension length (number of points) 8192 or smaller and 'estimate' for transforms with dimension length (number of points) larger than 8192. |

- Zero Padding: The use of zero padding enables you to estimate the amplitudes of frequencies correctly.
- FFT Shift: Check to enable real time FFT Shift processing for BeanDevice AX-3D on streaming mode and the FFT spectrum will appear shifted below the Streaming graph in the sensor profile.

FFT Shift

| Oscilloscope | Print Save to PNG Copy to Cli | pboard 🔄 Extends Zoom 🔤 Zoo | om Y 🔲 Zoom X 🔲 Zoom XY 🕥 | Circle 🕥 Square 🕥 None |        |  |
|--------------|-------------------------------|-----------------------------|---------------------------|------------------------|--------|--|
|              |                               |                             | FFT Spectrum              |                        |        |  |
|              |                               |                             |                           |                        |        |  |
|              |                               |                             |                           |                        |        |  |
|              |                               |                             |                           |                        |        |  |
|              | ~~~~~                         | ~~~~~^                      |                           | $\sim$                 | ~~~~~  |  |
| 000          | -40.000                       | -20.000                     | 0.000                     | 20.000                 | 40.000 |  |

#### 6.3.2 Online Velocity and Velocity report (available only on BeanDevice® WiLow® AX-3D ±2g version)

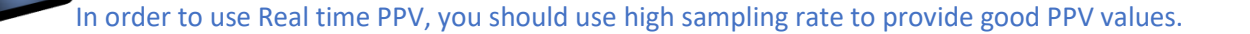

0120 0080 0040 You need to sample at 200Hz at least to provide good PPV values.

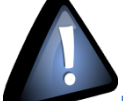

By using SET mode, you need to choose the highest sampling rate which is 200Hz and don't forget to enter a DAQ duration higher than 10s.

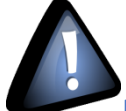

For Streaming mode, choose at least 500Hz and above with a minimum DAQ duration of 10s, to provide good PPV measurement.

Real time observation of velocity available for BeanDevice<sup>®</sup> Wilow<sup>®</sup> AX-3D only with Streaming and S.E.T acquisition modes and is enabled from the signal processing tab in the Configuration panel.

| Data Acq. config. Shock Sensor Config                       | Online Data Analysis DataLogger System config.                           |
|-------------------------------------------------------------|--------------------------------------------------------------------------|
| Online FFT Configuration  Enable Online FFT                 | Dnline Velocity configuration  Enable Online Velocity                    |
| Automatic FFT Report(S.E.T) Enable FFT Log file             | Automatic DIN Report(S.E.T) Enable Velocity Log file Enable PPV Log file |
| Number of points(Streaming)           Manual         SR/0.1 | Software Filters                                                         |
| Online Velocity configuration                               |                                                                          |
| Enable Online Velocity                                      | idate                                                                    |
| Automatic DIN Report(S.E.T) Enable Velocity Log file        |                                                                          |
| Enable PPV Log file                                         |                                                                          |

Figure 73: Online Velocity configuration tab

**Enable online Velocity**: check to enable real time Velocity processing, PPV and PVS, the velocity graph will be displayed.

On the Graph side a real time DIN 4150 graph will be displayed on the right side of the screen.

Under the DIN 4150 Graph, the PPV and the PVS values will be displayed in real time.

On the PPV frame, BeanScape will display PPV in mm/s, ZC Frequency in Hz, Peak Acceleration in g and Peak Displacement in mm.

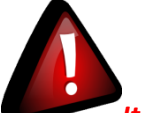

It is important to notice that the PVS calculation required 3 active channels to be generated.

<u>PPV:</u> is a measurement of maximum ground particle movement speed, it is in millimeters per second (mm/sec), PPV is a "vector" quantity (i.e. it has both a value and an associated direction).

**Peak Vector Sum (PVS):** is simply the square root of the sum of the squares of the individual PPV values. PVS is a "scalar" quantity, i.e. one with only a value, which is always larger than the individual PPV vector values.

Scientific studies have shown that the PPV correlates best with damage potential of all the tested characterizations of ground movement (e.g. acceleration, displacement, or strain). Most, though not all, ground vibration standards are quoted in PPV values, although the "acceptable" values of PPV differ with the standard applied and with the frequency of the vibration components.

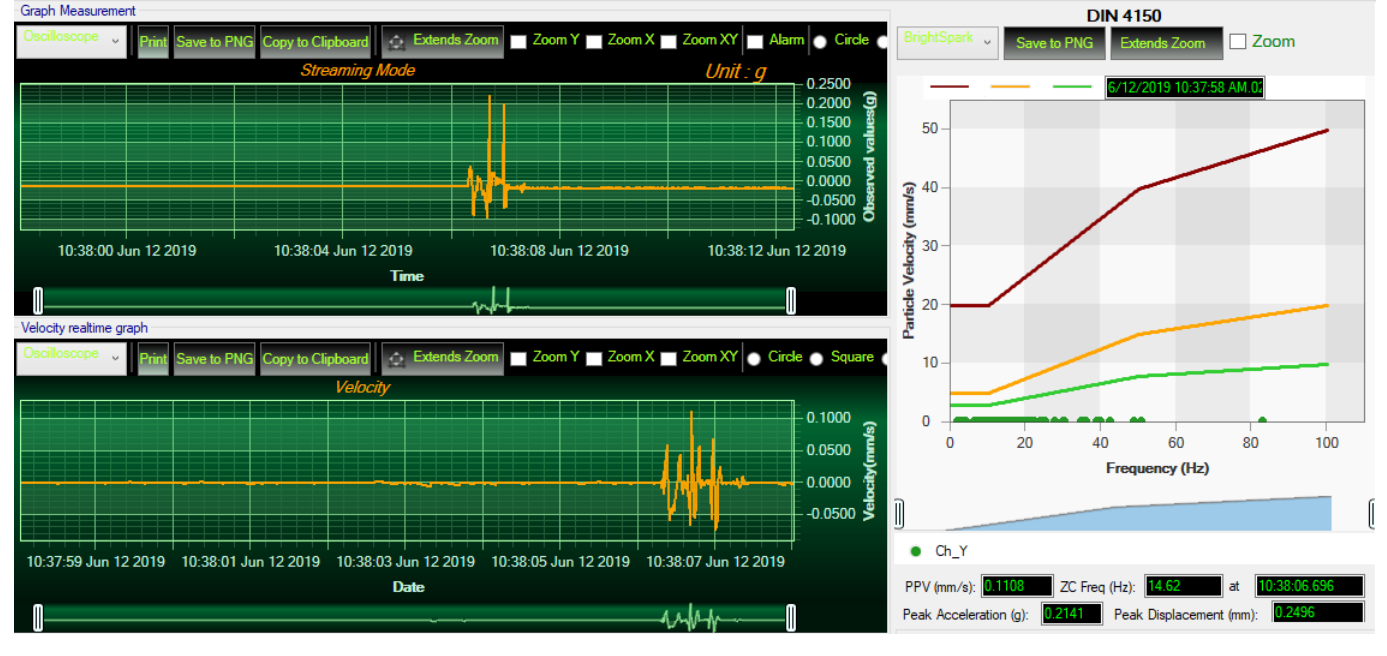

Figure 74: Velocity Graph

#### DAQ modes on Wilow<sup>®</sup> devices

#### Wilow<sup>®</sup> wireless sensors

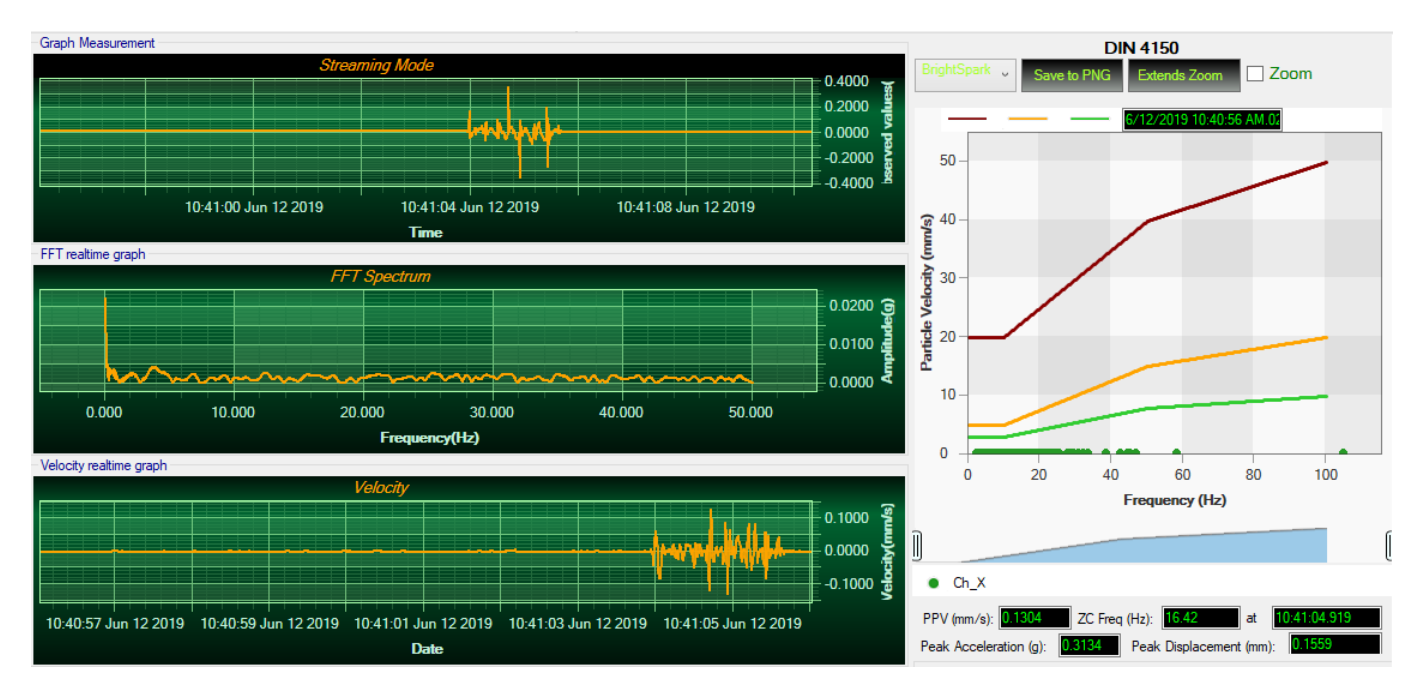

Figure 75: Velocity and FFT Graph, PPV and PVS

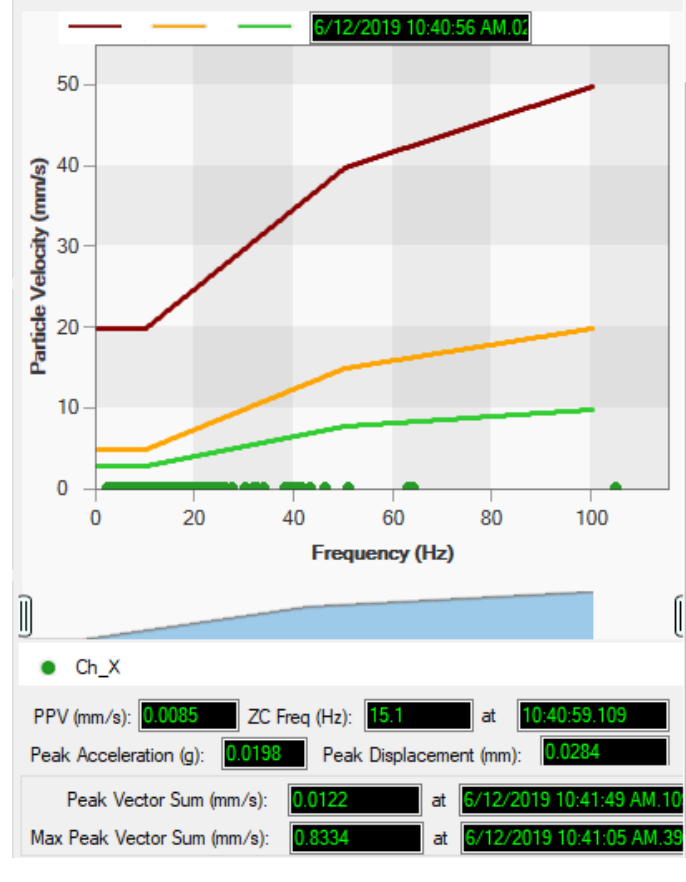

Figure 76: DIN 4150 Real Time Graph, PPV & PVS

Automatic DIN Report (S.E.T): check to enable DIN4150-3 report automatic generation when threshold is reached, or an acquisition cycle is reached on the S.E.T acquisition mode.

An automatic Report will be sent to the email addresses configured on Alarm Management Option.

| BeanAir                              | 06-Feb-19 12:07:37  |
|--------------------------------------|---------------------|
| BeanDevice MAC_ID : F4B85E00A14B0000 | Sensor Label : Ch_Z |

| Building Type                 | Commercial         |
|-------------------------------|--------------------|
| Pipeline Material             | Steel              |
| Velocity Average(mm/s)        | 0.0177327272727272 |
| Sampling Rate(hz)             | 100                |
| Analyze<br>Duration(hh:mm:ss) | 00:00:01.1000000   |
| LTVEE                         | ок                 |
| LTEBP                         | ок                 |
| Velocity Frequency(hz)        | 0                  |
| PCPV(mm/s)                    | 2.4892             |
| STEBP                         | ок                 |
| STVEE                         | NOK                |

### DIN 4150-3 REPORT

| KeyWord | Meaning                               |
|---------|---------------------------------------|
| LTVEE   | Long Term Vibration Evaluation Effect |
| LTEBP   | Long Term Effect on Buired Pipework   |
| STEBP   | Short Term Effect on Buired Pipework  |
| STVEE   | Short Term Effect Evaluation          |
| PCPV    | Peak Component Particle Velocity      |

Figure 77: DIN 4150-3 Report email

| INFORMATION                    | DETAILS                                                                                       |  |  |
|--------------------------------|-----------------------------------------------------------------------------------------------|--|--|
| Building type                  | User configurable                                                                             |  |  |
| Pipeline Material              | User Configurable                                                                             |  |  |
| Velocity Average               | Get the average of the signal after transforming the acceleration signal into velocity signal |  |  |
| Sampling Rate                  | In Hz                                                                                         |  |  |
| Analyse duration               | BeanScape property                                                                            |  |  |
| Long term vibration evaluation | 1-Find the maximum velocity values over the Time                                              |  |  |
| effect                         | 2- Compare the maximum velocity to the guideline value described on the Norm DIN 4150.        |  |  |
|                                | 3-Display if the result is OK or not (guideline respected or not)                             |  |  |
| Long term Effect on buried     | 1-Find the maximum velocity values over the Time                                              |  |  |
| pipework                       | 2- Compare the maximum velocity to the guideline value described on the Norm DIN 4150.        |  |  |
|                                | 3-Display if the result is OK or not (guideline respected or not)                             |  |  |
| Velocity Frequency             | Get the signal frequency (FFT + windowing)                                                    |  |  |
| Maximum velocity (mm/s)        | BeanScape Property                                                                            |  |  |
| Short term Effect on buried    | 1-Find the maximum velocity values over the Time                                              |  |  |
| ріремогк                       | 2- Compare the maximum velocity to the guideline value described on the Norm DIN 4150.        |  |  |
|                                | 3-Display if the result is OK or not (guideline respected or not)                             |  |  |
| Short term vibration effect    | 1-find the maximum velocity value over the time.                                              |  |  |
| evaluation                     | 2-Determine the significant frequency (use the FFT + windowing).                              |  |  |
|                                | 3-compare the maximum velocity to the guideline value described on the Norm DIN 4150          |  |  |
|                                | 5-Display if the result is OK or not (guideline respected or not)                             |  |  |

**Enable Velocity Log file**: check to enable Velocity data to be stored in the log folder.

|        | organize                                    | TACAA                | 00            |      |
|--------|---------------------------------------------|----------------------|---------------|------|
| > This | s PC > Local Disk (C:) > log_beanscape > Fo | lder 5C313E06A9A7000 | 00            |      |
|        | Name                                        | Date modified        | Туре          | Size |
|        | FFT                                         | 13-Feb-19 14:43      | File folder   |      |
| 7      | TX Folder                                   | 13-Feb-19 14:58      | File folder   |      |
| R      |                                             | 13-Feb-19 14:58      | File folder   |      |
| S 🖈 🛛  | 5C313E06A9A70000 WirelessNetwkInfo          | 13-Eeb-19 14:58      | Text Document |      |

Velocity\_RealTime\_Ch\_Y\_MAC\_ID\_\_\_0\_x\_F4B85E00A14B0000\_6\_12\_2019\_10\_48\_00\_AM

Velocity\_RealTime\_Ch\_Z\_MAC\_ID\_\_\_0\_x\_F4B85E00A14B0000\_6\_12\_2019\_10\_48\_00\_AM

Figure 78: Velocity Log Folder/Files

#### **Enable PPV Log file**

| poourd | Organiz                               |                    | 140.00        | Open          |      |
|--------|---------------------------------------|--------------------|---------------|---------------|------|
| ⇒ Th   | is PC → Local Disk (C:) → log_beansca | pe → Folder 5C313E | 06A9A70000    |               |      |
|        | Name                                  | Date mo            | dified Type   | e :           | Size |
|        | FFT                                   | 13-Feb-1           | 19 14:43 File | folder        |      |
| 7      | TX Folder                             | 13-Feb-1           | 19 14:58 File | folder        |      |
| Ŕ      |                                       | 13-Feb-1           | 19 14:58 File | folder        |      |
| INIS 🖈 | 5C313F06A9A70000 WirelessNetv         | vklnfo 13-Eeb-1    | 19 14:58 Text | Document      |      |
| PPV    | _RealTime_Ch_X_MAC_ID0                | _x_F4B85E00A1      | 4B0000_6_12_  | _2019_10_48_0 | 0_AM |
| PPV    | _RealTime_Ch_Y_MAC_ID0                | _x_F4B85E00A1      | 4B0000_6_12_  | 2019_10_48_0  | 0_AM |
| PPV    | _RealTime_Ch_Z_MAC_ID0                | _x_F4B85E00A1      | 4B0000_6_12_  | 2019_10_48_0  | 0_AM |

Figure 79: PPV Log Folder/Files

### Velocity Advanced Configuration

| ) By FFI                           | U By Filter             | By Zero Crossing                                         |                         |
|------------------------------------|-------------------------|----------------------------------------------------------|-------------------------|
| Auto                               | Streaming Mode SET Mode |                                                          |                         |
|                                    | Filter Fi               | iters Profile : < Emptys                                 |                         |
| Window Type : Rectangular          | Auto T                  | 5 C                                                      |                         |
| Algorithm : Estimate               | Highpage                | Frequency Specification                                  | Magnitude Specification |
| Zero Padding : 🔽                   | Bandnass                | Units : HZ                                               | Units : dB              |
| urrent Velocity Configuration      | - Design Mathed         | rs : 2000 V                                              | Astop 1 : 60            |
| Points Used                        | IB Chebyshev type I     | Fstop1: 0.1                                              |                         |
| Number of points(Streaming) SR/0.1 |                         | Fpass1 : 2.5                                             | Apass : 0.1             |
| (Streaming mode)                   |                         | Fpass2 : 800                                             | Astop2 : 60             |
| Mode : Zero Crossing               | Filter Order            | Estop 2 · 999                                            |                         |
|                                    | Specify Order           |                                                          |                         |
|                                    |                         |                                                          |                         |
|                                    |                         | F                                                        | ter Name :              |
|                                    | Filter Specification    |                                                          |                         |
|                                    | ∮Maα. (dB)              |                                                          |                         |
|                                    |                         |                                                          |                         |
|                                    |                         |                                                          |                         |
|                                    | 0                       | ± A <sub>na</sub>                                        | 55 T                    |
|                                    |                         | T T T                                                    |                         |
|                                    | A .                     |                                                          | ۵ <sup>1</sup>          |
|                                    | Mston1                  |                                                          | Oston2                  |
|                                    | Astop1                  |                                                          | Cstop2                  |
|                                    | Stop1                   |                                                          | Tstop2                  |
|                                    |                         |                                                          | Fs/2 f (Hz)             |
|                                    | 0 F <sub>stop1</sub>    | F <sub>pass1</sub> F <sub>pass2</sub> F <sub>stop2</sub> | Fs/2 f (Hz)             |
|                                    | 0 F stop1               | Fpass1 Fpass2 Fstop2                                     | Fs/2 f (Hz)             |
|                                    | 0 Fstop1                | Fpass1 Fpass2 Fstop2                                     | Fs/2 f (Hz)             |
|                                    | 0 F <sub>stop1</sub>    | Fpess1 Fpess2 Fstop2                                     | Fs/2 f (Hz)             |

Figure 80: Velocity Advanced Configuration

By default, the Velocity is configured "By Zero Crossing", to edit the Velocity settings user must select "By FFT" or "By Filter".

| O By FFT    |                                                          | O By Filter                |                       | By Zero Crossing       |
|-------------|----------------------------------------------------------|----------------------------|-----------------------|------------------------|
| - By FFT: B | y selecting this option,                                 | the user will setup the Ve | locity basing on cu   | stomized FFT settings. |
|             | <ul> <li>Auto: If Auto is sel</li> <li>By FFT</li> </ul> | ected, The Velocity calcul | ation will activate F | FT Auto mode Settings  |
|             | Auto: If Auto is sel     By FFT FFT     Auto             | ected, The Velocity calcul | ation will activate F | FT Auto mode Settings  |

 Manual: Once switched to Manual, the user must configure the FFT settings manually (Window Type, Algorithm & Zero Padding).

By clicking on Import the Configuration will import the FFT current settings, already configured on the FFT frame.

| Manual         |             |      |       |
|----------------|-------------|------|-------|
| Window Type :  | Rectangular | ÷ In | nport |
| Algorithm :    | Estimate    | -    |       |
| Zero Padding : |             |      |       |

To save all settings Press Validate. The new settings should be displayed on the Left side of the <u>Window.</u>

| /elocity Configuration                                                                                                    |             |        |                                                                                                    |                                                           |                                                                                                    |                                                                    |
|----------------------------------------------------------------------------------------------------|-------------|--------|----------------------------------------------------------------------------------------------------|-----------------------------------------------------------|----------------------------------------------------------------------------------------------------|--------------------------------------------------------------------|
| By FFT                                                                                                    |             |        | O By Filter                                                                                                    |                                                           | O By Zero Cro                                                                                                    | ossing                                                             |
| Manual                                                                                                    |             |        | Streaming Mode                                                                                                    | SET Mode                                                  |                                                                                                    |                                                                    |
| Window Type :<br>Algorithm :<br>Zero Padding :<br>Current Velocity Configuration<br>Points Used<br>Number of points(Stream<br>(Streaming mode)<br>Mode : <u>By FF</u><br>Window Type : <u>Recto</u><br>Algorithm : <u>Estim</u><br>Zero Padding : <u>Resto</u> | Rectangular | SR/0.1 | Filter<br>Manual<br>Response Typ<br>Highpass<br>Bandpass<br>Design Method<br>FIR Equin<br>Filter Order<br>Minimum O<br>Specify Ord<br>Filter Specificat<br>Maa<br>0 - | Fil<br>vyshev_type_1<br>Velocity Configurat<br>Velocity C | ters Profile : < Empty><br>Frequency Specification<br>Units : Ac<br>Fs : 100<br>Fstop : 0.1<br>Fpass : 2.5<br>ion<br>Configuration saved Successfu | Magnitude Specification<br>Units : dB<br>Astop : 60<br>Apass : 0.1 |
|                                                                                                    |             |        | 0                                                                                                    | •                                                         | F <sub>stop</sub> F <sub>pass</sub>                                                                                                    | Fs/2 f (Hz)                                                        |
|                                                                                                    |             |        |                                                                                                    |                                                           |                                                                                                    |                                                                    |
|                                                                                                    |             |        |                                                                                                    |                                                           |                                                                                                    | Close Validate                                                     |

- **By Filter:** By selecting this option, the user will setup the Velocity basing on the Software Filter.

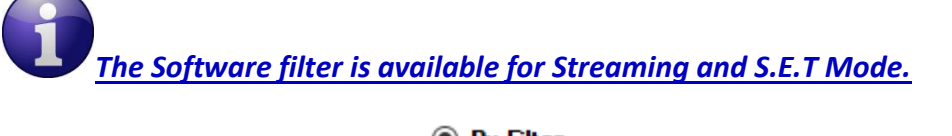

| By Filter      |          |
|----------------|----------|
| Streaming Mode | SET Mode |
| Filter         |          |
|                |          |
|                |          |

o Auto: If Auto is selected, Velocity Automatic filter will be configured

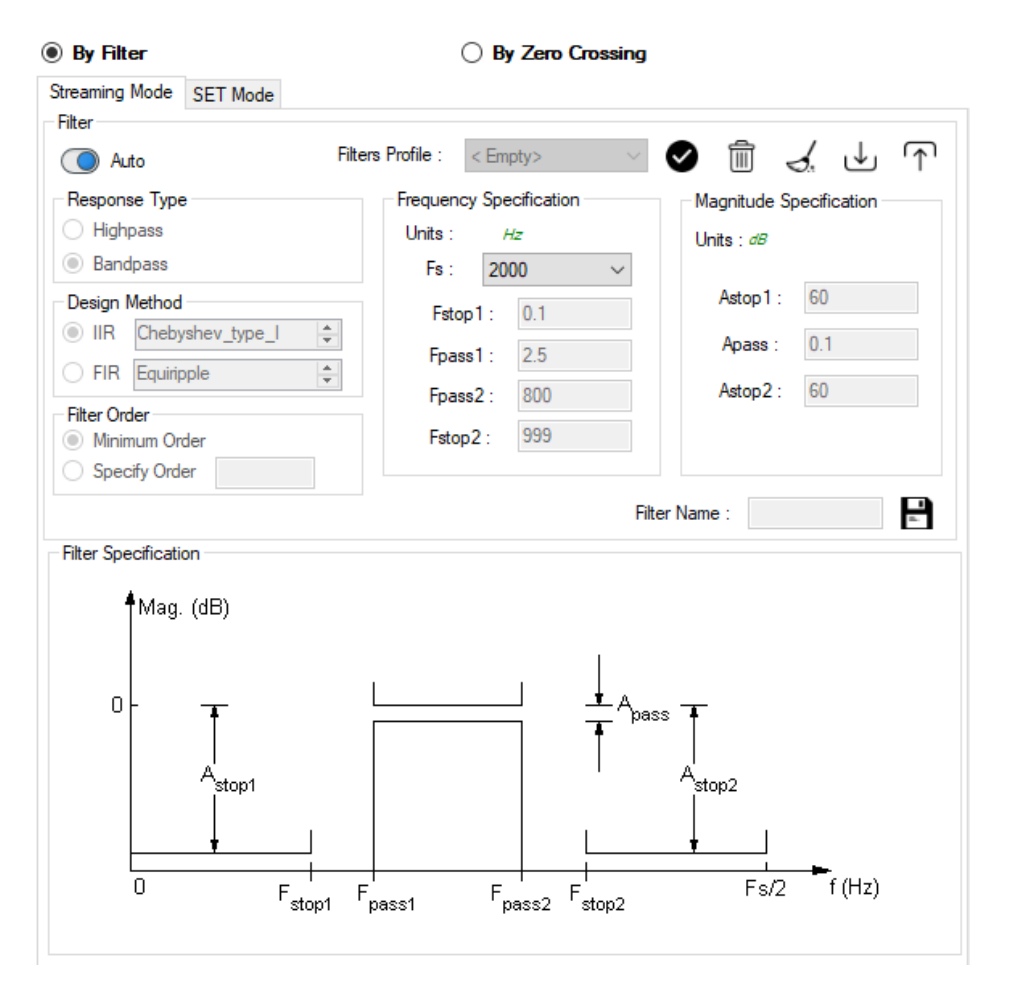

- Manual: Once switched to Manual, the user must configure manually the Filter settings.
  - Response Type: User should specify if the Response is Highpass or Bandpass

| Response Type |  |
|---------------|--|
| Highpass      |  |
| O Bandpass    |  |

 Design Method: User should Select the nature of the Filter between IIR or FIR From the List of every filter, user have to specify the method of the Filter: IIR: Chebyshev\_type\_I, Chebyshev\_type\_II or Butterworth FIR: Equiripple, Generalized\_Equiripple or Kaiser\_Window

The Frequency Specification and The Magnitude Specification will be modified according the selected Design Method

 Filter Order: If the user is using IIR Design Method, Minimum Order will be selected automatically.

If the FIR Design Method is selected, user must Specify Order.

- Frequency Specification: Is a customizable frame according to the Design Method.
- Magnitude Specification: Is a customizable frame according to the Design Method.
- ◆ <u>Filter Profile:</u> User can save a specific Configuration and re-use it later.

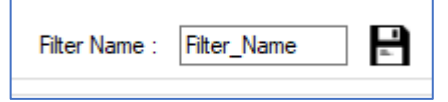

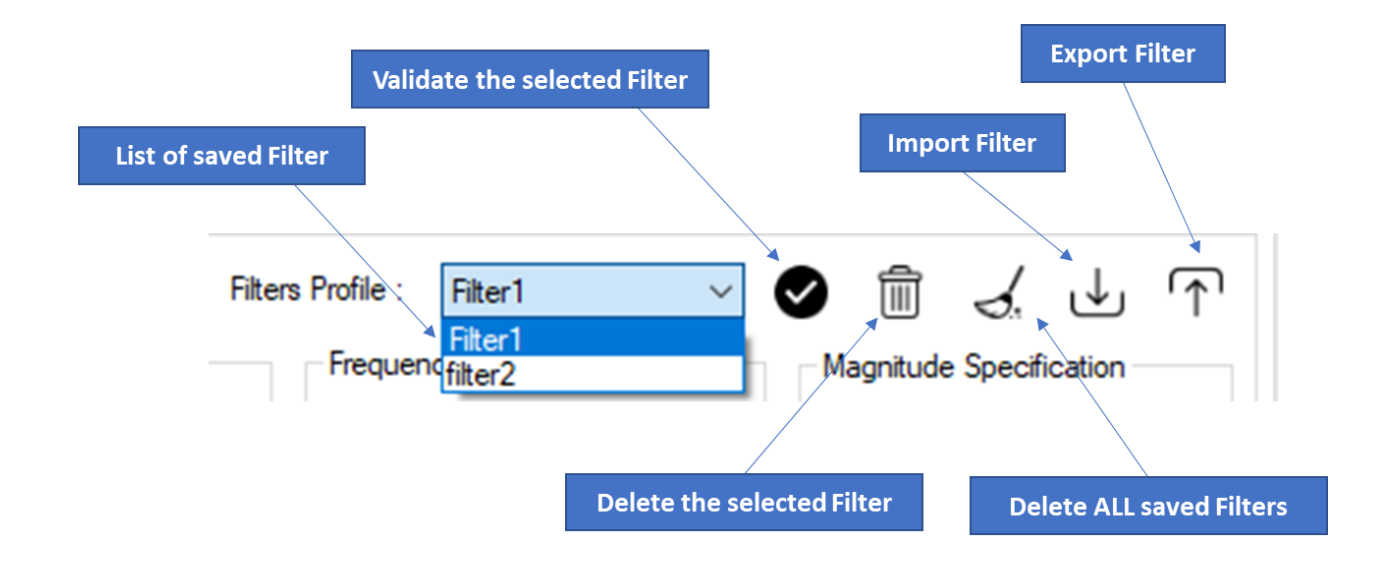

 Filter Specification: Is a Graphical Display of the Filter Specification depends on the user settings.

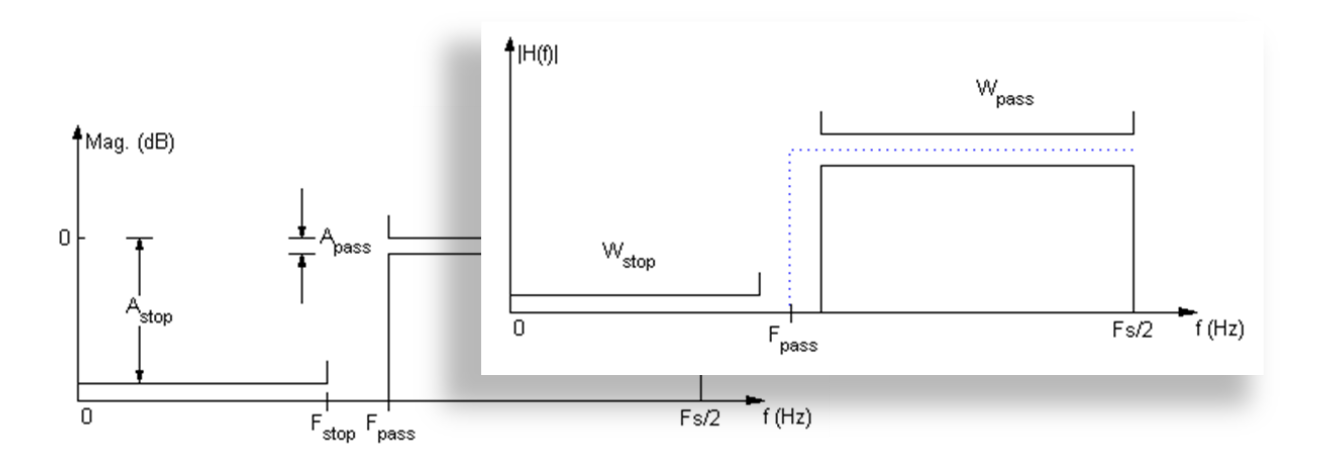

<u>To save all settings Press Validate. The new settings should be displayed on the Left side of the</u> Window.

| T                                                                                                    |
|----------------------------------------------------------------------------------------------------|
| Manual                                                                                                    |
| Manual       Rectangular       Import         Algorithm :       Estimate       Import         Zero Padding : |

DAQ modes on Wilow<sup>®</sup> devices Wilow<sup>®</sup> wireless sensors 6.3.3 Software Filters Enable Acceleration Filter: Check to enable acceleration filter Software Filters Acc Filter : Enabled Disabled Enabled The acceleration filter is used to reduce the noise and makes the signal smooth. The acceleration filter is working only with the dynamic modes (Streaming, Shock Detection and S.E.T mode) 6.3.4 Number of Points (Streaming) Number of points(Streaming) Manual SR/0.1 The number of the current point SR/0.1

By default, the Number of Points is configured to be set automatically as Sampling Rate / 0.1 (SR/0.1).

Then the signal graph will be displayed after 10s.

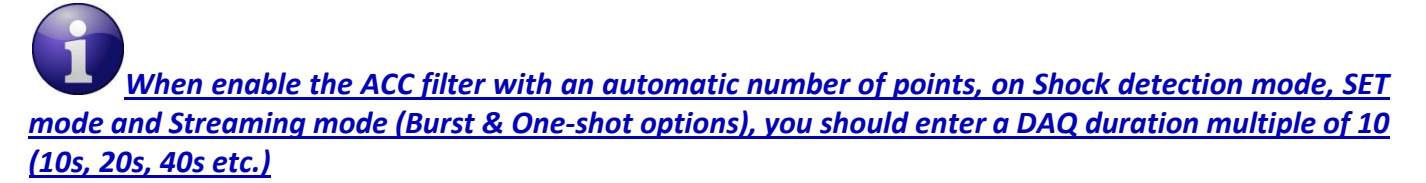

| Display configuration Notes                                                                                                    | Data Acq. config. | Sensor Config | Online Data Analysis | DataLo 🔹 🕨 |  |  |
|----------------------------------------------------------------------------------------------------|-------------------|---------------|----------------------|------------|--|--|
| Data acquisition mode con                                                                                                    | figuration        |               |                      |            |  |  |
| Data Acq. mode : S                                                                                                    | .E.T              | ~             | Start                |            |  |  |
| Notif Cycle :                                                                                                    | :10:00 ddd, hh:   | mm:ss         | Stop                 |            |  |  |
| Sampling Rate: 1                                                                                                    | 00 v Hz           |               |                      |            |  |  |
| Data Acq. duration :                                                                                                    | ::06 ddd, hh:     | mm:ss 🚺       |                      |            |  |  |
| Math mode enabled                                                                                                    |                   |               |                      |            |  |  |
| Data analysis config.                                                                                                    |                   |               | ×                    |            |  |  |
| The accumulated measurements count over the duration<br>should be a multiple of the mumber of points, Example : for<br>sampling rate = 100hz, Number of points = 1000, the closest<br>duration to 00:00:06 can be 00:00:10 or 00:00:20 |                   |               |                      |            |  |  |
|                                                                                                    |                   |               | ОК                   |            |  |  |

Figure 81: DAQ duration restriction
Figure 82: DAQ duration with manual buffer seize settings

OK

It is important to notice that larger Number of Points provide higher spectral resolution but take longer to compute.

FFT Spectral Resolution Converter is simulation tool which will estimate the FFT Spectral Resolution regarding the Sampling Rate and the Number of Points.

| FFT Spectral Resolution      | Converter.                                                         |    |
|------------------------------|--------------------------------------------------------------------|----|
| Sampling Rate Hz<br>2000 - / | Number of points(Streaming) ectral Resolution<br>4096 = 0.48828125 | Hz |

The frequency resolution of each spectral line is equal to the Sampling Rate divided by the Number of Points. For instance, for example, if the Number of Points is 4096 and the Sampling Rate is 2000, the resolution of each spectral line will be:

2000/4096 = 0.48828125

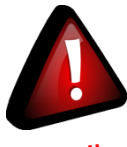

The Number of Points should be equal or higher than the Sampling Rate (Acquisition time at least = 1 second)

It is important to notice that larger Number of Points provide higher spectral resolution but take longer to compute.

#### 6.3.5 Unit of acceleration

User have the possibility to choose the acceleration unit between g and mm/s2.

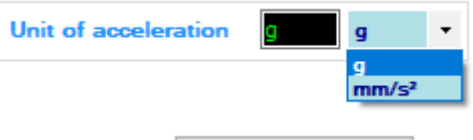

Don't forget to click on validate before to proceed

Validate

| DAQ modes on V | Vilow® c | levices |
|----------------|----------|---------|
|----------------|----------|---------|

unit.

Notice also that the Alarm thresholds unit will be affected with this change of acceleration

| Custom display | Notes | Measurement | condition | ning calibration | MQTT Conf    | Log config. | Alarm and S.E.T config |
|----------------|-------|-------------|-----------|------------------|--------------|-------------|------------------------|
| Alarm          | [     |             | mm/s²     | Alarm > Ac       | tion > Alert |             |                        |
| Action         | [     |             | mm/s²     |                  |              |             |                        |
| Alert          | [     |             | mm/s²     |                  |              |             |                        |
|                |       | Validate    | Re        | set              |              |             |                        |

# 6.4 ONLINE DATA ANALYSIS (AVAILABLE ONLY FOR BEANDEVICE® HI-INC)

The Software filters for vibration-tolerant tilt measurement are related only to the Inclinometer.

<u>The Software filters for vibration-tolerant tilt measurement are implemented on the</u> <u>BeanScape® software and they are used for Dynamic Measurement.</u>

The following software filters for vibration-tolerant tilt measurement are used to reduce the noise in the signal due to the use of high sampling rate, reduce shock peaks and also absorb vibration on the inclinometer.

Average Filter: select the average filter in order to reduce the noise.

| Display configuration | Notes      | Data Acq. config. | Online Data Analysis                           | DataLogger              | System | CI 1 |
|-----------------------|------------|-------------------|------------------------------------------------|-------------------------|--------|------|
| Number of points      | (Stream    | ing)              | Software Filters                               |                         |        |      |
| Manual                | SR/0.1     |                   | Filters Related to Incli<br>(Dynamic Measureme | nometer<br>ent)         |        |      |
| The number of the cu  | urrent poi | nt SR/0.1         |                                                | Empirical_              | Rule   | -    |
|                       |            |                   |                                                | None                    |        |      |
|                       |            |                   | 17.15.1.5                                      | Average                 |        |      |
|                       |            |                   | Validate                                       | Empirical_<br>Chebyshev | Rule   |      |

Figure 83: The Average filter

By activating the Average filter, the chosen filter will be displayed in the sensor profile under software filter frame.

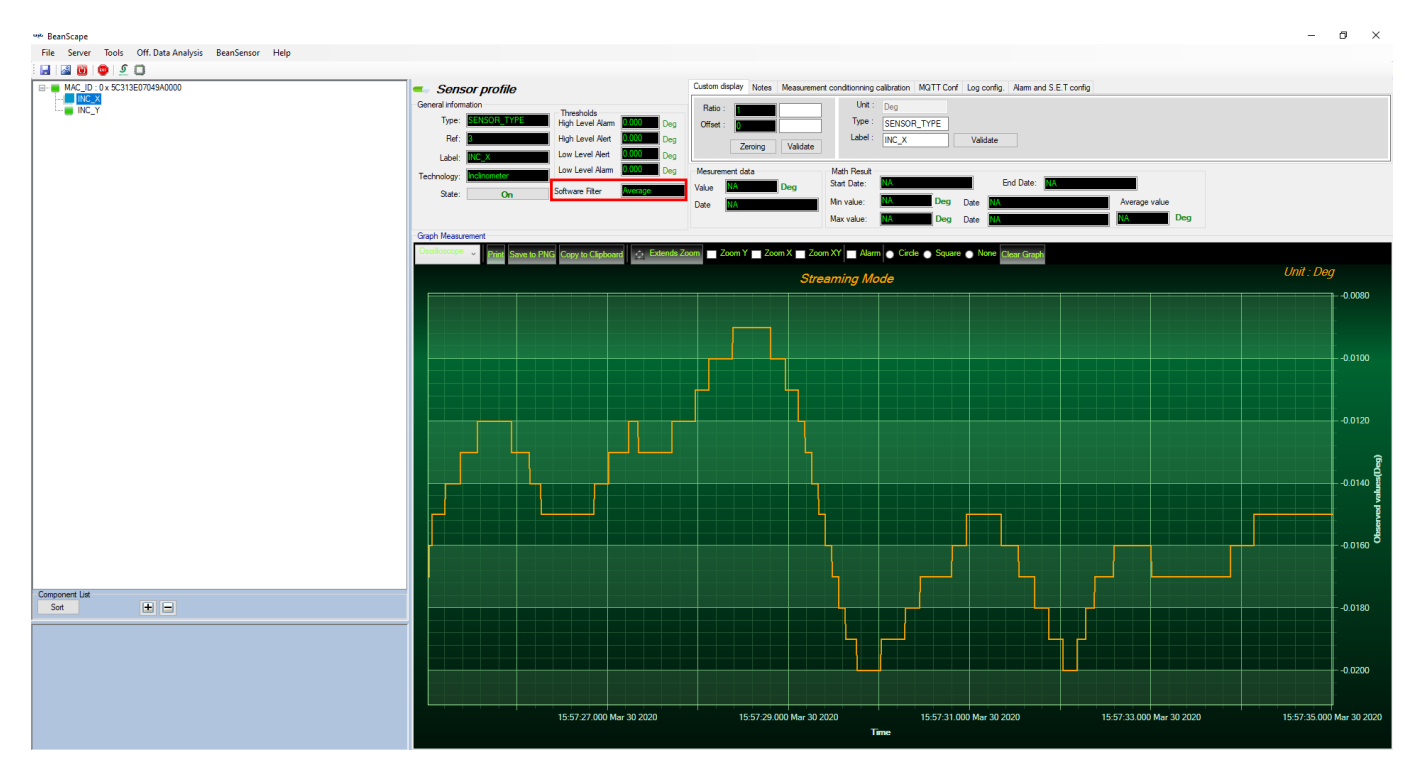

Figure 84: Graph Measurement using Average filter

**Empirical Rule Filter**: The Empirical Rule filter is suitable for vibration absorption

| Display configuration Notes Data Acq. config.         | Online Data Analysis                                               | DataLogger                          | System c 1 |
|-------------------------------------------------------|--------------------------------------------------------------------|-------------------------------------|------------|
| Number of points(Streaming)       Manual       SR/0.1 | Software Filters<br>Filters Related to Incli<br>(Dynamic Measureme | nometer<br>ent)                     |            |
| The number of the current point SR/0.1                |                                                                    | Average<br>None                     | •          |
|                                                       | Validate                                                           | Average<br>Empirical_f<br>Chebyshev | Rule       |

Figure 85: Empirical Rule filter

This filter is accurate and have a repeatability of  $\pm 0.001\%$  even while using a high sampling rate. It eliminates the vibration that may disturb the measurement process and may cause a noisy signal.

| 👐 BeanScape                                          |                                                    |                                                                                                    | - ø ×                      |
|------------------------------------------------------|----------------------------------------------------|----------------------------------------------------------------------------------------------------|----------------------------|
| File Server Tools Off. Data Analysis BeanSensor Help |                                                    |                                                                                                    |                            |
| 🖬 📓 🔘 😳 🔍 💭                                          |                                                    |                                                                                                    |                            |
| MAC_ID: 0 x 5C313E07049A0000                         | 🥌 Sensor profile                                   | Custom display Notes Measurement conditionning calibration MQTT Conf Log config. Alarm and S.E.T config      |                            |
|                                                      | General information Transholds                     | Ratio: Unit: Deg                                                                                             |                            |
|                                                      | Type: SENSOR_TYPE High Level Alarm 0.000 Deg       | Offset : DType : SENSOR_TYPE                                                                                 |                            |
|                                                      | Ref: B High Level Alert 0.000 Deg                  | Zeroing Validate Label : IINC_X Validate                                                                     |                            |
|                                                      | Label: NC_X Low Level Alert 0.000 Deg              |                                                                                                    |                            |
|                                                      | Technology: Indiamater                             | Mesurement data Math Hesuit<br>End Date: MA                                                                  |                            |
|                                                      | State: On Software Filter                          | Date Date Date Date Average value                                                                            |                            |
|                                                      |                                                    | Max value: MA Deg Date NA                                                                                    |                            |
|                                                      | Graph Measurement                                  |                                                                                                    |                            |
|                                                      | Oscilloscope - Print Save to PNG Copy to Clipboard | Zoom Y Zoom X Zoom XY Alarm Circle Square None Clear Graph                                                   |                            |
|                                                      |                                                    |                                                                                                    | Unit : Dea                 |
|                                                      |                                                    | Streaming Mode                                                                                               |                            |
|                                                      |                                                    |                                                                                                    |                            |
|                                                      |                                                    |                                                                                                    |                            |
|                                                      |                                                    |                                                                                                    |                            |
|                                                      |                                                    |                                                                                                    |                            |
|                                                      |                                                    |                                                                                                    | 0.0400                     |
|                                                      |                                                    |                                                                                                    | 0.0100                     |
|                                                      |                                                    |                                                                                                    |                            |
|                                                      |                                                    |                                                                                                    |                            |
|                                                      |                                                    |                                                                                                    |                            |
|                                                      |                                                    |                                                                                                    | 0.0350                     |
|                                                      |                                                    |                                                                                                    | 0.0350 8                   |
|                                                      |                                                    |                                                                                                    | valt                       |
|                                                      |                                                    |                                                                                                    | Part Part                  |
|                                                      |                                                    |                                                                                                    | Ase                        |
|                                                      |                                                    |                                                                                                    | Ű                          |
|                                                      |                                                    |                                                                                                    | 0.0300                     |
| 0                                                    |                                                    |                                                                                                    |                            |
| Sort + -                                             |                                                    |                                                                                                    |                            |
|                                                      |                                                    |                                                                                                    |                            |
|                                                      |                                                    |                                                                                                    | 0.03                       |
|                                                      |                                                    |                                                                                                    | - 0.0250                   |
|                                                      |                                                    |                                                                                                    |                            |
|                                                      |                                                    |                                                                                                    |                            |
|                                                      | 15-01-20 000 M 20 2020 15-01-25 000 M-             | 20 2020 15 01 40 000 M- 20 2020 15 01 46 000 M- 20 2020 15 01 50 000 M- 15 01 53 026 Mar 30 2020 - 20 2020   | 15:02:00 000 M 20 2020     |
|                                                      | 15:01:30:000 Mar 30 2020 15:01:35:000 Ma           | 30 2020 15:01:40:000 Mar 50 2020 15:01:40:000 Mar 30 2020 15:01:50:000 Mar 100:2020 Mar 100:2020 Mar 30 2020 | u 15:02:00.000 Mar 30 2020 |
|                                                      |                                                    | 1 110                                                                                                    |                            |

Figure 86: Graph Measurement using the Empirical Rule filter

**Chebyshev Filter**: The Chebyshev filter is used to eliminate shock peaks from the signal

| Display configuration Notes Data Acq. config.       | Online Data Analysis                                               | DataLogger System ci                           |
|-----------------------------------------------------|--------------------------------------------------------------------|------------------------------------------------|
| Number of points(Streaming)     Manual       SR/0.1 | Software Filters<br>Filters Related to Incli<br>(Dynamic Measureme | nometer<br>ent)                                |
| The number of the current point SR/0.1              |                                                                    | Average 🔹                                      |
|                                                     | Validate                                                           | None<br>Average<br>Empirical_Rule<br>Chebyshev |

Figure 87: Chebyshev filter

Also, the Chebyshev filter has a good repeatability about ±0.001% with high sampling rate.

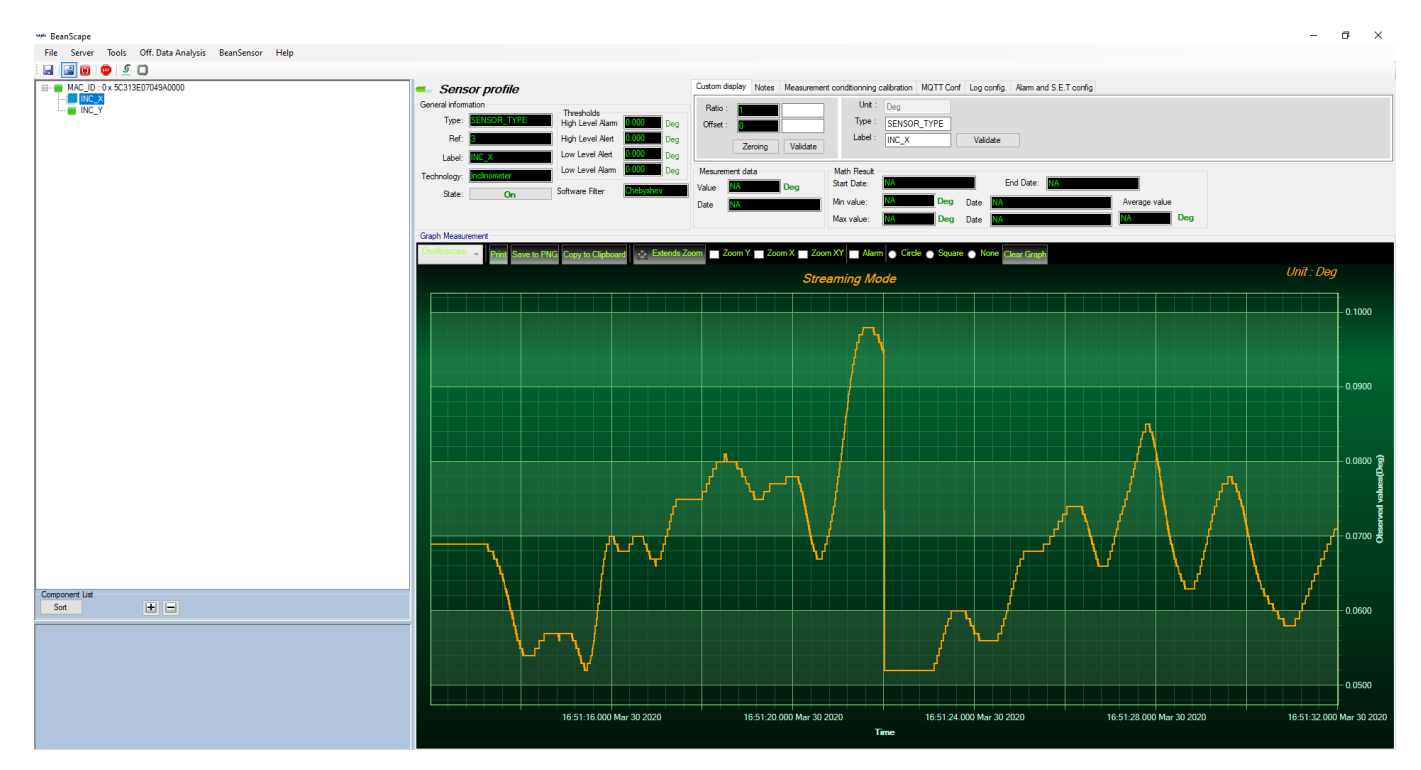

Figure 88: Graph Measurement using Chebyshev filter

You can use any of the available filter to reduce the vibration or peak shocks.

Notice that the Math Mode will be disabled automatically once user use the software filter.

If the number of streaming points was setup as Auto, the Graph Measurement will be displayed after 10s and refreshed every 10s.

In order to see the Graph Measurement in continuous flow, just setup the number of streaming points the closest possible as the sampling rate.

Software filters for Vibration-tolerant tilt measurement

# 6.5 DATE CONVERSION

Data downloaded from the data logger are organized in a system well optimized to minimize non-important data and leave maximum storage space for measurement values, hence using indexation to refer to measurement timing.

To make these files more readable we use this data conversion tool.

| Transmit_Streaming_Ch_Z_MAC_ID0_x_00158D00000CE454_2 | DataConversion_MAC_ID_0_x_00158D00000CE454_CH_22 |
|------------------------------------------------------|--------------------------------------------------|
| File Edit Format View Help                           | File Edit Format View Help                       |
| L                                                    |                                                  |
| BeanSensor AX-3D                                     | BeanSensor AX-3D                                 |
| Mac Id : 00158D00000CE454                            | Mac Id : 00158D00000CE454                        |
| Network Id : 0003                                    | Network Id : 0003                                |
| Pan Id : 3905                                        | Pan Id : 3905                                    |
| Sensor Id : 2                                        | Sensor Id : 2                                    |
| Sensor Label : Ch Z                                  | Sensor Label : Ch_Z                              |
|                                                      | Ratio : 1                                        |
| Ratio : 1                                            | offset : 0                                       |
| Offset : 0                                           | Unit : a                                         |
| Unit : a                                             | Date : 10/07/2017 10:32:47                       |
| onite i g                                            | Data acquisition cycle : 10                      |
| Date : 10/07/2017 10:32:47                           | Data acquisition duration : NA                   |
| buce : 10/07/2017 10:52:47                           | Sampling rate : 100                              |
| Data acquisition cycle : 10                          | Cut off frequency : 1000                         |
| Data acquisition duration : NA                       |                                                  |
| Sampling rate : 100                                  | Date: Measure                                    |
| Cut off frequency : 1000                             | 10/0//2017 10:32:47,000 : -0.03017               |
| cut off frequency . 2000                             | 10/07/2017 $10.32.47$ $010$ : -0.02981           |
| Measure Index Measure Value                          | 10/07/2017 10:32:47 020 : -0.02855               |
| neasure index, neasure variae                        | 10/07/2017 10:32:47 030 : -0.03047               |
| 00.03017                                             | 10/07/2017 $10:32:47.030$ ; $-0.03084$ Converted |
| 1:-0.02981                                           | 10/07/2017 10:32:47.040 , -0.03004 Converted     |
| 2:-0.02855                                           | 10/07/2017 $10.32.47.050$ ; -0.02032             |
| 3-0.03047                                            | 10/07/2017 10:32:47.000 ; -0.0301 1110           |
| 4:-0.03084                                           | 10/07/2017 $10.32.47.070$ ; $-0.02930$           |
| 5:-0.02892                                           | 10/07/2017 $10.32.47.000$ ; $-0.03003$           |
| 6 - 0,0301 Original file                             | 10/07/2017 $10.32.47.090$ , $-0.02944$           |
| 7:-0.02936                                           | 10/07/2017 10:32:47.100 , -0.02092               |
| 8-0.03003                                            |                                                  |
| 9-0 02944                                            |                                                  |
| 10: -0. 02892                                        | 10/07/2017 10:32:47.130 ; -0.02944               |
| 11 -0.02885                                          | 10/07/2017 10:32:47.140 ; -0.0301                |
| 12 -0 02892                                          |                                                  |
| 13 -0.02944                                          |                                                  |
| 14 -0.0301                                           |                                                  |
| 15 -0.02907                                          |                                                  |
| 16 -0.03032                                          |                                                  |
| 17 -0.02981                                          |                                                  |
| 18 -0.02988                                          |                                                  |
| 19 -0.0304                                           |                                                  |
| 201-0.02973                                          | 10/07/2017 10:32:47.230 ; -0.028/                |
| 21: -0. 02855                                        |                                                  |
|                                                      | 10/0//201/ 10:32:4/.250 ; -0.02833               |

Figure 89: Date Conversion

DAQ modes on Wilow<sup>®</sup> devices

• To use the Date Conversion, go to Tools and select Date Conversion

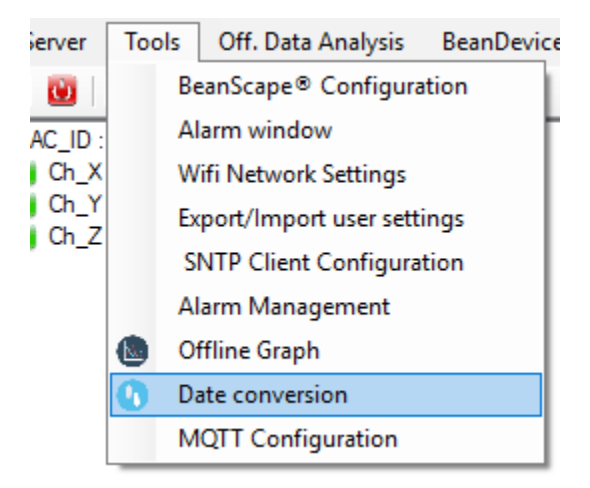

Figure 90: Date conversion option on BeanScape®

| O Date conversion                                                             | _ | × |
|-------------------------------------------------------------------------------|---|---|
| Select Log Files                                                              |   |   |
|                                                                               |   |   |
| Browse Convert Reset                                                          |   |   |
| The generated files will be saved in C: Vog_beanscape \Convexted File Folder\ |   |   |
| Browse files to process                                                       |   |   |
|                                                                               |   |   |
| N° Parts File Name                                                            |   |   |
| Start converting Reset all the interface                                      |   |   |
|                                                                               |   |   |
| Browse files from Log folder                                                  |   |   |
|                                                                               |   |   |
|                                                                               |   |   |
|                                                                               |   |   |

Figure 91: Date conversion window

• Click on browse and import streaming file containing the logged measurement.

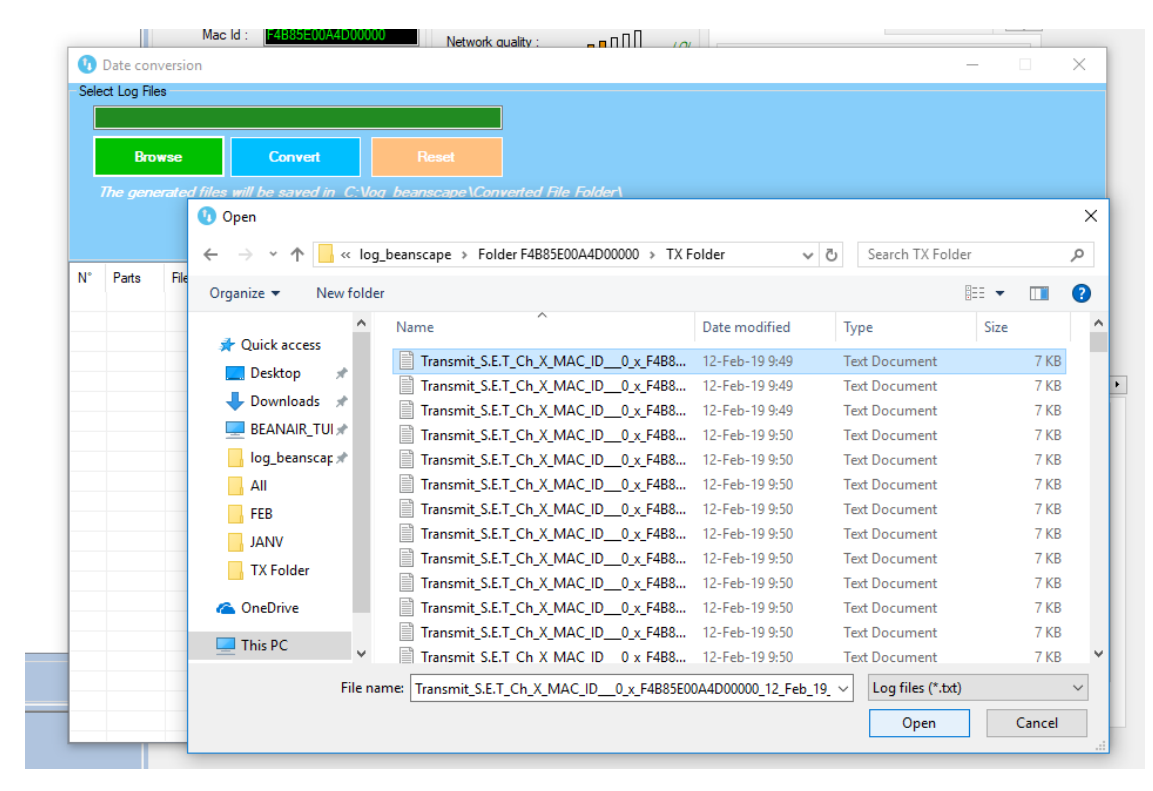

Figure 92: Importing files into data conversion window

• Overview of the selected files

| 0    | Date conv    | ersion                           |                    |                          | _ | × |
|------|--------------|----------------------------------|--------------------|--------------------------|---|---|
| Sele | ct Log Files | }                                |                    |                          |   |   |
| E    | —> 1 Fil     | es Selected                      |                    |                          |   |   |
|      | Brow         | rse Convert                      |                    |                          |   |   |
|      | The gener    | rated files will be saved in C:V | log_beanscape\Con  | ,<br>verted File Folder\ |   |   |
|      |              | Browse files to                  | process            |                          |   |   |
| N°   | Parts        | File Name                        |                    |                          |   |   |
| 1    | 1            | Transmit_S.E.T_Ch_X_MAC_ID       | 0_x_F4B85E00A4D000 | 00_12_Feb_19_09_49_39    |   |   |
|      |              |                                  |                    |                          |   |   |
|      |              |                                  |                    |                          |   |   |
|      |              |                                  |                    |                          |   |   |
|      |              |                                  |                    |                          |   |   |

## Figure 93: Overview of a selected file on Data conversion window

• Select the converted file to view or go to your log directory and you will find all the converted files in a new generated folder named **Converted File Folder** 

| ▼ Include in library ▼ | Share with  Burn New folder |                  |            |
|------------------------|-----------------------------|------------------|------------|
| rites                  | Name                        | Date modified    | Туре       |
| wnloads                | 3 MAC_ID_00158D00000CE454   | 10/07/2017 15:23 | File folde |
| eDrive                 | MAC_ID_00158D00000E04A8     | 05/07/2017 15:45 | File folde |

### 6.6 OFFLINE GRAPH

Offline graph permit user to read previously recorded measurement. To use this option, go to Tools and select Offline Graph.

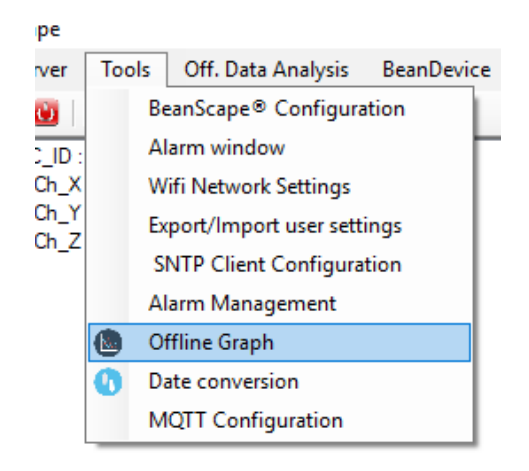

Figure 95: Offline graph option on BeanScape®

Reset all the interface

|                                                                                        | 10<br>9.0<br>8.0<br>7.0<br>6.0<br>5.0             |
|----------------------------------------------------------------------------------------|---------------------------------------------------|
|                                                                                        | 10<br>9.0<br>8.0<br>-7.0<br>-5.0                  |
|                                                                                        | 10<br>9,0<br>8,0<br>7,0<br>6,0<br>5,0             |
|                                                                                        | - 10<br>- 9,0<br>- 8,0<br>- 7,0<br>- 6,0<br>- 5,0 |
|                                                                                        | 9,0<br>8,0<br>7,0<br>6,0<br>5,0                   |
|                                                                                        | 8.<br>7.0<br>6.0<br>5.0                           |
|                                                                                        | - 7.0<br>- 6.0<br>- 5.0                           |
|                                                                                        | 6.0<br>5.0                                        |
|                                                                                        | 5.0                                               |
|                                                                                        |                                                   |
|                                                                                        | 4.0                                               |
|                                                                                        | 3.0                                               |
|                                                                                        | 2.0                                               |
|                                                                                        | 1.0                                               |
| 0 Feb 11 00:00 Feb 12 00:00                                                            | 0.0<br>0:00 Feb                                   |
|                                                                                        |                                                   |
|                                                                                        |                                                   |
| Figure 96: Offline graph window                                                        |                                                   |
|                                                                                        |                                                   |
|                                                                                        |                                                   |
| Graph Options                                                                          |                                                   |
| Graph Options                                                                          |                                                   |
| Graph Options     Offline graph                                                        |                                                   |
| Graph Options Offline graph Select Log Files                                           |                                                   |
| Graph Options  Offline graph Select Log Files  Show selected graph Show selected graph | sh                                                |
|                                                                                        |                                                   |

Figure 97: Offline graph window's options

#### DAQ modes on Wilow<sup>®</sup> devices

Wilow<sup>®</sup> wireless sensors

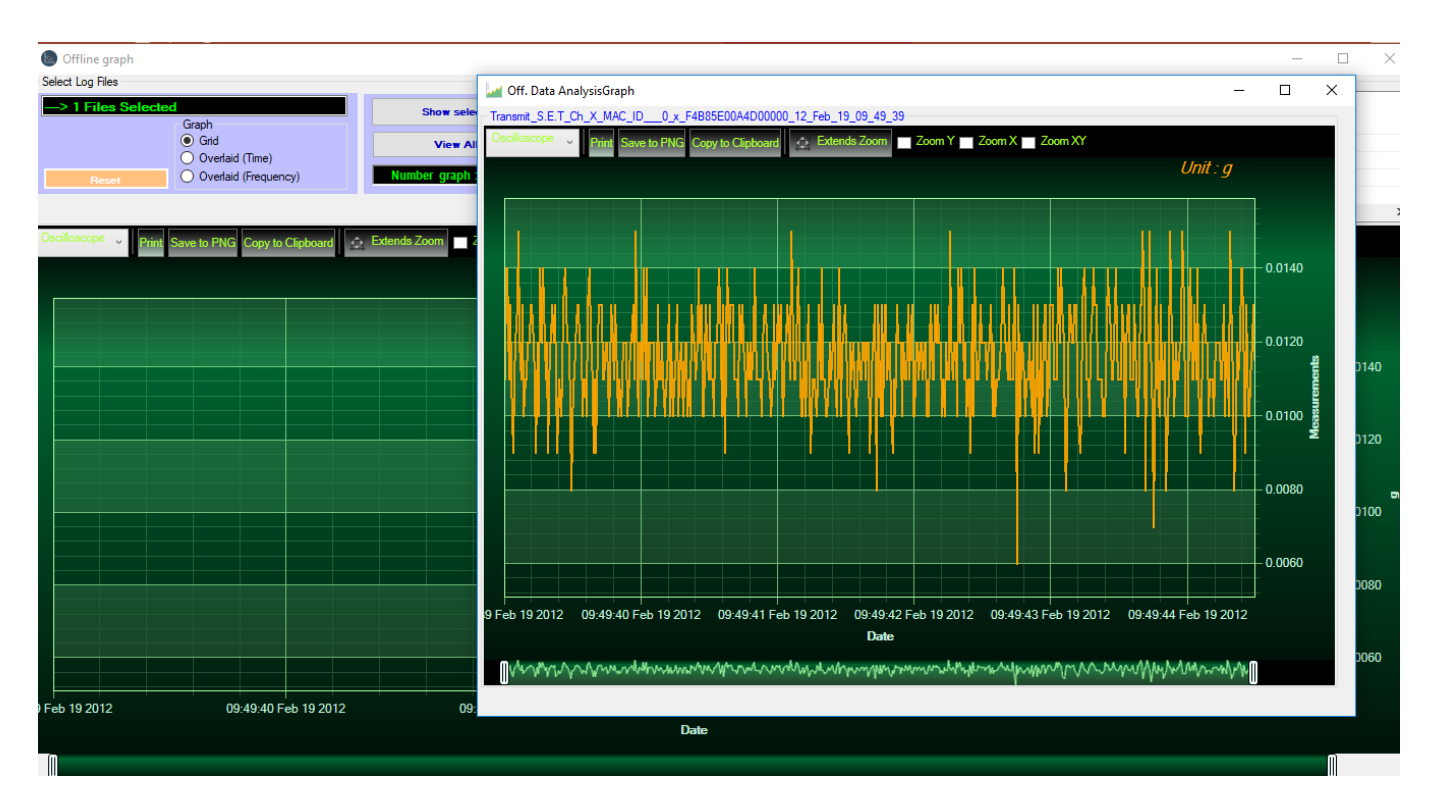

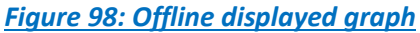

Browse file or different files and then click view or select one file to show the graph, or you can choose to view all charts.

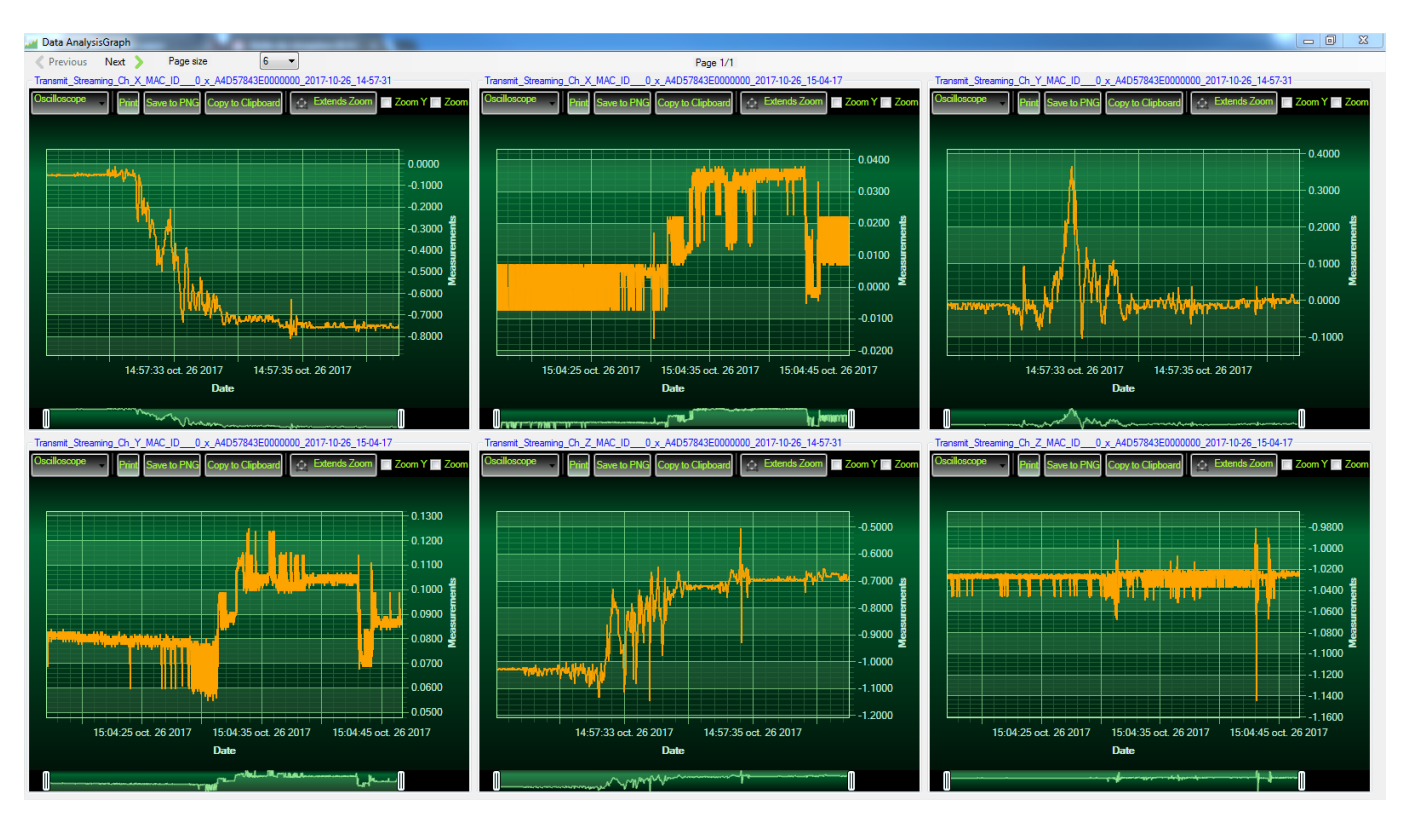

Figure 99: Gird display of graphs

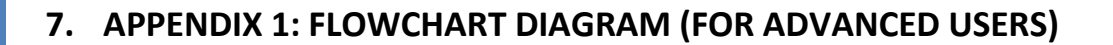

# 7.1 "LDCDA" DATA ACQUISITION MODE WITH SLEEP WITH NETWORK LISTENNING POWER MODE CONFIGURATION

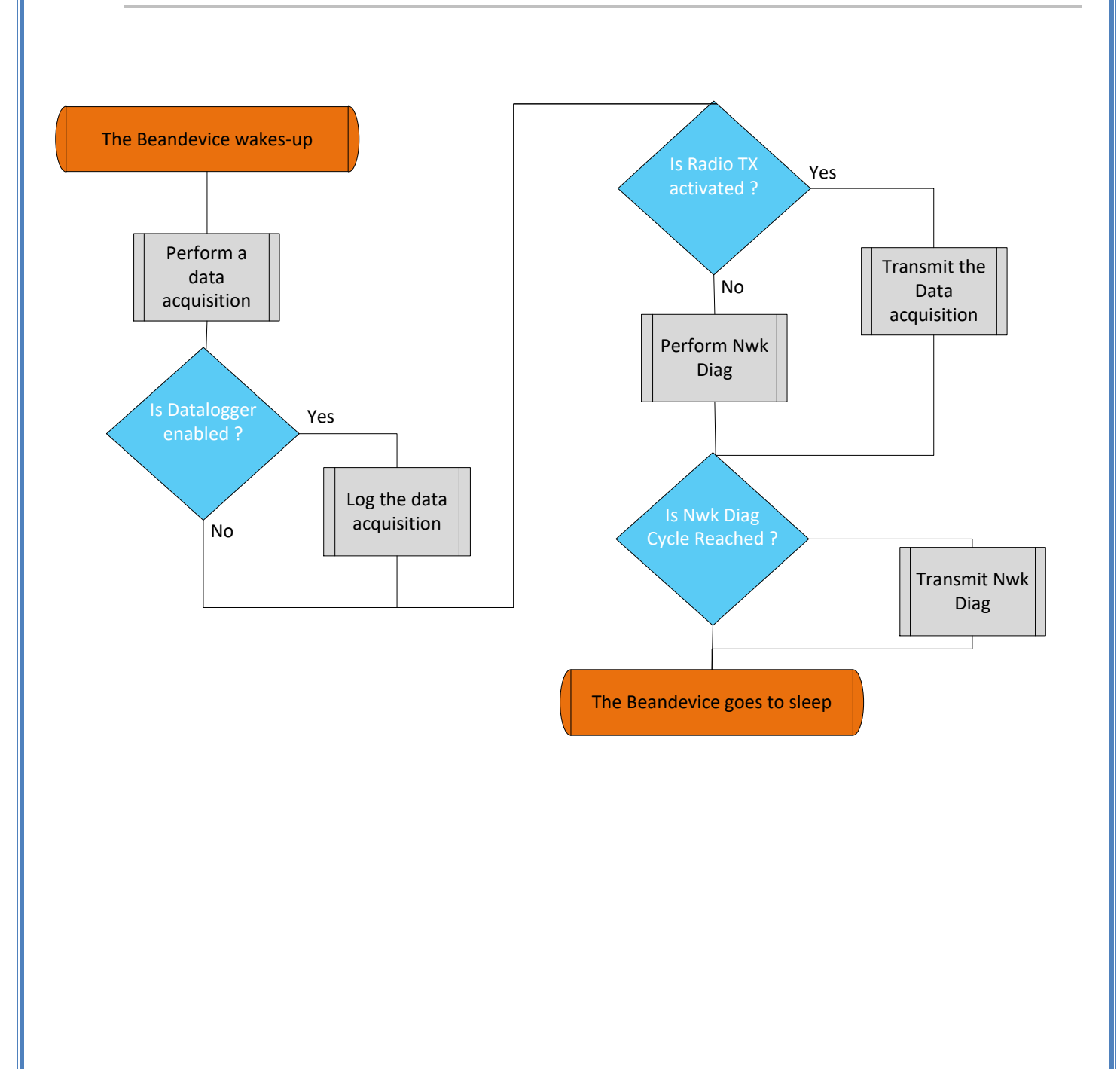

# 7.2 « ALARM » DATA ACQUISITION MODE WITH SLEEP WITH NETWORK LISTENNING POWER MODE CONFIGURATION

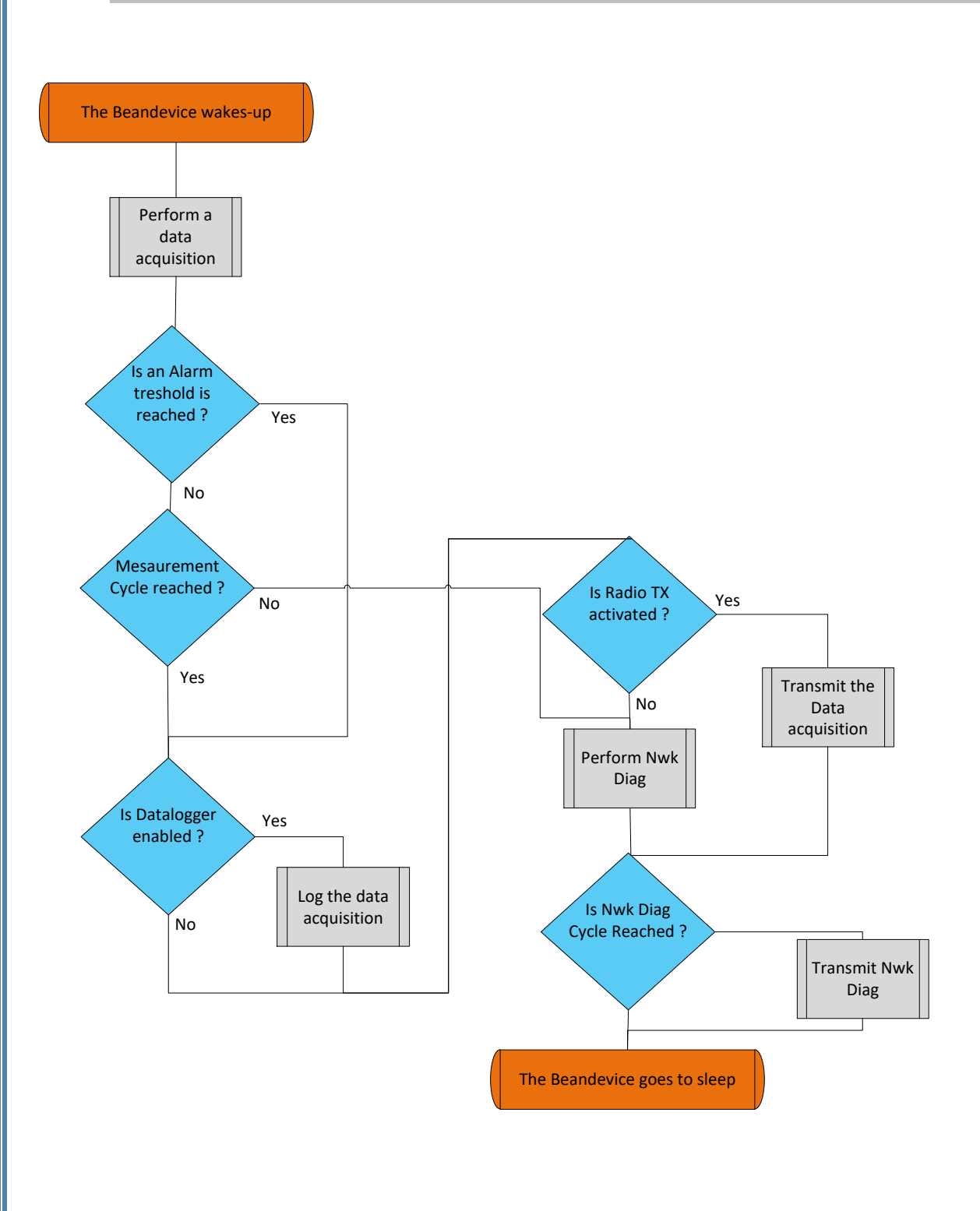

Beanair GmbH

#### 7.3 S.E.T MODE (STREAMING WITH EVENT TRIGGER)

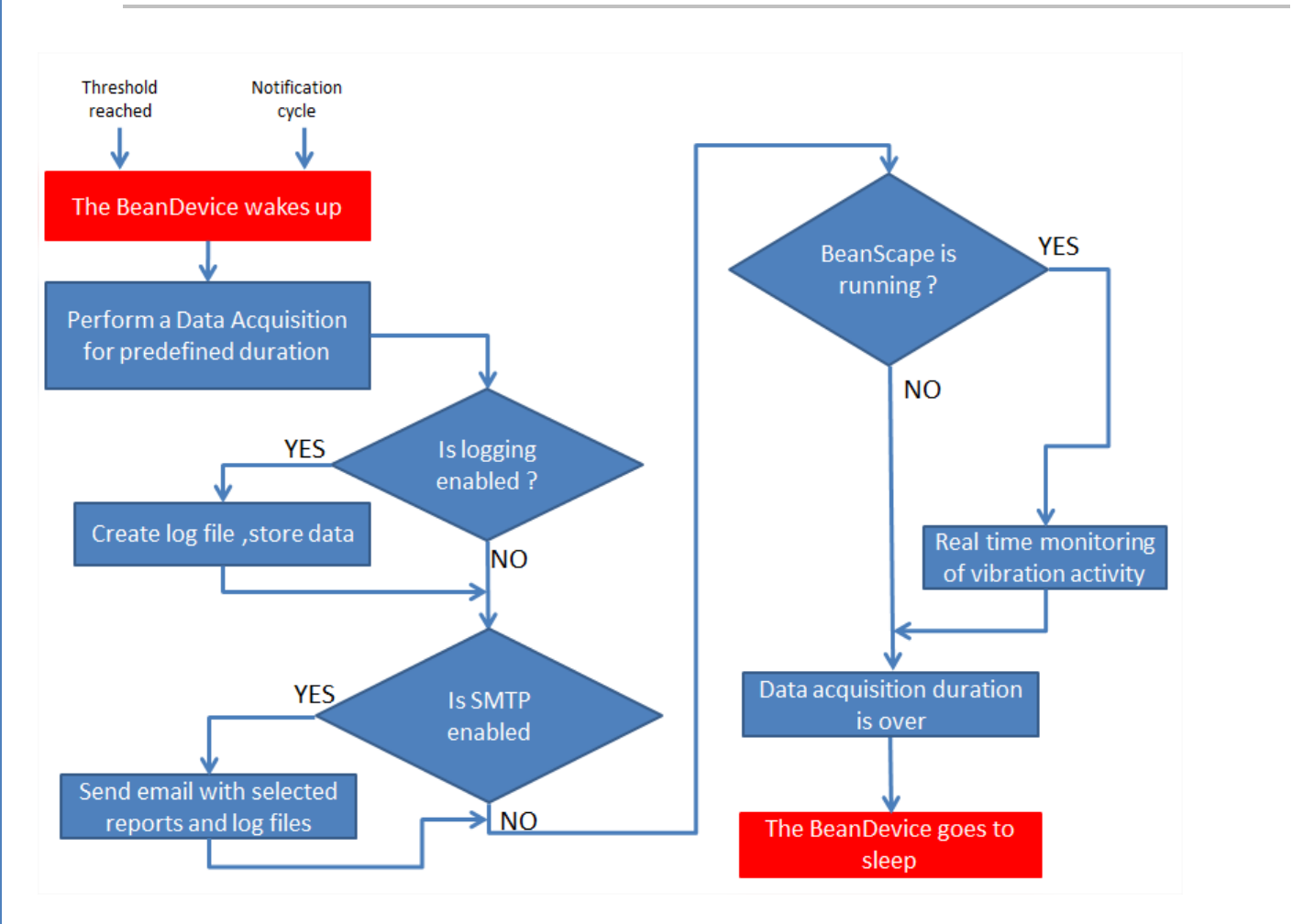

Wilow<sup>®</sup> wireless sensors

# 7.4 SSD (SMART SHOCK DETECTION)

#### 7.4.1 Shock Detection Flowchart

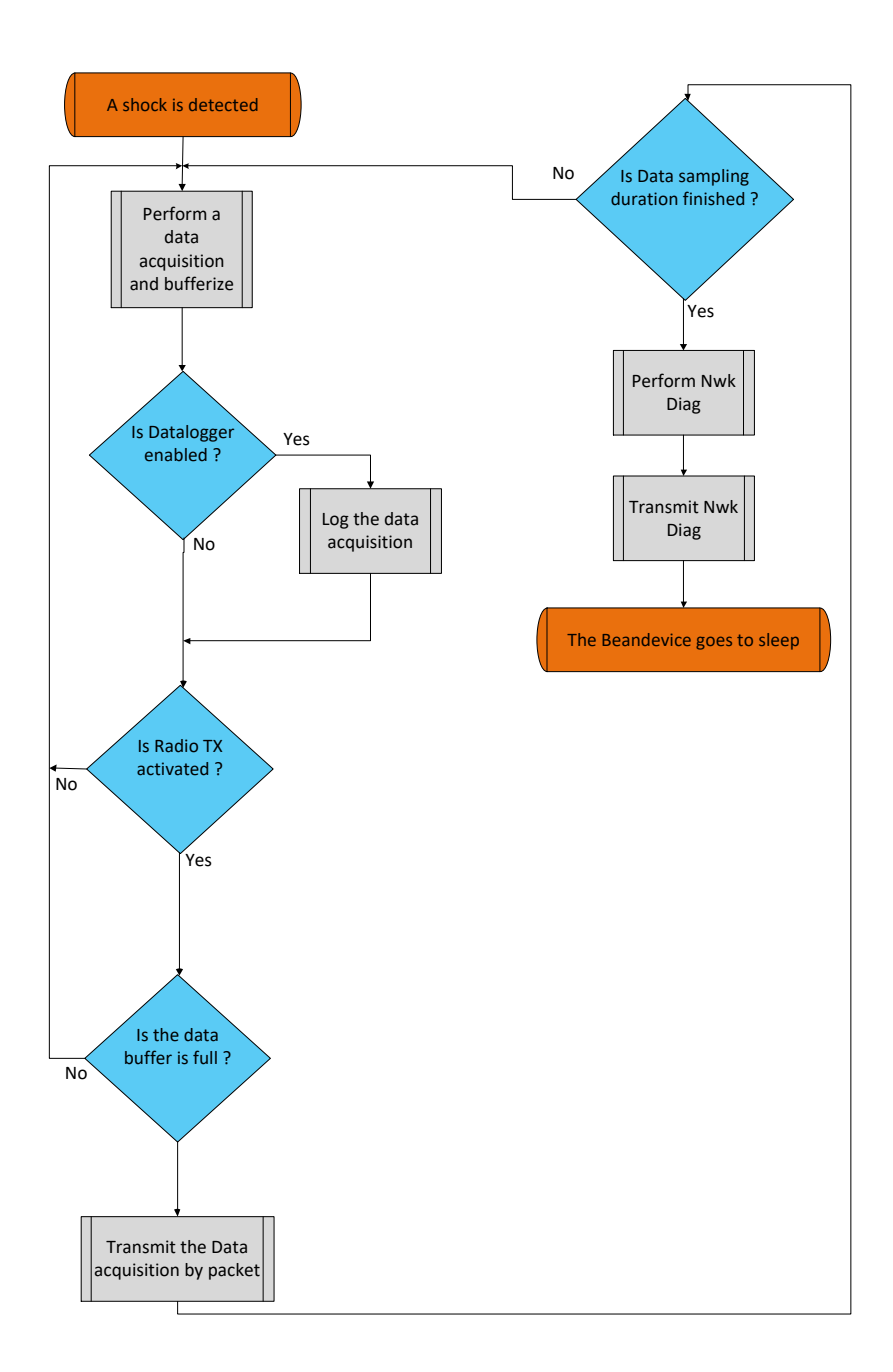

## 7.4.2 Self-test Flowchart

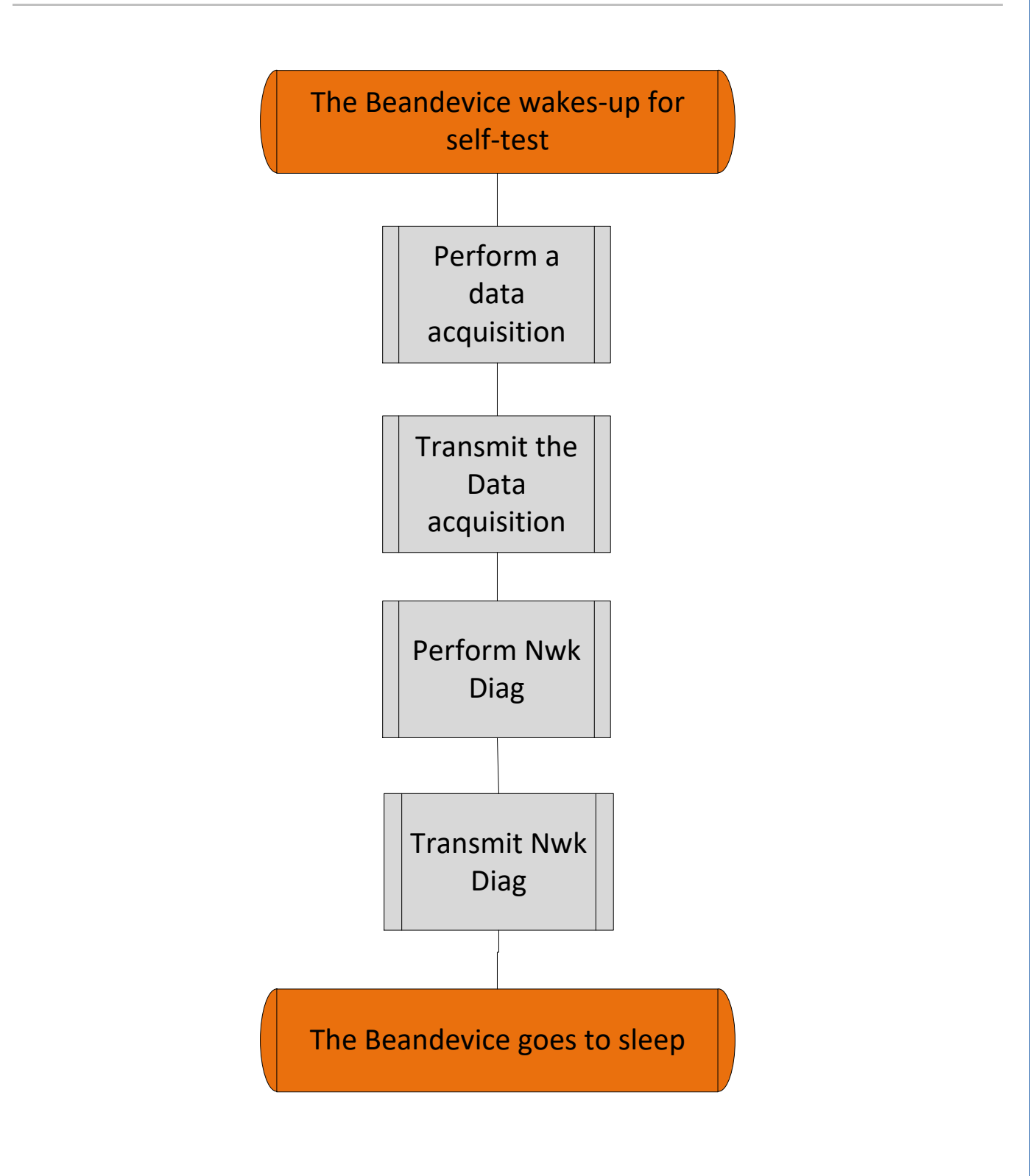